# フロン類算定漏えい量報告・公表制度 報告書作成支援ツール (Excel 版-ver3.0) 利用マニュアル

令和6年5月

目 次

| 1 はじめに                               | 1  |
|--------------------------------------|----|
| 1.1 フロン類算定漏えい量報告・公表制度報告書作成支援ツールについて  | 1  |
| 1.2 推奨動作環境                           | 1  |
| 1.3 ご利用登録について                        | 1  |
| 1.4 本ツールをお使いになる前に                    | 2  |
| 1.5 報告書作成支援ツール(Excel版-ver2.4)からの改修内容 | 4  |
| 2 本ツールの概要                            | 5  |
| 2.1 本ツールの支援範囲                        | 5  |
| 2.2 本ツールの機能                          | 6  |
| 2.3 基本的な利用方法                         | 8  |
| 2.4 利用手順                             | 9  |
| 2.4.1 報告書作成担当者の利用手順                  | 9  |
| 2.4.2 入力担当者の利用手順                     |    |
| 2.5 本ツールの構成                          | 11 |
| 2.6 本ツールの入力について                      | 13 |
| 3 各シートの利用方法                          | 14 |
| 3.1 メインメニュー                          | 14 |
| 3.2 GWP の更新                          | 17 |
| 3.3 事業者情報の入力・編集                      |    |
| 3.4 充塡・回収情報の入力                       | 24 |
| 3.4.1 充塡・回収情報を直接入力する場合               | 24 |
| 3.4.2 CSV ファイルを取り込む場合                |    |
| 3.5 特定事業所情報の入力・編集                    |    |
| 3.6 事業所ごとの漏えい量詳細                     |    |
| 3.7 報告書の作成                           | 41 |
| 3.7.1 報告書出力前チェック                     | 41 |
| 3.7.2 前回報告結果との比較                     | 44 |
| 3.7.3 報告書の出力                         | 45 |
| 3.7.4 報告結果の保存                        | 48 |
| 3.8 事業所情報のエクスポート及びインポート              | 49 |
| 3.8.1 事業所情報のエクスポート                   | 49 |
| 3.8.2 事業所情報のインポート                    |    |
| 3.9 エラー一覧の表示                         | 53 |
| 4 よくある質問と回答(FAQ)                     |    |

| 4.1 入力について                       |  |
|----------------------------------|--|
| 4.2 報告書の出力について                   |  |
| 【参考】算定・報告に用いる冷媒種類別GWP 一覧(GWP 告示) |  |

1 はじめに

1.1 フロン類算定漏えい量報告・公表制度報告書作成支援ツールについて

フロン類算定漏えい量報告・公表制度報告書作成支援ツール(Excel版)(以下「本ツール」といいます。)は、フロン類の使用の合理化及び管理の適正化に関する法律(以下「フロン排出抑制法」といいます。)に基づく、フロン類算定漏えい量報告・公表制度において、フロン類の漏えい量を報告する義務がある事業者(特定漏えい者)に対して、フロン排出抑制法の漏えい量等報告書の作成を支援するためのツールです。報告対象となり得る全ての事業者が使用できます。

本ツールでは、書面にて提出する報告書が作成できるほか、省エネ法・温対法・フロン法 電子報告システム(EEGS)を利用して提出するための電子ファイルを作成することができ ます。また、本ツールは複数の事業所が入力した情報を集約することも可能であるため、各 事業所で役割分担をして入力を行うこともできます。

なお、本ツールの機能は、EEGS にも実装されています。可能な限り EEGS 上のツール をご活用ください。

#### 1.2 推奨動作環境

本ツールの推奨動作環境は次に示すとおりです。

| OS     | Windows 10 以降           |
|--------|-------------------------|
| ハードウェア | CPU:1 ギガヘルツ(GHz)以上      |
| スペック   | メモリ:1 ギガバイト(GB) RAM 以上  |
|        | モニタ解像度:WSGA 以上          |
| ソフトウェア | Microsoft Excel 2010 以降 |

1.3 ご利用登録について

報告書作成支援ツール(Excel版)について、ご利用登録は不要となりました。

1.4 本ツールをお使いになる前に

本ツールでは Excel マクロを使用しています。Excel のセキュリティレベルによっては マクロが正常に機能しない場合がありますので、下記の手順でマクロの設定を有効にして からお使いください。

1. Excelの「ファイル」メニューから「オプション」を選択し、Excelのオプション画 面を開きます。

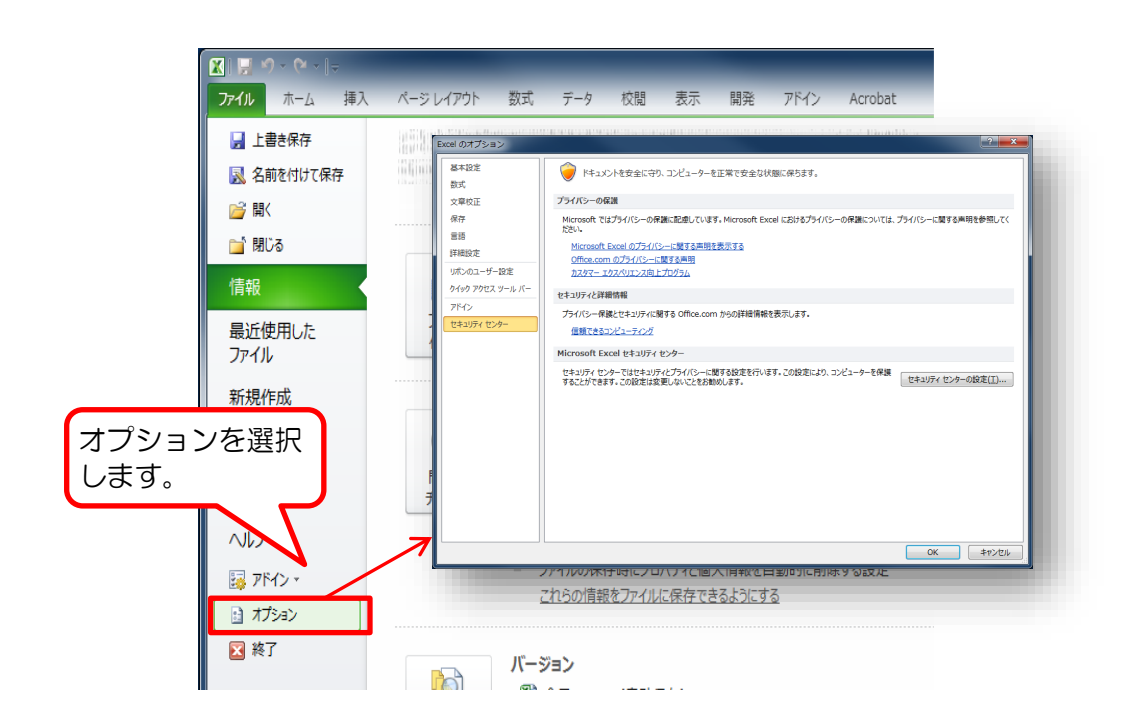

Excel のオプション画面から「セキュリティセンター」を選択し、「セキュリティセンターの設定」をクリックします。

| Excel のオプション                                       | ? ×                                                                                                    |
|----------------------------------------------------|----------------------------------------------------------------------------------------------------|
| 基本設定<br>数式                                         | ● ドキュメントを安全に守り、コンピューターを正常で安全な状態に保ちます。                                                                                                    |
| 文章校正                                               | プライバシーの保護                                                                                                    |
| 保存<br>言語<br>詳細設定<br>リポンのユーザー設定<br>クイック アクセス ツール バー | Microsoft ではプライバシーの保護に起産しています。Microsoft Excel におけるプライバシーの保護については、プライバシーに関する声明を参照してく<br>たさい。<br>Microsoft Excel のプライバシーに関する声明を表示する<br>Office.com のプライバシーに関する声明<br>カスタマー エクスペリエンス向上プログラム<br>セキュリティと評論情報 |
| アドイン<br>セキュリティ センター                                | プライバシー保護とセキュリティに関する Office.com からの詳細情報を表示します。<br>信頼であるコンピューティング                                                                                                    |
| セキュ<br>ーを選                                         | Microsoft Excel セキュリティセンター<br>セキュリティ センターで世セキュリティセンターの設定は効果しないことをお勧めします。<br>リティセンタ<br>選択します。<br>セキュリティセンターの<br>設定をクリックします。                                                                            |
|                                                    | ок <i>‡</i> r>tılı                                                                                                    |

3. セキュリティセンターの画面から「マクロの設定」で、「警告を表示してすべてのマ クロを無効にする」を選び、「OK」をクリックします。

| セキュリティ センター                                                                    |        | ? <b>***</b>                         |
|--------------------------------------------------------------------------------|--------|--------------------------------------|
| 信頼できる発行元<br>信頼できる場所<br>信頼済みドキュメント<br>アドイン<br>ActiveX の日本<br>マクロの設定<br>保護されたビュー | マクロの設定 | ゼださがあります)(E)                         |
| <sup>メ/2-1-</sup><br>外部コン<br>アイル制限<br>カ<br>マクロ(<br>します。                        | の設定を選択 | 「警告を表示してすべて<br>のマクロを無効にする」<br>を選びます。 |
|                                                                                |        | OKをクリックします。                          |

4. Excelを保存せずに終了し、再度ファイルを開きます。

5. Excel の画面上部にセキュリティの警告が表示されますので「コンテンツの有効化」 をクリックして、設定完了です。

| ① セキュリティの警告 マクロが無効にされました。 コンテンツの有効化                                                   |
|---------------------------------------------------------------------------------------|
| A1 ····································                                               |
| A B C D E F G H I J K L M                                                             |
| フロン類算定漏えい量報告・公表# コンテンツの有効化                                                            |
| 報告書作成支援ツールとクリックします。                                                                   |
| 2 ver.3.0                                                                             |
| 4 日本標準産業分類(令和5年6月改定(令和6年4月施行))」                                                       |
| 5 1. 漏えい量の算定対象年度の入力                                                                   |
| 7 西暦 2023 年度分の入力 漏えい年度(報告日の前年度)を入力してください。                                             |
| 8 例えば、2024年7月31日までに提出する報告書の場合は2023年度                                                  |
| 9                                                                                     |
| 10 GWP(地球温暖化係数)の更新 実に注意:2024年度報告よりGWPが変更されています。<br>現在 ホットリージジョンカプレスのWの分類を感謝すて記のとなりです。 |
| 11 あれば、キン・ルビを読みれているGWFの午後時報は「記のとのジビタ。<br>報告生産商のGWFにたっていた」と思いていた。                      |
| 12 (http://www.env.go.jp/earth/furon/)からGWPの更新ファイルをダウンロードしてください。                      |
| GWPの更新 2024年度報告 用のGWP                                                                 |
| 13                                                                                    |
| 15                                                                                    |
| 16 2.事業者情報を入力                                                                         |

 1.5 報告書作成支援ツール(Excel版-ver2.4)からの改修内容 報告書作成支援ツール(Excel版-ver.3.0)は、報告書作成支援ツール(Excel版-ver2.4) から次の改修を行っています。

(改修内容)

・産業分類コード、事業の名称について、2024年4月から適用される日本標準産業分類(令和5年6月改定(令和6年4月施行))を反映させています。

#### 2 本ツールの概要

#### 2.1 本ツールの支援範囲

フロン類算定漏えい量報告・公表制度における本ツールの支援範囲を下図に示します。本 ツールは、充塡・回収証明書などの入力から報告書作成までを支援するツールです。

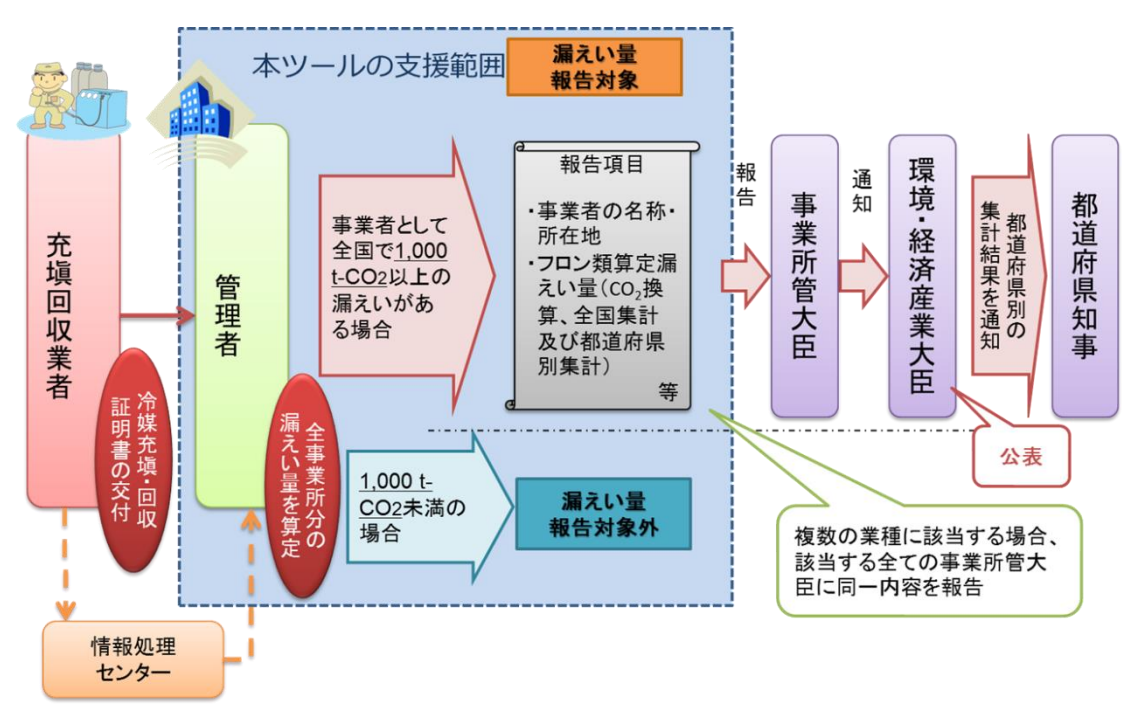

<sup>※</sup>当該センターを活用したデータ集計が可能

#### 図 2-1 フロン類算定漏えい量報告・公表制度と本ツールの支援範囲

なお、本ツールで作成した報告書は、紙媒体や磁気ディスク(CD等)に保存して提出で きるだけでなく、省エネ法・温対法・フロン法電子報告システム(EEGS)によって事業所 管大臣に提出することができます。

#### 2.2 本ツールの機能

本ツールの基本的な機能は、充塡・回収証明書の入力、漏えい量の算定、報告書の作成で す。本ツールでは、以下のいずれかの方法で充塡・回収情報を入力し、報告書の作成を行う ことができます。

①充塡・回収証明書から本ツールに直接入力する

②情報処理センターなどから入手した充塡・回収データ(CSV ファイル)を本ツールに 取り込む

また、社内での集約用として、入力した事業所情報のエクスポートや、エクスポートした 事業所情報のインポートをすることもできます。エクスポートした事業所情報には、当該事 業所における充塡・回収情報も含まれます。

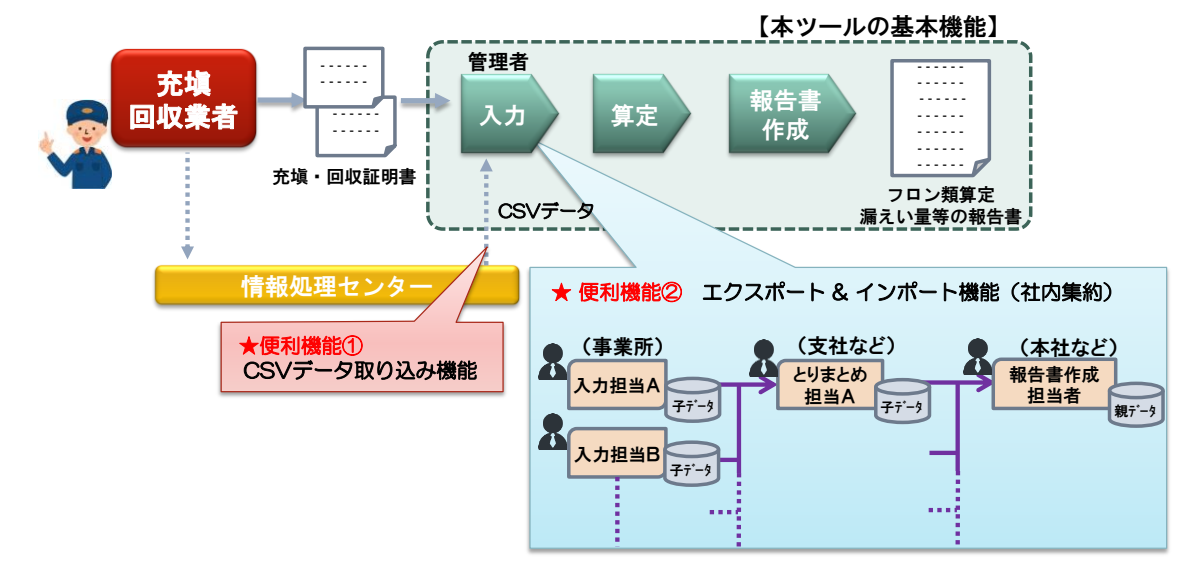

図 2-2 本ツールの機能概要

本マニュアルでは、数値入力等を行う担当者を「入力担当者」、報告対象事業者単位での 最終的な取りまとめを行う担当者を「報告書作成担当者」と呼びます。また、入力担当者が 作成するデータを「子データ」、報告書作成担当者が作成するデータを「親データ」と呼び ます。

本ツールの機能は表 2-1 をご参照ください。また、本ツールを利用した社内での集約イ メージを図2-3に示します。

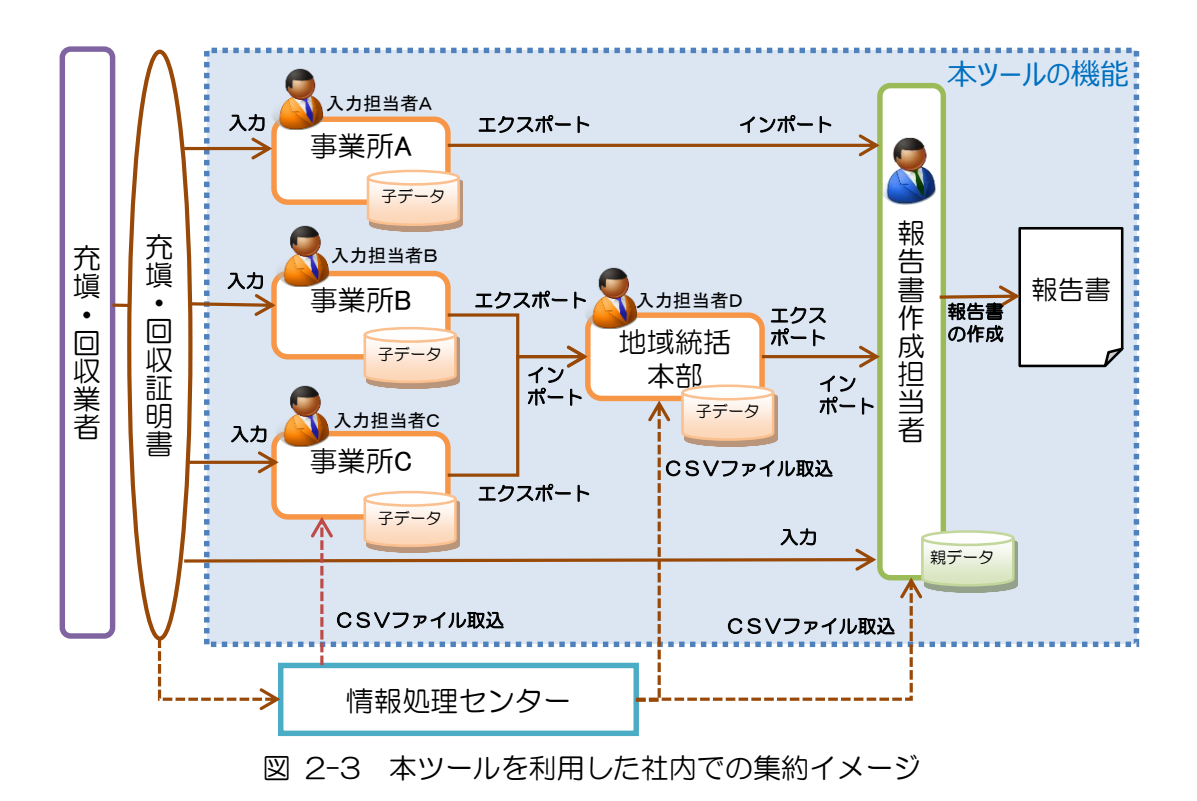

| 表 2-1 | 本ツールの主な機能 |
|-------|-----------|
|       |           |

|       |                        | 想定利   | 间用者 |
|-------|------------------------|-------|-----|
| No    | 主な機能                   | 報告書作成 | 入力  |
|       |                        | 担当者   | 担当者 |
| 1     | 事業者情報入力機能              | 0     |     |
| 2     | 事業所情報登録機能              | 0     | 0   |
| З     | 充塡・回収情報入力機能            | 0     | 0   |
| 4     | 充塡・回収データ(CSV ファイル)取込機能 | 0     | 0   |
| 5     | 事業所情報エクスポート機能          |       | 0   |
| 6     | 事業所情報インポート機能           | 0     | 0   |
| 7     | 報告書作成機能                | 0     |     |
| 8     | 報告書出力機能                | 0     |     |
| 9     | 入力チェック機能               | 0     |     |
| 10    | 前回報告結果との比較機能(注)        | 0     |     |
| ~~~ ~ |                        |       |     |

(注)前回報告の冷媒種・都道府県ごとの算定漏えい量との比較を行う機能です。

2.3 基本的な利用方法

本ツールの基本的な利用方法は次の2つがあります。

- A)報告書作成担当者が全ての事業所の充塡・回収情報を一括して入力し、報告書を作成 する方法(親データを単独で作成)
- B)入力担当者が充塡・回収情報を入力し、子データを作成後、報告書作成担当者が子デ ータを集約し報告書作成する方法(子データを集約して親データを作成)
- A)報告書作成担当者が全ての事業所の充塡・回収情報を一括して入力し、報告書を作成す る方法(親データを単独で作成)

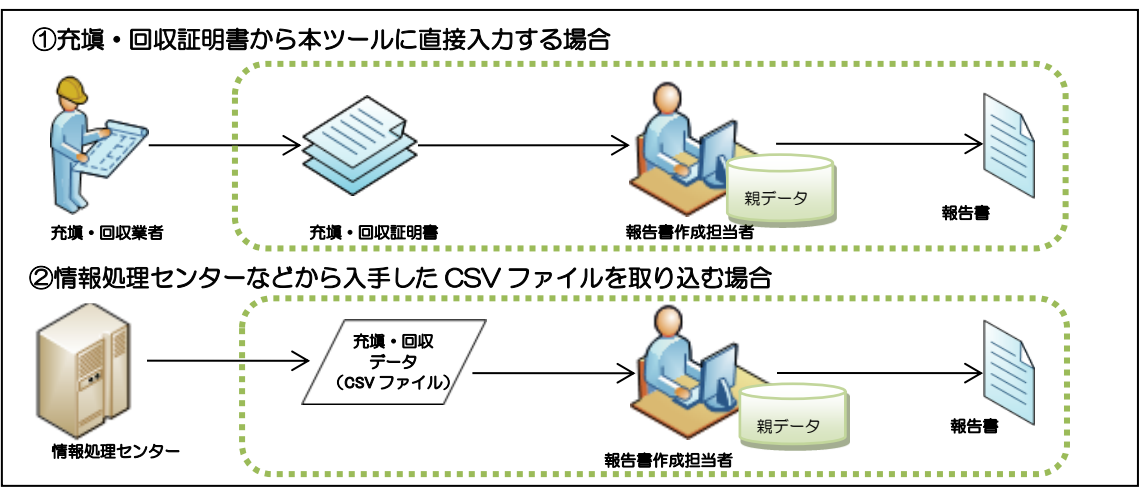

B)入力担当者が充塡・回収情報を入力し、子データを作成後、報告書作成担当者が子デー タを集約し報告書作成する方法(子データを集約して親データを作成)

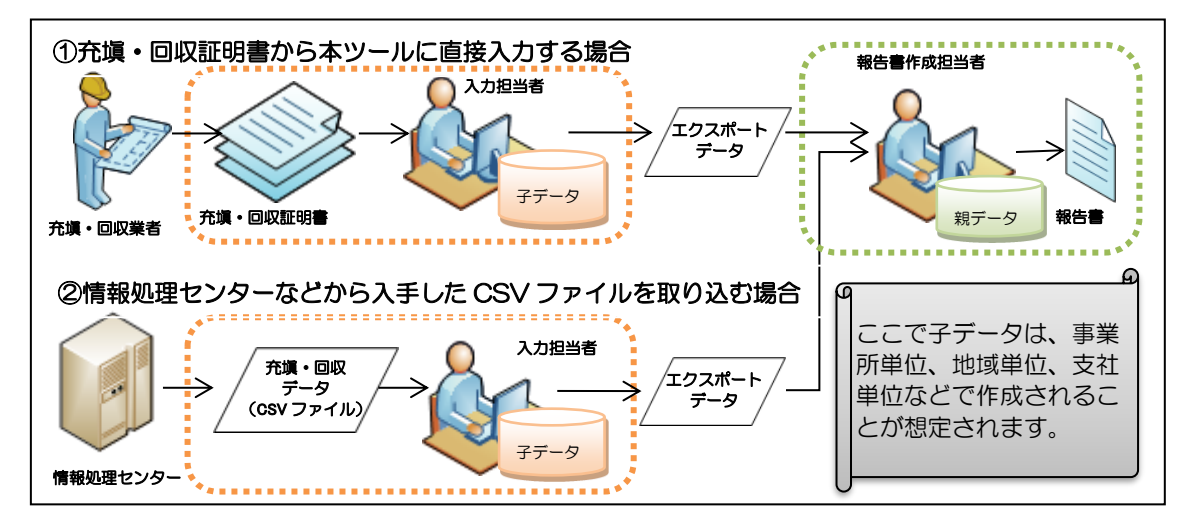

報告書作成担当者が親データの入力及び他の入力担当者が入力した子データを集約して 報告書の作成を行う(AパターンとBパターンが混在する)方法でも使用できます。例え ば、本社の担当者が本社分のデータの入力と事業所から収集した子データを集約して報告 書を作成するときに使用します。

#### 2.4 利用手順

#### 2.4.1 報告書作成担当者の利用手順

報告書作成担当者の利用手順を図 2-4 に示します。

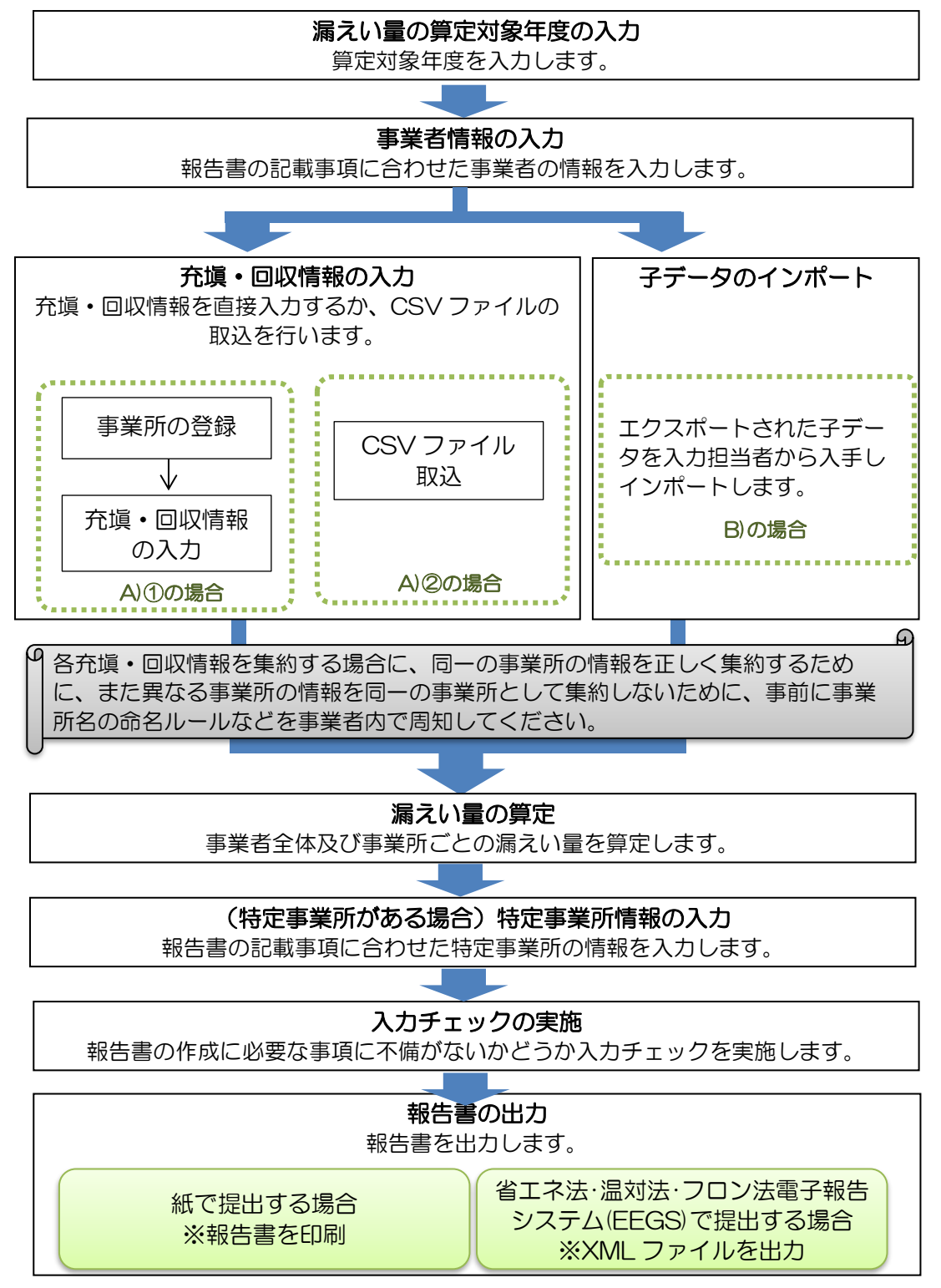

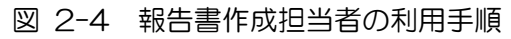

#### 2.4.2 入力担当者の利用手順

入力担当者の利用手順を図 2-5 に示します。

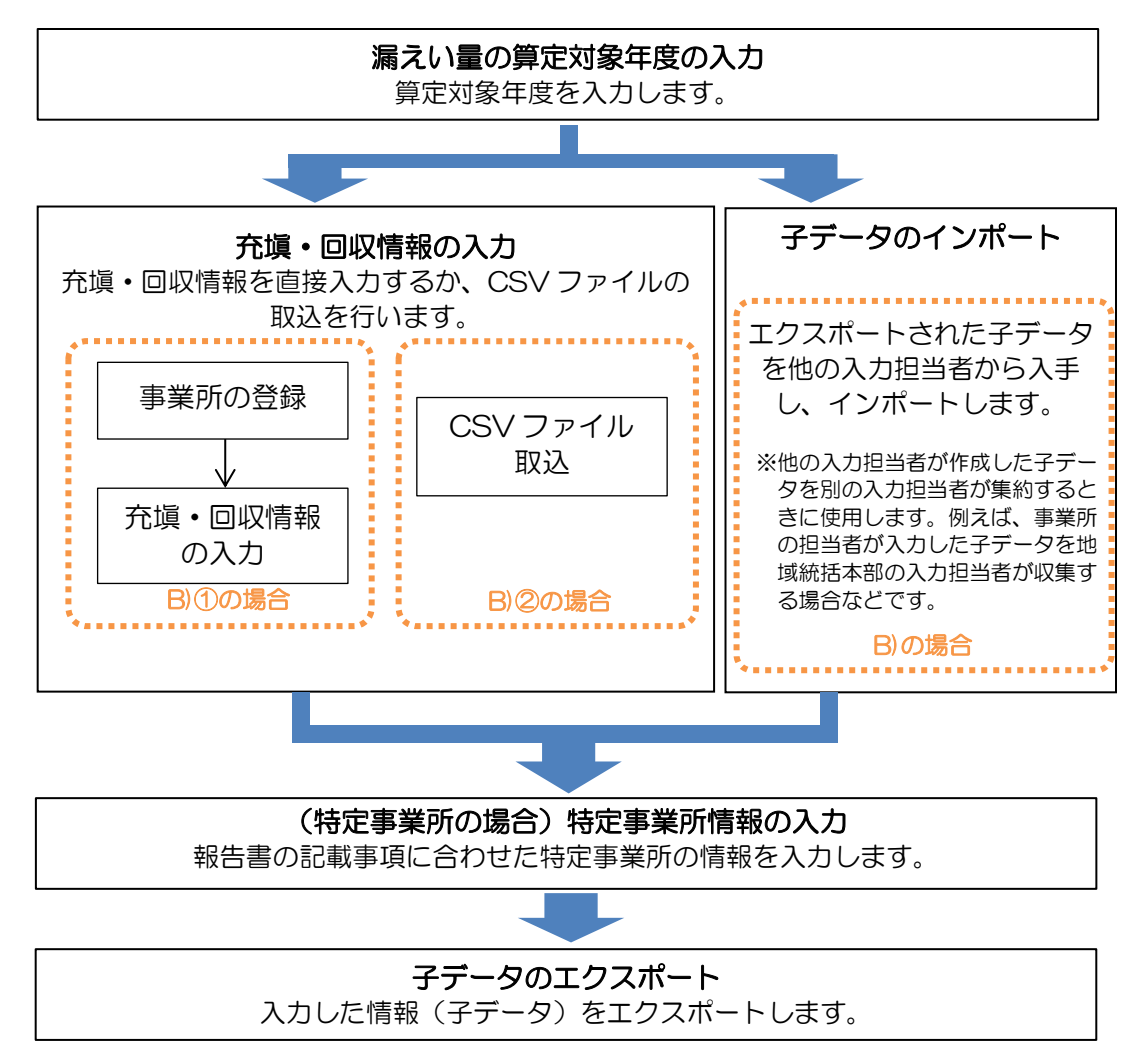

図 2-5 入力担当者の利用手順

# 2.5 本ツールの構成

本ツールのシート構成を表 2-2 に示します。

|                       |                                                                                             | 想定利          | 间用者       |
|-----------------------|---------------------------------------------------------------------------------------------|--------------|-----------|
| シート名                  | 概要                                                                                          | 報告書作成<br>担当者 | 入力<br>担当者 |
| 使い方                   | 本ツールの使い方 (概要)を説明するシート<br>です。                                                                | 0            | 0         |
| マクロを有効にする<br>方法       | マクロの設定を有効にするための手順を説<br>明するシートです。                                                            | 0            | 0         |
| メインメニュー               | 算定対象年度の入力、各シートへの移動、事<br>業所情報のエクスポート及びインポート、<br>報告書の作成などを行うためのシートで<br>す。                     | 0            | 0         |
| (1)事業者情報の入<br>力・編集    | 報告書の様式第 1 の表面・裏面と様式第 2<br>に記載する情報を入力するシートです。                                                | 0            |           |
| (2)事業所の登録・一<br>覧      | 事業所情報の登録や登録した事業所を一覧<br>で表示するシートです。<br>本シートから事業所ごとの漏えい量詳細シ<br>ートや特定事業所情報の入力・編集シート<br>に移動します。 | 0            | 0         |
| (3)充塡・回収情報の<br>入力・取込  | 充塡・回収情報の入力や CSV ファイルの取<br>込を行うシートです。                                                        | 0            | 0         |
| (4) 特定事業所情報<br>の入力・編集 | 報告書の様式第1別紙と様式第2に記載す<br>る情報を入力するシートです。                                                       | 0            | 0         |
| 事業所ごとの漏えい<br>量詳細      | 充塡・回収情報の入力・取込シートに入力さ<br>れた情報を事業所名で絞り込んで表示する<br>シートです。                                       | 0            | 0         |
| エラー一覧                 | 事業所情報のエクスポート及びインポー<br>ト、CSV データの取込を行う際に実施する<br>エラーチェック、又は報告書出力前チェッ<br>クの結果を表示します。           | 0            | 0         |
| 前回報告結果との比<br>較(事業者全体) | 事業者単位での冷媒別都道府県別算定漏え<br>い量を前回報告のときと比較して表示する<br>シートです。                                        | 0            |           |
| 前回報告結果との比<br>較(特定事業所) | 特定事業所単位での冷媒別算定漏えい量を<br>前回報告のときと比較して表示するシート<br>です。                                           | 0            |           |
| 様式第 1                 | 様式第1の出力結果を表示するシートで<br>す。様式第1(印刷出力)のボタンを押した<br>ときに、様式第1の表面、裏面を表示しま<br>す。                     | 0            |           |

表 2-2 本ツールのシート構成

|           |                      | 想定利   | 间用者 |
|-----------|----------------------|-------|-----|
| シート名      | 概要                   | 報告書作成 | 入力  |
|           |                      | 担当者   | 担当者 |
| 様式第1第1表   | 様式第1第1表(特定漏えい者のフロン類  |       |     |
|           | 算定漏えい量)の出力結果を表示するシー  | 0     |     |
|           | トです。様式第1(印刷出力)のボタンを押 | 0     |     |
|           | したときに、様式第1第1表を表示します。 |       |     |
| 様式第1第2表   | 様式第1第2表の出力結果を表示するシー  |       |     |
|           | トです。様式第1(印刷出力)のボタンを押 | 0     |     |
|           | したときに、様式第1第2表を表示します。 |       |     |
| 様式第1別紙第1表 | 様式第1第別紙、別紙第1表の出力結果を  |       |     |
|           | 表示するシートです。様式第1(印刷出力) | 0     |     |
|           | のボタンを押したときに、様式第1第別紙  | 0     |     |
|           | と別紙第1表を表示します。        |       |     |
| 様式第2      | 様式第2の出力結果を表示するシートで   |       |     |
|           | す。様式第2(印刷出力)のボタンを押した | 0     |     |
|           | ときに、様式第2を表示します。      |       |     |

2.6 本ツールの入力について

本ツールは、関数やマクロを使用しているため、「シート保護」が設定されています。デ ータの入力やレイアウトを変更する機能(行や列の追加・削除)等に制限がかけられていま す。

<本ツールにおけるセル色>

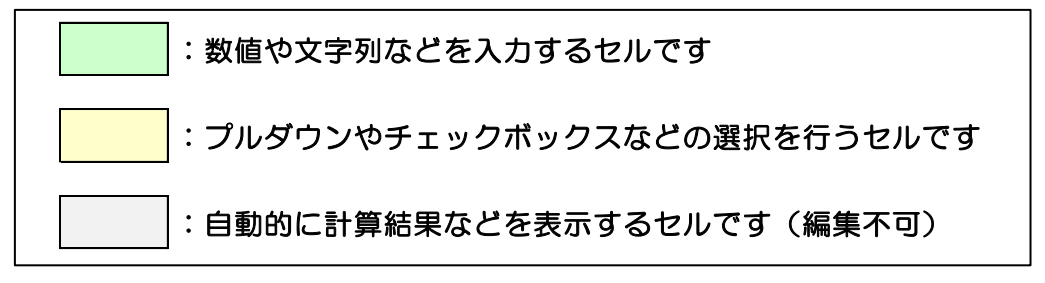

※例えば、プルダウンリストで「その他(ここに記入)」を選択すると、そのセルは数値や文字列を入力するセルになるため、セル色も変更になります。

Excel の機能のうち、次の機能は制限をかけているためご使用になることができません。

| 機能        | 操作例                                                   |
|-----------|-------------------------------------------------------|
| セルを切り取る機能 | ・セルを右クリックして「切り取り」を選択する。<br>・ショートカットキーで[Ctrl]+X を使用する。 |
| 操作を戻す機能   | ・Excelの「元に戻すボタン」を使用する。<br>・ショートカットキーで[Ctrl]+Zを使用する。   |

表 2-3 使用できない機能

# 3 各シートの利用方法

3.1 メインメニュー

メインメニューシートでは、漏えい量の算定対象年度の入力、各シートへの移動、事業所 情報のエクスポート及びインポート、報告書の作成などを行います。

はじめに漏えい量の算定対象年度(西暦)を入力し、各シートに移動します。 各シートでの入力方法等は次項以降をご参照ください。

# フロン類算定漏えい量報告・公表制度

### 報告書作成支援ツール

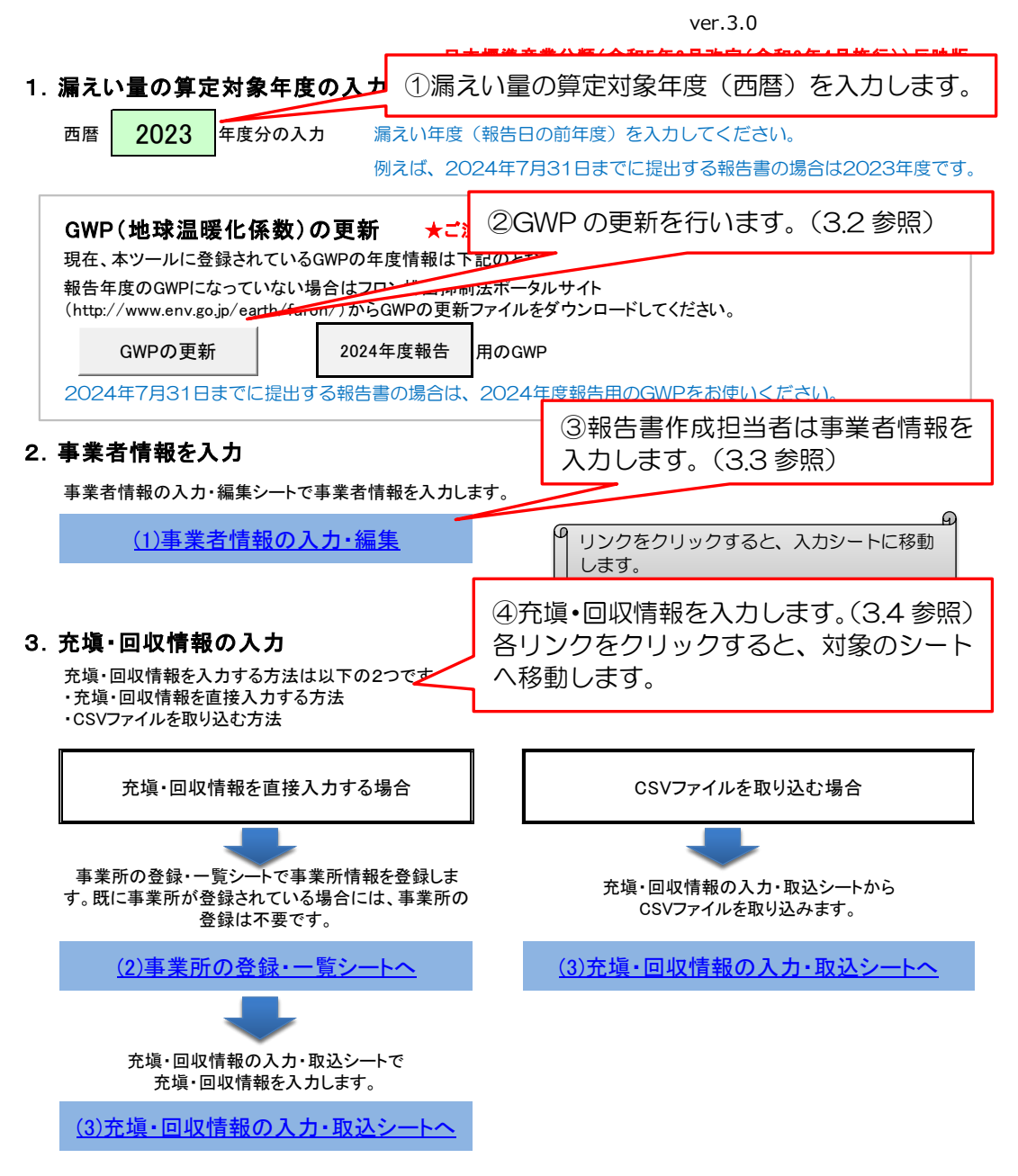

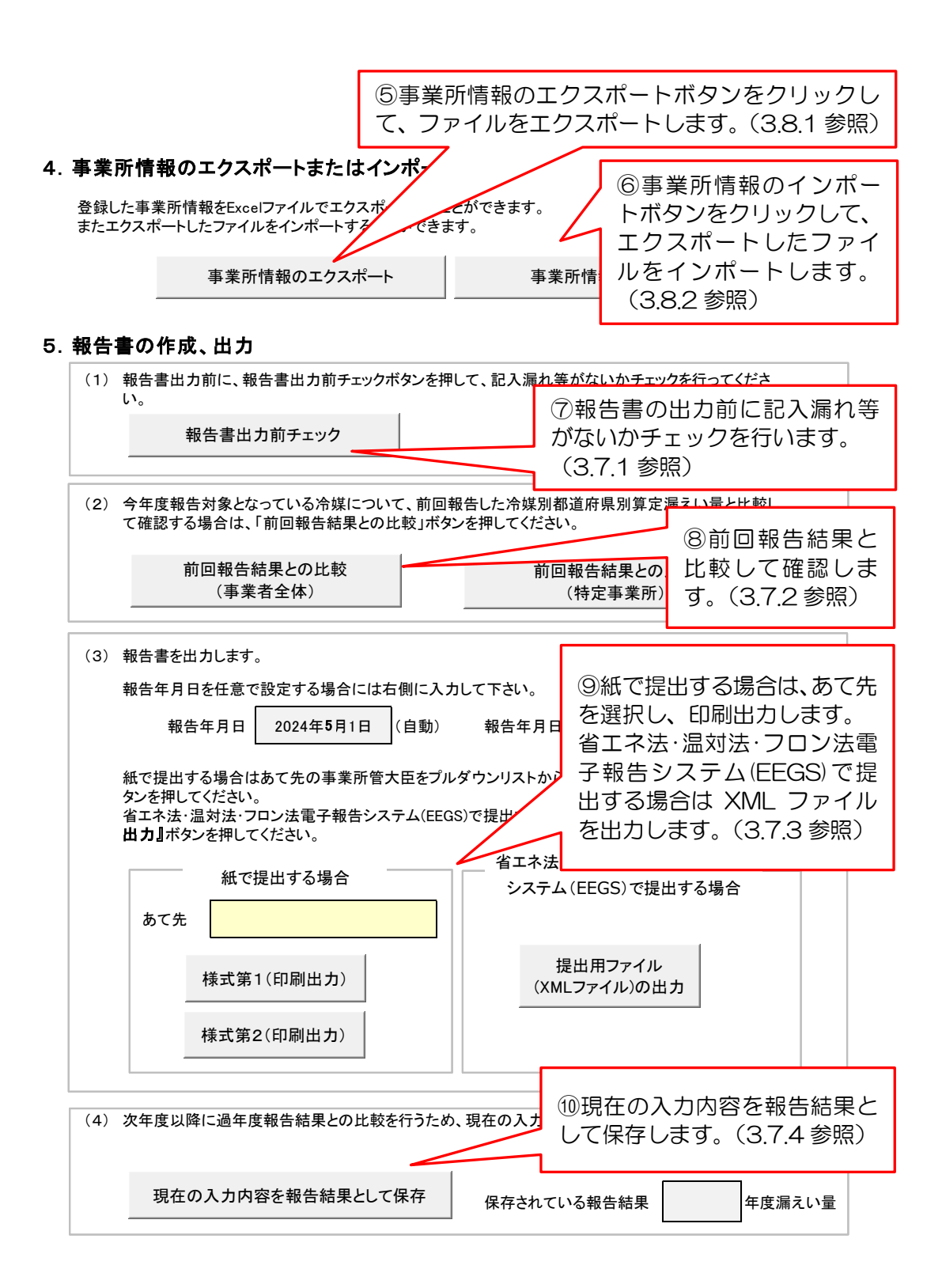

3.2 GWP の更新

報告書を出力する前に、ツールに保存されている GWP を報告年度(西暦)の GWP に更新します。

報告年度の GWP の最新の更新用ファイルを公表サイト (ポータルサイト) からダウンロードします。「GWP の更新」ボタンをクリックし、ダウンロードした算定対象年度の GWP の更新用ファイルを選択して、ツール内の GWP を更新します。

公表 URL: https://www.env.go.jp/earth/furon/tool/index.html

なお、同じバージョンのツールで前年度の報告を行っていた場合、新年度のデータを入力 すると前年度の詳細な内容を確認することができなくなりますので、ご注意ください。

例えば、2024年度報告においては、「2024年度報告用GWPファイル」を用いてください。

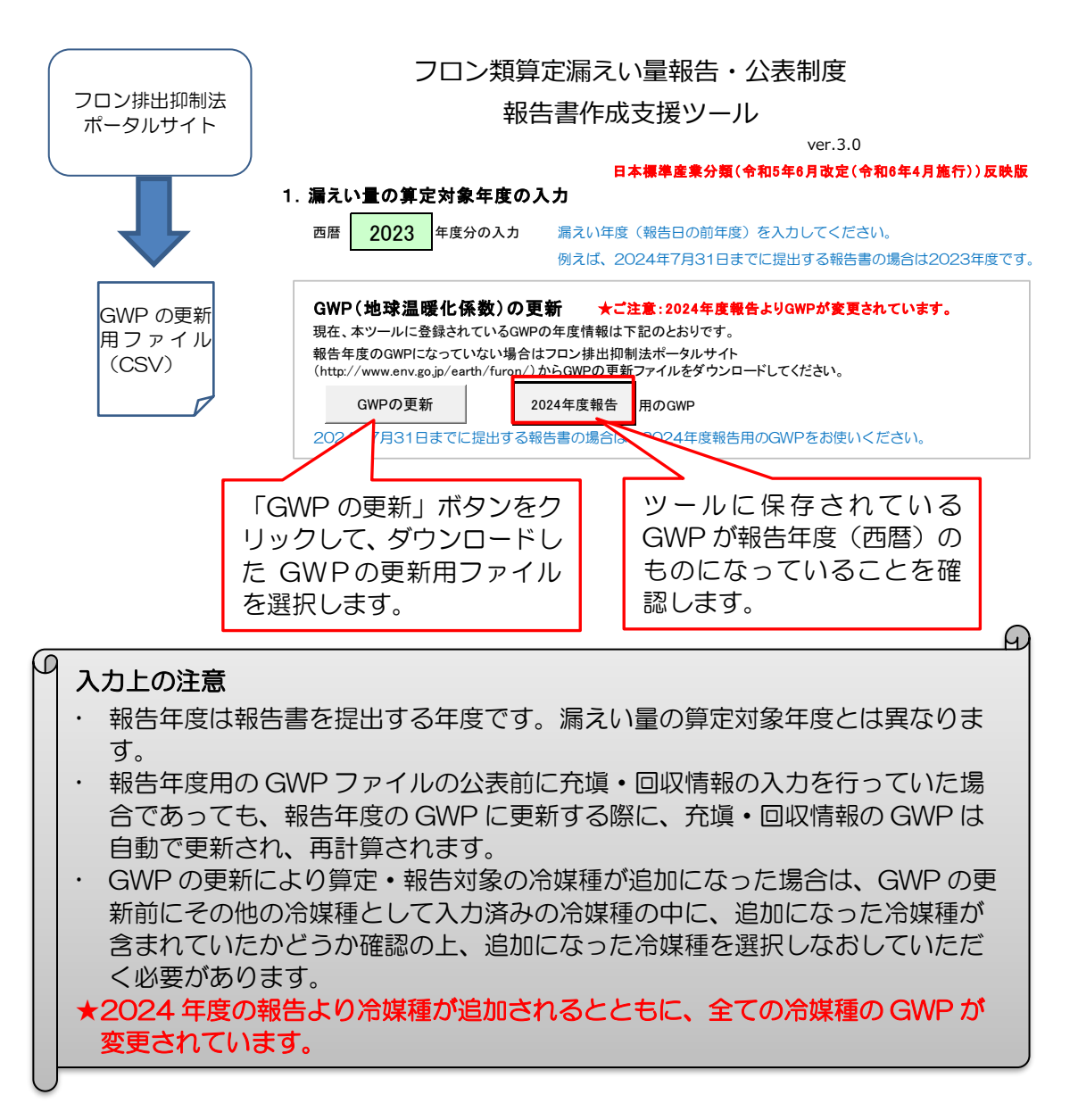

3.3 事業者情報の入力・編集

メインメニューシートで「事業者情報の入力・編集」のリンクをクリックすると、事業者 情報の入力・編集シートに移動します。

事業者情報の入力・編集シートでは、報告書の様式第1の表面、裏面に記入する情報と、 特定漏えい者全体として様式第2に記入する情報を入力します。

| (s-cmi/                                                                                                    |                                                                                                    |                                                                                                    | (裏面)                                                       |                                                                   |
|----------------------------------------------------------------------------------------------------|----------------------------------------------------------------------------------------------------|----------------------------------------------------------------------------------------------------|------------------------------------------------------------|-------------------------------------------------------------------|
| 様式第1 (第4案関係)<br>フロ                                                                                                    | ン類算定漏えい量等の報告書                                                                                                    |                                                                                                    | 1 事業の名称                                                    | 車業コード                                                             |
| 事業所管大臣 殿                                                                                                    | 年月                                                                                                    | H I                                                                                                    | 当該事業を所管する大臣                                                | \$\$\$\$                                                          |
| 報告                                                                                                    | 者住 <sup>运90000</sup> 所 〒                                                                                                    |                                                                                                    | <sup>2</sup><br>事業の名称                                      | <u>●</u> #=~ド                                                     |
|                                                                                                    | £™% (1)                                                                                                    |                                                                                                    | 当該争業を所留する大臣<br>3 事業の名称                                     | イーに来車                                                             |
|                                                                                                    | (法人にあっては名称及び代表者の                                                                                                    | 氏名)                                                                                                    | 当該事業を所管する大臣                                                |                                                                   |
| フロン類の使用の合理化及び管理の適<br>19条第1項及び第2項の規定により、フ                                                                                                    | 正化に関する法律(平成 13 年法律第 64 号。以下「法」という<br>加ン類算定職えい量等に関する事項について、次のとおり報告)                                                                                                    | 。) 第<br>.ます。                                                                                                    | 1045 二以上の余田で開する中未たけつ何に加<br>の名称を日本開業産業分類の通分類に従っ<br>追加を行うこと。 | にい新にあっては、番号1から3度での幅で記載できない場合は、1<br>て記載すること。また、番号3度での幅で記載できない場合は、1 |
| 特定漏えい者コー                                                                                                    | 14                                                                                                    |                                                                                                    |                                                            |                                                                   |
| (ふりがな<br>特 定 漏 え い 者 の 名 称                                                                                                    | )                                                                                                    |                                                                                                    |                                                            |                                                                   |
| (前回の取合におりな名称)<br>新 女                                                                                                    |                                                                                                    | —                                                                                                    |                                                            |                                                                   |
| パー 12<br>(ふりがな                                                                                                    | (5) 前是 市村                                                                                                    |                                                                                                    |                                                            |                                                                   |
| 商模又は商号                                                                                                    | *                                                                                                    | _                                                                                                    |                                                            |                                                                   |
| 主たる事業                                                                                                    |                                                                                                    |                                                                                                    |                                                            |                                                                   |
| <u>キたス事業を所管する大</u><br>フロン 題 算定 漏えい                                                                                                    | 単<br>重<br>第1表、第2表放/明紙のとおり                                                                                                    |                                                                                                    |                                                            |                                                                   |
| その他の関連情報の提供の有無 (該当                                                                                                    | するものに〇をすること) 1. 有 2. 無 4                                                                                                    |                                                                                                    |                                                            |                                                                   |
| 担 当 者 <sup>部 3</sup><br>(間い合わせ先) (ふりがな)                                                                                                    |                                                                                                    | $\neg$                                                                                                    |                                                            |                                                                   |
| 電話審問                                                                                                    | 5                                                                                                    |                                                                                                    |                                                            |                                                                   |
| メールアドレ           ※受理年月日         年 月                                                                                                    | Z                                                                                                    |                                                                                                    |                                                            |                                                                   |
| 備考 1 本報告書は、特定展えい者ごと<br>2 代表者のHPなお評論1、5mint                                                                                                    | い作成すること。<br>ることに代えて、その代表者が驚なすストンがのまえ。                                                                                                    |                                                                                                    |                                                            |                                                                   |
| 3 特定届えい者コードの構いは、<br>れた番号を記録すること。                                                                                                    | 環境大臣及び総済産業大臣が定めるところにより、特定属えい者ごと                                                                                                    | 1049                                                                                                    |                                                            |                                                                   |
| 4 町回の報告における治村の構成<br>5 特定混えい者が接触化事業者に<br>請化事業に係る特定の商標、商用                                                                                                    | 、Alectry Joing Control (1995)。<br>該当する場合にあっては、商業文は商号等の欄に当該通知上事業者が<br>その他の表示について記載すること。                                                                                                    | 行う連                                                                                                    |                                                            |                                                                   |
| 6 主たる事業の職は、日本標準定<br>行う特定漏えい都にあっては、その<br>載すること。                                                                                                    | 業分類の細分類に従って事業の名称を記載し、二以上の業績に属する<br>のうちの主たる事業を記載するとともに、それ以外の事業について更                                                                                                    | 事業を<br> 面に記                                                                                                    |                                                            |                                                                   |
| 7 その他の関連情報の提供の有無<br>有」にOをすること。                                                                                                    | の欄は、法第 23 条第1項の規密による情報の提供がある場合は存住                                                                                                    | 171.                                                                                                    |                                                            |                                                                   |
| 8 ※の欄には 記載けるいてた。                                                                                                    |                                                                                                    |                                                                                                    |                                                            |                                                                   |
| <ol> <li>8 ※の欄には、記載しないこと。</li> <li>9 報告書及び別紙の用紙の大きさ</li> </ol>                                                                                                    | は、日本工業規格A 4とすること。                                                                                                    |                                                                                                    |                                                            |                                                                   |
| <ol> <li>※の欄に注:記載しないこと。</li> <li>報告書及び序版の用紙の大きさ</li> <li>様式第2(第66周頃6)</li> </ol>                                                                                                    | は、日本工業税格A4とすること。                                                                                                    |                                                                                                    |                                                            |                                                                   |
| 8 ※の欄には、記憶しないこと。<br>9 報告書次が単価の単価の大きさ<br>9 報告書次が単価の単価の大きさ<br>7 コロン類 国定 編えい量<br>7 コロン類 国定 編えい量<br>7 コロン類 国定 編えい量ないを注意<br>1. この場合は、例 加速 2 いき合和<br>2. この場合は、例 加速 2 いき合和<br>2. この場合は、例 加速 2 いき合和<br>2. この場合は、例 加速 2 いき合わ<br>5 ことに同意の上提供するものです。<br>前 定 原 供 コード<br>事 東 所 ● 考<br>1. 7 コン類語定編えい量の単位の単位の<br>2. 7 コン類語定編えい量の単位の単位の<br>2. 7 コン類語定編えい量の単位の単位の<br>2. 7 コン類語定編えい量の単位の単位の<br>2. 7 コン類語定編えい量の単位の単位の単位の単位の単位の単位の単位の単位の単位の単位の単位の目的単位の単位の単位の単位の単位の単位の単位の<br>2. 7 コン類語定編えい量の単位の単位の単位の単位の単位の単位の単位の単位の単位の単位の単位の単位の単位の | は、日本工業機構A 4とすること。<br>生の増減の状況に関する情報その他の情報<br><u>」度出来量、生産</u><br>の増減の大況に関する情報であり、現の人気により、フレン選<br>の通道にに関する法律第3条第1項の人気により、フレン選<br>の通道にないて、かなしたりが見います。<br>したいこのするり、現実大阪によりないようれ、<br>「福祉事業所なして1800人提出での」<br>「福祉事業所なして1800人提出です。<br>「日本」のようないすいのの書号記載すること) →<br>」<br>支払いに関する情報<br>                                                                                                    | 2                                                                                                    |                                                            |                                                                   |
| 8 ※の欄によ、記範しないこと。<br>9 報告書次応報知の単振の大きさ<br>9 報告書次応報知の単振の大きさ<br>フロン類面に見ている単語<br>フロン類面に見ている単語<br>フロン類面に見ている単語<br>2 につい時間は、特定要にいる書は<br>1. この時間は、特定要にいる書は<br>2 にの時間は、特定要にの書いて<br>4 度 度 点 い 名 コード<br>事 末 所 者 う<br>1. フロン類面定展えい名のです<br>4 度 度 えい 名 コード<br>事 末 所 者 う<br>1. フロン類面定展えい金の単成の<br>2. フロン類面定展えい金の単成の<br>2. フロン類面定展えい金の単成の<br>3. フロン類面定展えい金の単成の<br>                                                                                                    | は、日本工業機能A 4とすること。<br>セの増減の状況に関する情報その他の情報<br><u>度担意業: 車度</u><br>の運応に関する法律課 33歳線1項の機能により、フロン領<br>20歳の信報でいて、効のとお考慮により、フロン領<br>20歳の信報で、ついてあり、現実が選び保護支援大阪によりのいこされ<br>(保留要素がしていたのの支持)、現実が広次保護支援大阪によりのいこされ<br>(保留要素がしていたのの支持)、現実が広次保護支援大阪によりのいこされ<br>(保留要素がしていたのの支持を開<br>(保留要素がしていたのの支持を開<br>)<br>(保留要素がしていたのの支持を開<br>)<br>(保留要素をしていたのの支持を開<br>)<br>(保留要素をしていたのの支援を開<br>)<br>(保留要素をしていたのの支援を開<br>)<br>(保留要素をしていたのの支援を開<br>)<br>(保留要素をしていたのの支援を開<br>)<br>(保留要素をしていたのの支援を開<br>)<br>(保留要素をしていたのの支援を開<br>)<br>)<br>(保留要素をしていたのの支援を開<br>)<br>)<br>)<br>)<br>)<br>)<br>)<br>)<br>)<br>)<br>)<br>)<br>)                                                                                                    | <ul> <li>π</li> <li>π</li> <li>δ</li> <li>δ</li></ul> |                                                            |                                                                   |
| 8 ※の構には、現前しないこと。<br>9 報告書次応報知の形成の大きさ<br>9 報告書次応報知の形成の大きさ<br>7 ロン類第定漏えい<br>7 ロン類第定漏えい<br>7 ロン類第定漏えい<br>7 ロン類第定漏えい<br>7 日ン規算定漏えい<br>7 日、7 日の構成、特定課しい<br>7 日、7 日の構成、地特定書用所の利<br>2 といて優かし、単行するものです。<br>1 1 7 日ン規算定漏えい<br>7 日、7 日ン規算定漏えい<br>7 日、7 日ン規算定漏えい<br>7 日、7 日ン規算定漏えい<br>7 日、7 日ン規算定漏えい<br>7 日、7 日、7 日、7 日、7 日、7 日、7 日、7 日、7 日、7 日、                                                                                                    | は、日本工業機能A 4とすること。<br>201増点の状況に関する情報その他の情報<br><u>」度但東東: 東東</u><br>力速正化に関する法律類 33.歳頃、現の現宅により、フレン類<br>200歳の情報でごべ、なのとおり 現します。<br>こ何るものであり、現境大変になぼ決壊素大変により少にされ<br>なの思ったの、ためのと考想、現して、またののようれ<br>(現金事業人だしてはのの考慮に思<br>(現金事業人だしてはのの考慮と思<br>(現金事業人だしてはのの考慮と思<br>大阪に関する情報<br>                                                                                                    | 22<br>26<br>26<br>27<br>27<br>27<br>27<br>27<br>27<br>27<br>27<br>27<br>27                                                                                                    |                                                            |                                                                   |
| 8 ※の構には、記憶しないこと。<br>9 報告書次応報知の形がの大きさ<br>9 報告書次応報知の形がの大きさ<br>9 報告書次応報知の形がの大きさ<br>9 フロン類真定漏えい<br>2 フロン類真定漏えい<br>2 この時間は、制定課しい金よ何<br>1 この時間は、制定課しい金よ何<br>2 この時間は、制定課しい金よ何<br>9 第 2 第 5 2 6 7 5 7 5 7 5 7 5 7 5 7 5 7 5 7 5 7 5 7                                                                                                    | は、日本工業機能A 4とすること。<br>れ、日本工業機能A 4とすること。<br>たの増減の状況に関する情報その他の情報<br>力速正にに関する情報の意義は300歳以により、フロン薄<br>の地の情報でいた、のたとお9種(日ます。<br>に得るのであり、現実生成な活業産業大型により少にされ<br>(現当するいすれかの着多を記録すること) →<br>日本<br>日本<br>日本<br>日本<br>日本<br>日本<br>日本<br>日本<br>日本<br>日本                                                                                                    |                                                                                                    |                                                            |                                                                   |
| 8 ※の様によ、記憶しないこと。<br>9 報告書次応報知の形がの大きさ<br>9 報告書次応報知の形がの大きさ<br>9 取る 第二、2012 (第5条項目金)<br>フロン 第二定 第二定 第二定 第二定 第二定 第二定 第二定 第二定 第二定 第二定                                                                                                    | は、日本工業機能A 4とすること。<br>たの増減の状況に関する情報その他の情報<br>」進進生産: 生産<br>力速圧にに関する法律類 33歳頃、1項の残犯により、フロン薄<br>内心化の情報でいた、のたとお考理(日ます。<br>ご信ものであり、現実生成の伝達発電大型により少にされ<br>(保留事業所としていたのな差点)<br>(保留事業所としていたのな差点)<br>(保留事業所としていたのな差点)<br>(保留事業所としていたのな差点)<br>(保留事業所としていたのな差点)<br>(保留事業所としていたのな差点)<br>(保留事業所としていたのな差点)<br>(保留事業所としていたのな差点)<br>(保留事業所としていたのな差点)<br>(保留事業所としていたのな差点)<br>(保留事業所としていたのな差点)<br>正実験と予定していた種類に関する情報<br>                                                                                                    |                                                                                                    |                                                            |                                                                   |
| 8 ※の様によ、記憶しないこと。<br>9 報告書次応報知の形がの大きさ<br>9 報告書次応報知の形がの大きさ<br>9 取る書次の様知の状況の見知のたきで、<br>7 ロンス類の使用のの特定化反び管理<br>加しい型の使用のの特定化反び管理<br>1. この時間は、制定課しい量が有し、<br>2. この時間は、制定課しい量が有し、<br>2. この時間は、制定課しい量が有し、<br>2. この時間は、制定課しい量が有し、<br>1. マロン環境定規定しい型の準定の<br>1. マロン環境定規定しい型の準定の<br>3. マロン環境定規定しい型の準定の<br>4. マロン環境定規定しい型の準定の<br>5. その他の情報                                                                                                    | は、日本工業機能A 4とすること。<br>たの増減の状況に関する情報その他の情報<br>」進進生産: 生産<br>力速圧にに関する法律第33条第1項の残犯により、フロン薄<br>の増減の情報でいた、のたちが増加します。<br>ご前をものであり、簡果が描意にない読み構成大型により少にされ<br>(信号型のであり、1回来が描述)<br>には、のであり、簡果が描意にない読み構成大型により少いにされ<br>(信号型のであり、1日かの場合でします。)<br>(信号型のであり、1日かの場合でします。)<br>(信号型のであり、1日かの場合でしまます。)<br>(信号型のであり、1日かの場合でしまます。)<br>(信号型のであり、1日かのの場合でしまませます。)<br>(信号型のであり、1日かのの場合でしまませます。)<br>(信号型のであり、1日かのの場合でしまませます。)<br>(信型のであり、1日かのの場合でしまませます。)<br>(信号型のであり、1日かのの。)<br>(信型のであり、1日かのの場合でしまませます。)<br>(信型のであり、1日かのの場合でしまませます。)<br>(信号型のであり、1日かのの。)<br>(信号型のであり、1日かのの。)<br>(信号型のであり、1日かのの。)<br>(信号型のであり、1日かのの。)<br>(信号型のであり、1日かのの。)<br>(信号型のであり、1日かのの。)<br>(信号型のであり、1日かのの。)<br>(信号型のであり、1日かのの。)<br>(信号型のであり、1日かのの。)<br>(信号型のであり、1日かのののであり、1日かのの。)<br>(信号型のであり、1日かのの。)<br>(信号型のであり、1日かののののののの。)<br>(信号型のであり、1日かのののののののののののののののののののののののののののののののののののの                                                                                                    |                                                                                                    |                                                            |                                                                   |
| 8 ※の様によ、記憶しないこと。<br>9 報告書次応報知の形がの大きさ<br>9 報告書次応報知の形がの大きさ<br>9 取る書次の構成、の形がの大きさ<br>7 ロン 類真定漏えい<br>第 フロン 類真定漏えい<br>第 フロン 類真に漏えい<br>2 この場合は、自然言書書所のみ<br>2 この場合は、自然言書書所のみ<br>2 この場合は、自然言書書所のみ<br>2 この場合は、自然言書書所のみ<br>2 この場合は、自然言書書所のみ<br>2 この場合は、自然言書書所のみ<br>2 この場合は、自然言書書所のみ<br>2 にていたのと見得するものです。<br>9 取る<br>9 面 月 県 コード<br>事 東 所 き う<br>1 つロン想算定漏えい空の形成で<br>3 つロン想算定漏えい空の形成で<br>4 つロン想算定漏えい空の形成で<br>5 その他の情報<br>                                                                                                  | は、日本工業機能A 4とすること。                                                                                                    |                                                                                                    |                                                            |                                                                   |
| 8 ※の様によ、記憶しないこと。<br>9 報告書次応報知の形がの大きさ<br>9 報告書次応報知の形がの大きさ<br>9 取る書次の単位の大きさ<br>7 コロン類の使用の合理化反び管理<br>加しい違い違いであり、数字の単位の大きな<br>7 コロン類のの大応に置するものです。<br>2. この場合は、制定説しい意合和<br>2. この場合は、制定説しい意合和<br>2. この場合は、自然書書所のみ<br>ことにに聞かった様子をものです。<br>9 取る用の、コード<br>事業所 ● 1<br>1. フロン規算定混えい型の単位の<br>1. フロン規算定混えい型の単位の<br>1. フロン規算定混えい型の単位の<br>1. フロン規算定混えい型の単位の<br>5. その他の情報<br>                                                                                                    | は、日本工業機能A 4とすること。                                                                                                    |                                                                                                    |                                                            |                                                                   |
|                                                                                                    | は、日本工業機能A 4とすること。                                                                                                    |                                                                                                    |                                                            |                                                                   |
|                                                                                                    | は、日本工業機能A 4とすること。<br>たの増減の広次に関する情報その他の情報<br>」度出生産: 生産<br>の進点にに関する法律類:3.5歳31.30の残犯により、フセン 5篇<br>の進点にに関する法律類:3.5歳31.30の残犯により、フセン 5篇<br>の想心情報へいて、のたちが増加します。<br>こ体ものであり、現実大変な活業産業大変により公にされ、<br>(保留学ない子れかの増多を見続けること) →<br>」<br>正ないであり、現実大変な活業産業大変により公にされ、<br>(保留学ない子れかの増多を見続けること) →<br>」<br>正ないてあり、増加、素にないたまれ、<br>表にとしていた者素に関する情報<br>■<br>正実施を予定していた程素に関する情報<br>■<br>正ないたた者素に関する情報<br>■<br>正ないたた者素に関する情報<br>■<br>ことと、の意味にたい、特徴運業に考えいまったは、<br>がに、増加すること、<br>の知いたい、<br>学校に、<br>増加すること、<br>の知いたい、<br>特徴運転にない、<br>などの時に、<br>などの時に、<br>などの時に、<br>のため、<br>のため、<br>のため、<br>のため、<br>のため、<br>のため、<br>のため、<br>のため、<br>のため、<br>のため、<br>のため、<br>のため、<br>のため、<br>のため、<br>のたか、<br>のため、<br>のため、<br>のたの<br>のため、<br>のため、<br>のため、<br>のため、<br>のため、<br>のため、<br>のため、<br>のたの<br>のため、<br>のため、<br>のたの<br>のたの<br>のたの<br>のため、<br>のたのの<br>のたの<br>のたの<br>のたのの<br>のたのの<br>のたのの<br>のたのの<br>のたのの<br>のたのの<br>のたのの<br>のたのの<br>のたのの<br>のたのの<br>のたのの<br>のたのの<br>のたのの<br>のたののの<br>のたのの<br>のたのの<br>のたのの<br>のたのの<br>のたののの<br>のたのの<br>のたのの<br>のたのの<br>のたのの<br>のたのの<br>のたのの<br>のたの<br>のたのの<br>のたの<br>のたの<br>のたの<br>のたのの<br>のたのの<br>のたのの<br>のたのの<br>のたのの<br>のたのの |                                                                                                    |                                                            |                                                                   |

#### 事業者情報の入力・編集 <u>※は入力必須項目</u>

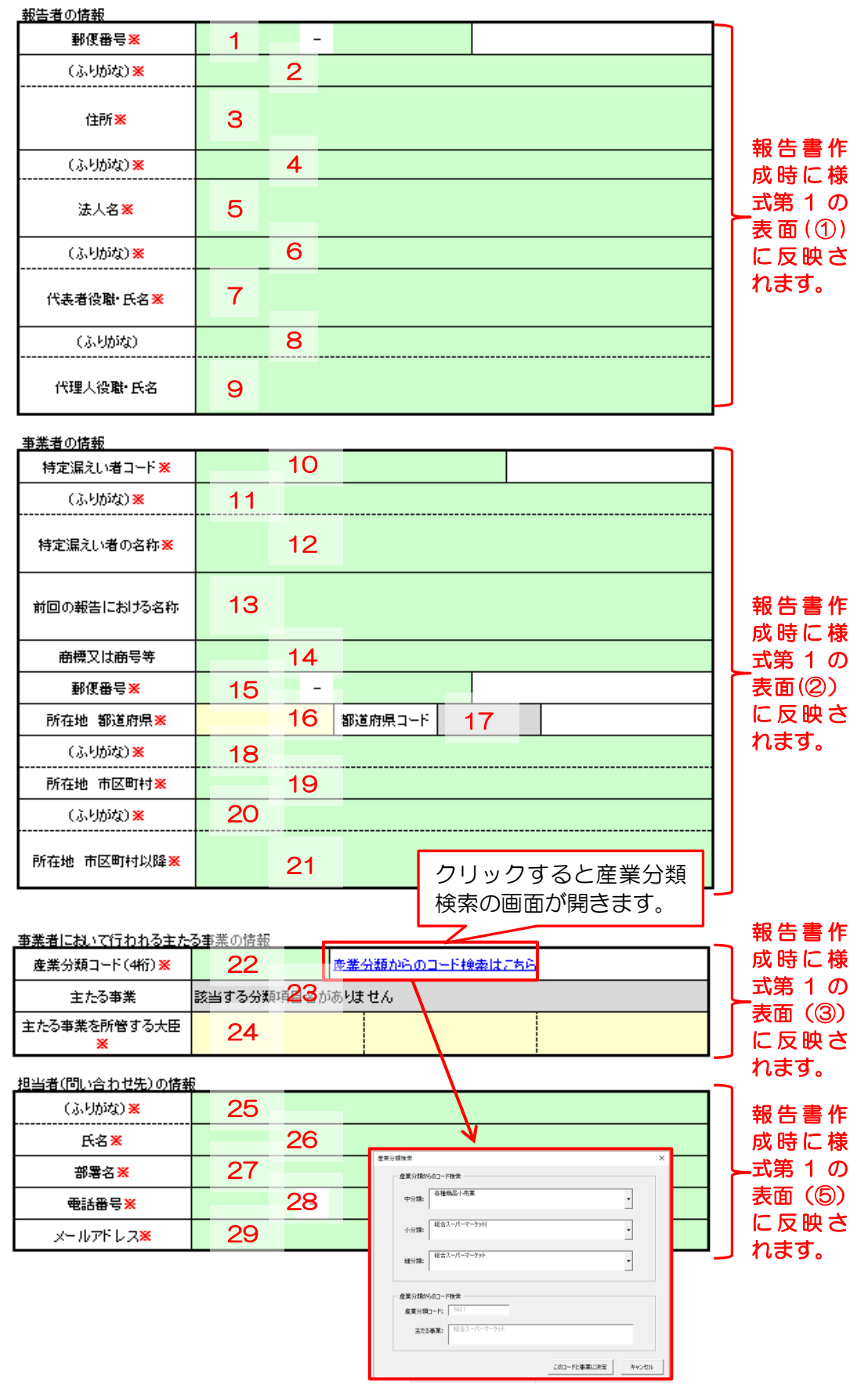

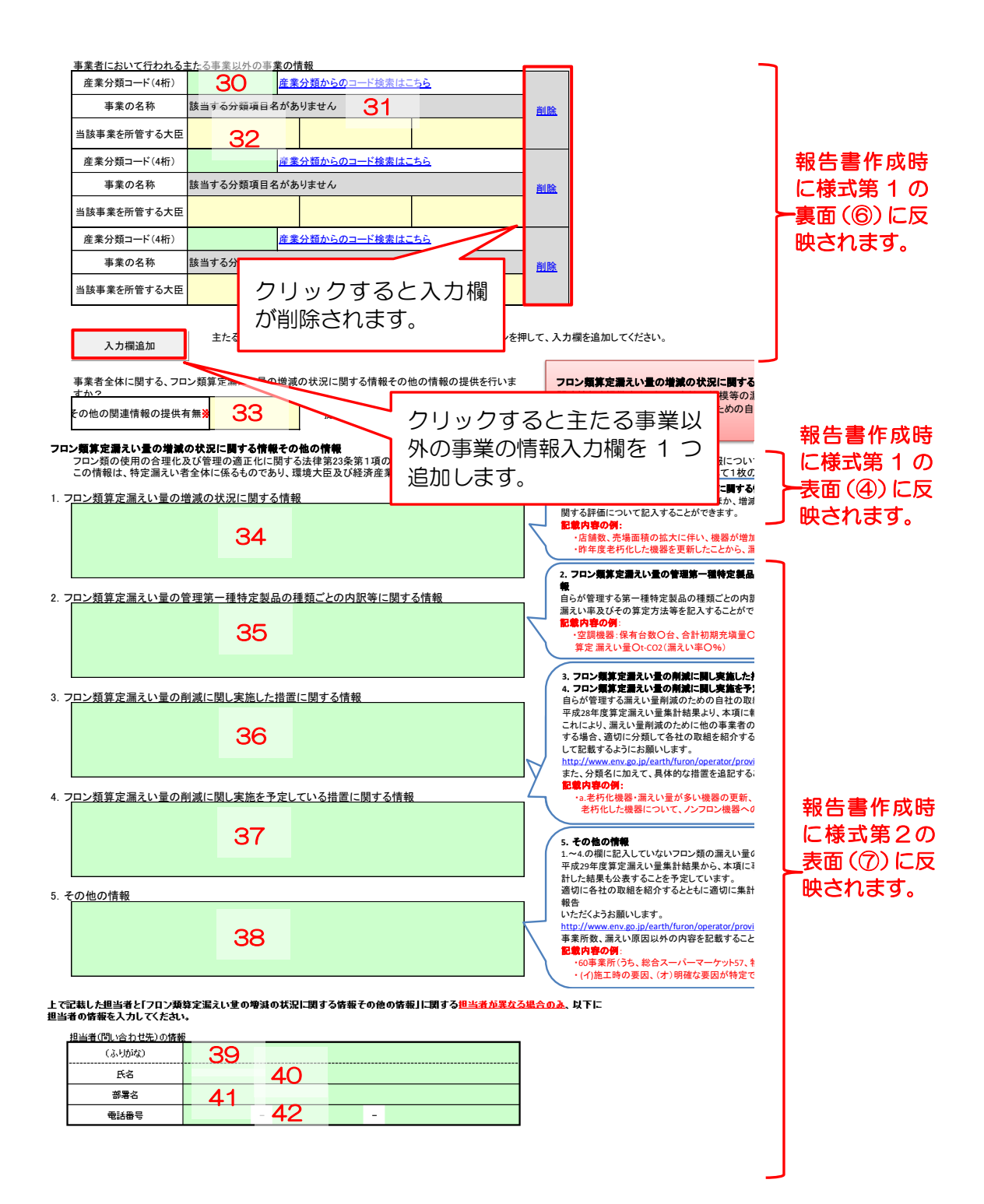

表 3-1 事業者情報の入力・表示内容

※:必須入力項目

| 項番 | 項目名           | 入力・表示内容                     |
|----|---------------|-----------------------------|
| 1  | 報告者の郵便番号(※)   | 報告者(事業者)の郵便番号を入力します。        |
| 2  | 報告者の住所        | 報告者(事業者)の住所(ふりがな)を入力します。    |
|    | (ふりがな)(※)     |                             |
| 3  | 報告者の住所(※)     | 報告者(事業者)の住所を入力します。          |
| 4  | 報告者の法人名       | 報告者(事業者)の法人名(ふりがな)を入力します。   |
|    | (ふりがな)(※)     |                             |
| 5  | 報告者の法人名(※)    | 報告者(事業者)の法人名を入力します。         |
| 6  | 報告者の代表者役職・氏名  | 報告者(事業者)の代表者の役職名・氏名(ふりがな)を  |
|    | (ふりがな)(※)     | 入力します。                      |
| 7  | 報告者の代表者役職・氏名  | 報告者(事業者)の代表者の役職名・氏名を入力します。  |
|    | (※)           |                             |
| 8  | 代理人役職・氏名      | 報告を委任した場合には代理人の役職名・氏名(ふりがな) |
|    | (ふりがな)        | を入力します。                     |
| 9  | 代理人役職・氏名      | 報告を委任した場合には代理人の役職名・氏名を入力しま  |
|    |               | す。                          |
| 10 | 特定漏えい者コード(※)  | 報告者(事業者)の特定漏えい者コード(9桁)を入力し  |
|    |               | ます。                         |
| 11 | 特定漏えい者の名称     | 事業者の名称(ふりがな)を入力します。         |
|    | (ふりがな)(※)     |                             |
| 12 | 特定漏えい者の名称(※)  | 事業者の名称を入力します。               |
| 13 | 前回の報告における名称   | 事業者名の変更、企業の合併、分割などで前回に報告した  |
|    |               | 名称と異なっている場合には、前回報告した際の事業者の  |
|    |               | 名称を入力します。                   |
|    |               | ※前回の報告における名称と異なる場合は、必ず入力して  |
|    |               | ください。                       |
| 14 | 商標又は商号等       | 特定連鎖化事業者に該当する場合には、当該連鎖化事業に  |
|    |               | 係る特定の商標、商号その他の表示を入力します。     |
|    |               | ※特定連鎖化事業者の場合は、必ず人力して下さい。    |
| 15 | 所在地 郵便番号(※)   | 事業者の所在地の郵便番号を人力します。         |
| 16 | 所在地 都道府県(※)   | 事業者が所在する都道府県名をブルダウンリストから選   |
|    |               |                             |
| 17 | 所在地都道府県コード    | 都道府県名を選択すると自動的に表示します。       |
| 18 | 所在地市区町村       | 事業者が所在する市区町村名(ふりがな)を入力します。  |
|    | (ふりがな)(※)     |                             |
| 19 | 所在地 市区町村(※)   | 事業者が所在する市区町村名を入力します。        |
|    |               | 例)千代田区                      |
| 20 | 所在地市区町村以降     | 事業者が所在する住所の市区町村以降(ふりがな)を入力  |
|    | (ふりがな)(※)     | します。                        |
| 21 | 所在地 市区町村以降(※) | 事業者が所在する住所の市区町村以降を入力します。    |

| 項番 | 項目名                         | 入力・表示内容                                                      |
|----|-----------------------------|--------------------------------------------------------------|
| 22 | 主たる事業の産業分類コー                | 主たる事業の産業分類コード(日本標準産業分類の細分類                                   |
|    | ド (※)                       | 4 桁)を入力します。「産業分類からのコード検索はこち                                  |
|    |                             | ら」から、産業中分類・小分類・細分類の順に検索を行う                                   |
|    |                             | ことができます。                                                     |
|    |                             | ★2024 年 4 月より日本標準産業分類の変更されていま                                |
|    |                             | 9。一部の事業では産業分類」ート及び事業の名称か変                                    |
| 00 |                             | _ 史となつしいます。<br>テたて東鉄の安鉄公務コードをユカすてと白動的にまデ                     |
| 23 | 土にる争耒                       | 土にる争耒の産耒刀短コートを入力すると日勤的に衣示<br>」ます                             |
| 24 | <br> <br>  - たて東安た正告すて大日    | しより。<br>テたス東業友正管オスナ氏たプルダウンルフトから選切                            |
| 24 | 上にる争未て所自する八日<br>(※)         | 土たる事業で所自する人臣をフルタフノクストから選択<br>します。1 つの事業に対し、 最大 3 大氏手で選択するこ   |
|    |                             | しなり。「うの事業に対し、取べて、大臣なて医バタることができます。                            |
| 25 | <br> <br>                   | 担当者(問い合わせ先)の氏名(ふりがな)を入力します。                                  |
|    | 氏名(ふりがな)(※)                 |                                                              |
| 26 | 担当者(問い合わせ先)の                | 担当者(問い合わせ先)の氏名を入力します。                                        |
|    | 氏名(※)                       |                                                              |
| 27 | 担当者(問い合わせ先)の                | 担当者(問い合わせ先)の部署名を入力します。                                       |
|    | 部署名(※)                      |                                                              |
| 28 | 担当者(問い合わせ先)の                | 担当者(問い合わせ先)の電話番号を入力します。                                      |
|    | 電話番号(※)                     |                                                              |
| 29 | 担当者(問い合わせ先)の                | 担当者(問い合わせ先)のメールアドレスを入力します。                                   |
|    | メールアドレス(※)                  |                                                              |
| 30 | 土にる事業以外の事業の<br>産業公報コード      | 土にる事業以外の事業の産業力規コート(日本悰準産業力)<br>糖の郷分糖 4 約) たまカレキオ 「産業分類からのコード |
|    |                             | 検の加力規411/2八刀しよ9。  圧未力規25のコート<br>検索けこちら」から、産業中分類・小分類・細分類の順に   |
|    |                             | 検索はとうう」から、産業中分類・小分類・脳分類の順に<br>検索を行うことができます                   |
|    |                             | 主たる事業以外の事業の情報の入力欄が足りない場合は                                    |
|    |                             | 「入力欄追加」のボタンを押して追加してください。                                     |
|    |                             | ★2024 年 4 月より日本標準産業分類が変更されていま                                |
|    |                             | す。一部の事業では産業分類コード及び事業の名称が変                                    |
|    |                             | 更となっています。                                                    |
| 31 | 主たる事業以外の事業の                 | 主たる事業以外の事業の産業分類コードを入力すると自                                    |
|    | 名称                          | 動的に表示します。                                                    |
| 32 | 主たる事業以外の当該事業                | 主たる事業以外の当該事業を所管する大臣をプルダウン                                    |
|    | を所管する大臣                     | リストから選択します。1 つの事業に対し、最大 3 大臣                                 |
|    |                             | まで選択することかできます。                                               |
| 33 | その他の関連情報の提供有                | 事業者全体に関する、ノリン類昇定漏えい重の増減の状況                                   |
|    | 無 <b>(※</b> )               | IC 関9 つ                                                      |
| 21 | <br>1 フロン 粘管定漏ラい星の          | 」なつ思いします。<br>その他の関連情報の提供右毎で「埋供右」を選択した埋全                      |
| 04 | ノロノ恐奔を崩えい里の<br> 増減の状況に関する情報 | で、記載する情報がある場合には入力します。                                        |
| 35 | 2フロン類算定漏えい量の                | その他の関連情報の提供有無で「提供有」を選択した場合                                   |
|    | 管理第一種特定製品の種類                | で、記載する情報がある場合には入力します。                                        |
|    | ごとの内訳等に関する情報                |                                                              |
|    | ここの内部寺に周901月1               |                                                              |

| 項番 | 項目名           | 入力・表示内容                      |
|----|---------------|------------------------------|
| 36 | 3.フロン類算定漏えい量の | その他の関連情報の提供有無で「提供有」を選択した場合   |
|    | 削減に関し実施した措置に  | で、記載する情報がある場合には入力します。入力セル右   |
|    | 関する情報         | の吹き出し内の記入方法を参考に記載してください。     |
| 37 | 4.フロン類算定漏えい量の | その他の関連情報の提供有無で「提供有」を選択した場合   |
|    | 削減に関し実施を予定して  | で、記載する情報がある場合には入力します。入力セル右   |
|    | いる措置に関する情報    | の吹き出し内の記入方法を参考に記載してください。     |
| 38 | 5.その他の情報      | その他の関連情報の提供有無で「提供有」を選択した場合   |
|    |               | で、記載する情報がある場合には入力します。入力セル右   |
|    |               | の吹き出し内の記入方法を参考に記載してください。     |
| 39 | その他の関連情報に関する  | その他の関連情報に関する担当者が項番 25~29 に入力 |
|    | 担当者(問い合わせ先)の  | した担当者と異なる場合には、担当者(問い合わせ先)の   |
|    | 氏名(ふりがな)      | 氏名(ふりがな)を入力します。              |
| 40 | その他の関連情報に関する  | その他の関連情報に関する担当者が項番 25~29 に入力 |
|    | 担当者(問い合わせ先)の  | した担当者と異なる場合には、担当者(問い合わせ先)の   |
|    | 氏名            | 氏名を入力します。                    |
| 41 | その他の関連情報に関する  | その他の関連情報に関する担当者が項番 25~29 に入力 |
|    | 担当者(問い合わせ先)の  | した担当者と異なる場合には、担当者(問い合わせ先)の   |
|    | 部署名           | 部署名を入力します。                   |
| 42 | その他の関連情報に関する  | その他の関連情報に関する担当者が項番 25~29 に入力 |
|    | 担当者(問い合わせ先)の  | した担当者と異なる場合には、担当者(問い合わせ先)の   |
|    | 電話番号          | 電話番号を入力します。                  |

3.4 充塡・回収情報の入力

3.4.1 充塡・回収情報を直接入力する場合

充塡・回収情報を直接入力する場合は、事業所の登録・一覧シートで事業所の登録を行い、 次に充塡・回収情報の入力・取込シートで充塡・回収情報を入力します。

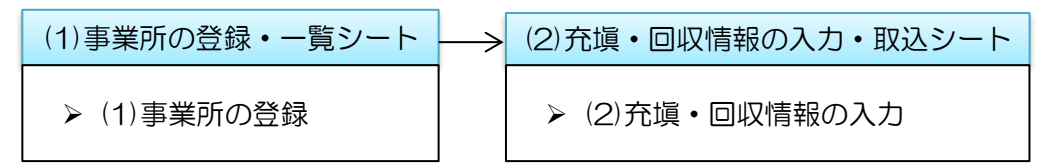

(1) 事業所の登録・一覧シート

メインメニューシートで「事業所の登録・一覧」のリンクをクリックすると、事業所の登録・一覧シートに移動します。

事業所の登録・一覧シートでは、本ツールに充塡・回収情報を入力する事業所の登録、事 業所ごとの算定漏えい量の表示などを行います。

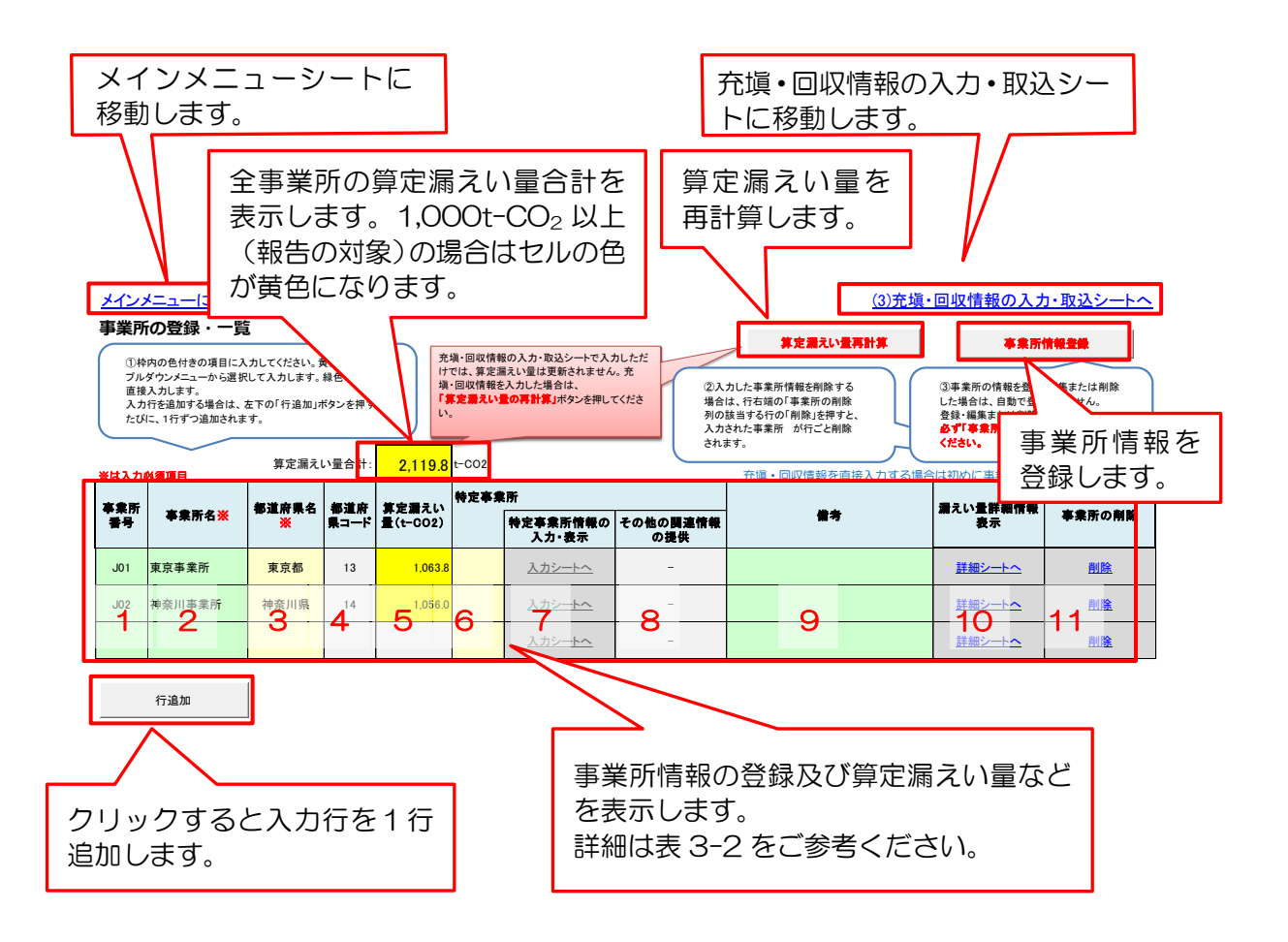

#### 表 3-2 事業所情報の入力・表示内容

※:必須入力項目

| 項番 | 項目名            | 入力・表示内容                                                        |
|----|----------------|----------------------------------------------------------------|
| 1  | 事業所番号          | 事業所を識別するための番号(文字列入力可)を任意で設定し、                                  |
|    |                | 入力します。                                                         |
|    |                | 事業者内で事業所を識別するための番号をつけてください。                                    |
| 2  | 事業所名(※)        | 事業所名を入力します。                                                    |
|    |                | 事業所名は既に登録済みの事業所名と重複する名称を入力する                                   |
|    |                | ことはできません。事業所情報登録ボタンを押したときにエラー                                  |
|    |                | が表示されます。                                                       |
| 3  | 都道府県名(※)       | 事業所が所在する都道府県名をフルダウンリストから選択しま                                   |
|    |                | <b>व</b> .                                                     |
| 4  | 都道府県コード        | 都道府県名を選択すると自動的に表示します。                                          |
| 5  | 算定漏えい量         | 充塡・回収情報の入力・取込シートで入力した当該事業所の算定                                  |
|    | $(t-CO_2)$     | 漏えい量の合計を表示します。                                                 |
|    |                | 1,000t-CO2以上の場合はセルの色が黄色になります。                                  |
| 6  | 特定事業所          | 当該事業所が特定事業所の場合は、ブルダウンリストで「対象」                                  |
|    |                | を選択します。「対象」を選択すると、特定事業所情報の入力欄                                  |
|    |                | の「入力シートへ」のリンクが有効になります。                                         |
|    |                | 他者か設置する事業所の場合は、算定漏えい量が 1,000t-CO2                              |
| _  |                | 以上でも、特定事業所の「対象」の選択は不要です。                                       |
| (  | 特定事業所情報の       | 戦告書(様式第1別紙及ひ様式第2)に必要な特定事業所の情報                                  |
|    | 人刀             | を入刀9るシートに移動しま9。<br>サウ末光に持わってた。信告と、 トゥ「スゥルゥ問は持わっ担告              |
| 8  | その他の関連情報       | 特定事業所情報の人力・編集シートの「その他の関連情報の提供                                  |
|    | の提供            | 有無」で選択した内容の表示されます。                                             |
| 9  | 偏考             | 本社の報告書作成担当者や次年度の担当者への甲し送り事項な<br>以たった。またまた、したわたいにたった。 アッ供表棚でたった |
|    |                | こを入力しま9。本ツールをお使いになる上での偏考慮でめるに は、 おちまにはにゆされませい                  |
|    |                | の、報告書には反映されません。<br>2011フェイルの取り機能で発見した声誉をには5001/フェイル            |
|    |                | しろV ノアイルの取込機能で豆球した争乗別には しろV ノアイル<br>四に トロ動でまニされます              |
| 10 | についてまる         | 収込」と日期(衣小されまり。<br>声光氏ごとのな場、同切情報をキニオスシートに移動します                  |
|    | 胸んい重計쒝情報<br>主ニ | 尹耒川しての兀県・凹収"同牧を衣尓9 るンートに検勤しま9。<br>                             |
| 11 | 衣小<br>声光にの当今   |                                                                |
|    | 事ま川の則际         | ヨ該争耒川の頂報を削除しま9。ヨ該争耒川万として人力済みの<br>左援、同収焦却や共中東業派の焦却ナッツ合されます      |
|    |                | 兀県・凹収消報心役止争耒別の消報も削哧されま9。                                       |

事業所名と都道府県コードは対象の第一種特定製品が設置されている施設の事業所名及 び都道府県コードを記入します。事業所の考え方についての詳細は算定マニュアルを参照 してください。 事業所の登録・一覧画面で事業所の情報(事業所名と都道府県名)を登録・編集、削除し た後は、充塡・回収情報の入力・取込シートに移動する前に必ず「事業所情報登録」ボタン を押してください。

| 事<br>事<br>業<br>業<br>業  | <ol> <li>(ンメ)</li> <li>() 中内<br/>ブルダス<br/>直接入<br/>たびに</li> <li>入力参</li> </ol>                                                                                                    | ニューに<br>の登録<br>の色付きの<br>ウンメニュー<br>カします。<br>を追加する。<br>を追加する。                                                                                |                                                                                                    | さい。黄色の項<br>ます。緑色の屯<br>島加」ボタンを押<br>漏えい量合言 | Elit<br>IV-lt<br>Fy            | 充頃・回収信件<br>けでは、算定型<br>場・回収信報<br>頃・回収信報<br>り、○<br>し、○<br>た-CO2                                                                                                    | 8の入力・取込シートで<br>取入力・取込シートで<br>取入力・取込シートで<br>取入力に関合は、<br>豊の再計算」ポタンを預<br>二<br>四<br>一<br>一<br>二<br>一<br>一<br>で<br>の<br>一<br>、<br>つ<br>に<br>、<br>の<br>し<br>に<br>男<br>の<br>で<br>れ<br>ネ<br>れ<br>、<br>、<br>つ<br>に<br>、<br>男<br>の<br>で<br>れ<br>、<br>れ<br>、<br>、<br>つ<br>に<br>、<br>男<br>の<br>で<br>れ<br>ネ<br>れ<br>、<br>、<br>つ<br>に<br>、<br>の<br>し<br>、<br>男<br>合<br>に<br>、<br>、<br>つ<br>に<br>男<br>の<br>に<br>、<br>つ<br>で<br>の<br>、<br>、<br>の<br>し<br>、<br>男<br>の<br>に<br>、<br>つ<br>で<br>ろ<br>れ<br>、<br>、<br>つ<br>で<br>ろ<br>の<br>、<br>、<br>の<br>の<br>、<br>の<br>ろ<br>の<br>、<br>の<br>、<br>の<br>ろ<br>の<br>、<br>の<br>の<br>の<br>の<br>つ<br>で<br>ろ<br>の<br>ろ<br>の<br>、<br>の<br>の<br>の<br>の<br>の<br>の<br>の<br>の<br>の<br>の<br>の<br>の<br>の | 入力しただ<br>はん。克<br>見してくださ                                                                                                    | <ol> <li>②入力<br/>場合は<br/>利入力さ<br/>されま</li> </ol>                    |                                                                                                    | を刑除する。<br>案所の削除する<br>案所の削除<br>に押すと<br>行ごと削除<br>情報を直打                                  | (3)充填<br>新業<br>泉入力する場                                                                                                    | - 回収情報<br>③事業所の情<br>した場合は、<br>登録・編集ま<br>ください。<br>合打事業が                                                                                                    | の入力・計<br>事業所情報<br>報を登録・編集<br>国動で登録され違<br>は利助した場合<br>情報登録」ポタ<br>高所を登録し、                                       | ないシートイ                                                                                                    |                                                                                                    | 事<br>す<br>て<br>い<br>手<br>を<br>打                                   | 美所の<br>ま削り<br>事し「                                                                | の<br>情<br>し<br>情<br>て<br>く                                                                                                    | 報を場合                                                                                                 | 登録<br>合は、<br>録<br>」<br>7<br>い。                                                | ・編集<br>、必ず<br>ドタン                                                                                    |
|------------------------|----------------------------------------------------------------------------------------------------|----------------------------------------------------------------------------------------------------|----------------------------------------------------------------------------------------------------|------------------------------------------|--------------------------------|----------------------------------------------------------------------------------------------------|----------------------------------------------------------------------------------------------------|----------------------------------------------------------------------------------------------------|---------------------------------------------------------------------|----------------------------------------------------------------------------------------------------|---------------------------------------------------------------------------------------|----------------------------------------------------------------------------------------------------|----------------------------------------------------------------------------------------------------|----------------------------------------------------------------------------------------------------|----------------------------------------------------------------------------------------------------|----------------------------------------------------------------------------------------------------|-------------------------------------------------------------------|----------------------------------------------------------------------------------|----------------------------------------------------------------------------------------------------|----------------------------------------------------------------------------------------------------|-------------------------------------------------------------------------------|----------------------------------------------------------------------------------------------------|
| *:                     | 号                                                                                                    | 事業所                                                                                                    |                                                                                                    | 특성 御道川<br>「帰⊐ー                           | 〒 算定量:<br>ド 量(t-00             | 12)                                                                                                    |                                                                                                    | の その他の<br>の振                                                                                                    | 同志情報<br>L侠                                                          |                                                                                                    | 推考                                                                                    |                                                                                                    | 増えい量詳<br>表示                                                                                                    | ****                                                                                                    | 「集所の削除                                                                                                    |                                                                                                    |                                                                   |                                                                                  |                                                                                                    |                                                                                                    |                                                                               |                                                                                                    |
| J                      | 01 3                                                                                                    | 東京事業所                                                                                                    | 東京                                                                                                    | <mark>8</mark> 13                        |                                |                                                                                                    | <u>入力シートへ</u>                                                                                                    | -                                                                                                    |                                                                     |                                                                                                    |                                                                                       |                                                                                                    | <u>詳細シー</u>                                                                                                    | <u>+^</u>                                                                                                    | <u>AIB:</u>                                                                                                    |                                                                                                    |                                                                   |                                                                                  |                                                                                                    |                                                                                                    |                                                                               |                                                                                                    |
| JU                     | D2 7                                                                                                    | <del>尊</del> 奈川事業                                                                                                    | 所 神奈川                                                                                                    | 県 14                                     |                                |                                                                                                    | <u>入力シートへ</u>                                                                                                    | -                                                                                                    |                                                                     |                                                                                                    |                                                                                       |                                                                                                    | <u>詳細シー</u>                                                                                                    | ⊾_                                                                                                    | <u>AIBE</u>                                                                                                    |                                                                                                    |                                                                   |                                                                                  |                                                                                                    |                                                                                                    |                                                                               |                                                                                                    |
|                        |                                                                                                    |                                                                                                    |                                                                                                    |                                          |                                |                                                                                                    | <u>入力シートへ</u>                                                                                                    | -                                                                                                    |                                                                     |                                                                                                    |                                                                                       |                                                                                                    | <u>詳細シー</u>                                                                                                    | <u>►~</u>                                                                                                    | <u>8182</u>                                                                                                    |                                                                                                    |                                                                   |                                                                                  |                                                                                                    |                                                                                                    |                                                                               |                                                                                                    |
|                        | Characterize     Superstanding     Superstanding     Supersta |                                                                                                    |                                                                                                    |                                          |                                |                                                                                                    |                                                                                                    |                                                                                                    |                                                                     |                                                                                                    |                                                                                       |                                                                                                    |                                                                                                    |                                                                                                    |                                                                                                    |                                                                                                    |                                                                   |                                                                                  |                                                                                                    |                                                                                                    |                                                                               |                                                                                                    |
| 充<br>①売料<br>このポ        | メイ<br>頃・[<br>得・回収f<br>得ンを押<br>に入力の                                                                                                    | ンメニュ・<br>回収信報<br>情報を記載し<br>してGVファ・<br>シ震項目<br>-                                                                                            | <u>ーに戻る</u>                                                                                                    | 込<br>作成している場<br>記い。<br>記込                | ŝt.                            | <ul> <li>冷線番号は剥</li> <li>フロンの種類なお、「その</li> <li>(2枠内のを<br/>入力にます<br/>入力にます<br/>大力にます<br/>充填・回収</li> </ul>                                                                                                    | 大文字、小文字を広気<br>(めつつである「その付<br>たけさの項目に入力して<br>。終色のセルは直接入、<br>加する場合は、左下の<br>情報は入力された時合<br>「一型仲文賞員品を提                                                                                                    | 利しますので、CS<br>約7コン類」は、2<br>次まま取込むと、<br>ください、黄色の3<br>カします。<br>で自動で登録され<br>取されます。<br>で自動で登録され<br>取うする情報                                             | Wファイルを抜<br>本ツールでは<br>本ツールでは<br>項目はブルダ <sup>4</sup><br>行数を入力し<br>ます。 | 【ご注意】<br>取込む場合など<br>ごその他場一為<br>にその他混合治<br>ウンメニューから退<br>て「左記の行数を<br>フロン気の                                                                                                    | <b>ロンの単数</b><br>ではGWP音<br>媒」と表示<br>                                                   | (0 <b>16旅程号)の</b><br>示どおりの正し<br>ています。CSU<br>されます。この<br>ごれます。この<br>ごんかした<br>に<br>開政 情報:<br><b>先電し</b>                                                                                                    | 使取について<br>い表記のの後期<br>目金付は、ブルダウ<br>に充現・目取情報をお<br>に見な情報をお<br>にの情報をお<br>にの情報をお<br>にの情報をお<br>にの情報をお<br>にの情報をお<br>にの情報をお<br>にの<br>た<br>の<br>にの<br>にの<br>にの<br>にの<br>にの<br>にの<br>にの<br>にの<br>にの<br>にの<br>にの<br>にの<br>に | 特易としてくださき<br>「フロンの「種類的<br>ったから「その他<br>一般をする場合は<br>この削除する場合<br>ます。<br>■ 取し                                    | い。<br>ビイの他単一冷却<br>第単一冷球」を選<br>は、行右環の「充現<br>が行ごと削除され<br>は、右の「一括削<br>た量業                                                                                                    | <ul> <li>編」としてくださ</li> <li>観し直してくださ</li> <li>回収情報の用却<br/>ます。</li> <li>除」ボタンを伴す</li> </ul>                                                                                                    | い。<br>い。<br>シリの該当する<br>た、入力した金での                                  | 「つの<br>うの<br>の決壊・                                                                | ④入力が続了し、<br>メインメニューに見<br>整株会れていない<br>業務を上の「2)専業を上の「2)専業                                                                                                    | (2)事業引<br>メインメニュービス<br>戻る1を押してよ<br>事業所の免損<br>事業所の免損<br>・<br>とさい。                                     | <u>所の登録・一覧</u><br>実りたい場合は、面面<br>だれ、<br>回収情報長入力したし<br>、<br>見シートへ」を押して、<br>一括剤  | シートへ<br>弦上の<br>場舎は、<br>事業所の<br>除<br><b>2変集・目</b>                                                     |
| 充<br>①売料<br>このポ        | メイ<br>頃・<br>(<br>ゆンを押<br>に入力                                                                                                    | ンメニュ・<br>回収情報<br>情報を記載し<br>してGVファ・                                                                                                    | ーに戻る                                                                                                    | 込<br>作成している場<br>約1、<br>参                 | at.                            | <ul> <li>冷城番号は数<br/>つコンの連載<br/>なお、「つロンの連載<br/>なお、「のですの<br/>②枠内のや<br/>入力行さば、<br/>光分して<br/>男体。回転<br/>の<br/>・</li> </ul>                                                                                                    | 大文字、小文字を区気<br>(の一つであるFその)<br>他のコン類」の表記の<br>がきの項目に入力して、<br>創色のセルに注意決入<br>調色のセルに注意決入<br>調色のセルに注意決入<br>「<br>二〇〇〇〇〇〇〇〇〇〇〇〇〇〇〇〇〇〇〇〇〇〇〇〇〇〇〇〇〇〇〇〇〇〇〇                                                                                                    | りしますので、CS<br>むフロン酸はよ、<br>さまま取込むと、<br>ください、食色の:<br>かします。<br>キャパに追加したし<br>加されます。<br>では酸で登録され<br>図する情報<br>型式 、                                      | Wファイルを指<br>本ツールでは<br>項目はブルダウ<br>の行数を入力し<br>ます。                      | 【ご注意】7<br>取込は場合など<br>びその他単一冷<br>にその他連合冷<br>つンメニューから表<br>て「左記の付着を<br>文月の一般<br>数値(小像<br>開帯)※ 。                                                                                                    | ロンの登録<br>ではGWP音<br>城」と表示<br>選択して<br>造加」<br>GWP                                        | 10分離番号)の<br>示がさりの正し<br>されます。このは<br>(回入力はだ<br>(例入力はだ<br>のな情報)<br>完集し<br>(kg) -                                                                                                    | 安配について、<br>い表記の冷漠は、<br>で数込む場合は<br>で数込む場合は<br>で数しまった。<br>でするは、フルダウ<br>でするは、フルダウ<br>でするし、<br>のは情報をない<br>やけてこと解解される<br>た豊米<br>(1-002)。                                                                              | #号としてくださ<br>つコンの種類的<br>コンから「その他<br>利除する場合<br>を見なる政情報<br>で利除する場合<br>ます。                                       | い。<br>ビモの地単一冷成」を選<br>、行右環の「充壌<br>が行こと開除され<br>は、右の「一括例<br><b>た量※</b><br>( <del>(</del> -OO2) <sub>~</sub>                                                                                  | <ul> <li>         ば」としてくださ         ばってくださ         ばってくださ         回収情報の用時         ます         東京         ます         、         ます         、         ます         、         ます         、         (kg)          マーを得ていま         、         (kg)         、         (kg)         、         (xg)         、         (xg)         (xg)         、         (xg)         (xg)</li></ul> | い。<br>い。<br>い。<br>、<br>、<br>、<br>、<br>、<br>、<br>、<br>、<br>、       | 70<br>75<br>75<br>75<br>75<br>75<br>75<br>75<br>75<br>75<br>75<br>75<br>75<br>75 | <ul> <li>         ふ入力が装了し、         メインズニューにき         を見なれていない         素添ち上の「21専業を主体」         ののVNo.         <ul> <li> </li> <li> </li></ul></li></ul> | (2)事業刊<br>メインメニューに<br>美る1を押してく<br>事実所の充泉<br>二素所の充泉<br>生活の<br>たま、<br>それ、<br>それ、<br>それ、<br>それ、<br>とさい、 | 50 登録・一覧<br>(実りたい場合は、面目<br>ださい。<br>回収情報を入力したに<br>覧シートへ」を押して、<br>一括削           | <u>シートへ</u><br>端左 の<br>場音 成 の<br>学家 情報<br>の の 所用<br>ディー                                              |
| 充」<br>①売料<br>この#       | <u>メイ</u><br>頃・[<br>頃・]<br>は入力                                                                                                    | ンメニュ・<br>回収信朝<br>時候を記載し<br>してCSVファ・<br>参集項目<br>-<br>-<br>-<br>-<br>-<br>-<br>-<br>-<br>-<br>-<br>-<br>-<br>-<br>-<br>-<br>-<br>-<br>-<br>- | <u>一に戻る</u>                                                                                                    | 込<br>作成している場<br>込い。                      |                                | <ul> <li>冷媒番号は翌</li> <li>フロンの理想<br/>なお、「その</li> <li>2や内のゆえのよう、その</li> <li>2や内のゆえのよう、その</li> <li>2や内のゆえのよう</li> <li>2や内のゆえのよう</li> <li>スカルモオーズ</li> <li>スカルモオーズ</li></ul> | 大文字、小文字を図え<br>(の一つであるそその)<br>使うつと類()の表記の<br>かけきの項目に入りして、<br>通貨のないと違い<br>知じする余化によっての<br>がた、預定した行動が追<br>情報は入かされた時合<br>- 単学型気品を算<br>(こ)<br>単単単すて、<br>- 第二<br>- 単学型気品を引<br>(こ)                                                                                                    | 利しますので、CS<br>をフロン規はよ、<br>つけて、<br>なっていたす。<br>特内に当知したい、<br>で自動で登録され<br>、<br>、<br>、<br>、<br>、<br>、<br>、<br>、<br>、<br>、<br>、<br>、<br>、               | マファイルを現<br>本ツールでは<br>項目はブルダイ<br>行数を入力し<br>ます。                       | <ul> <li>【ご注意】7</li> <li>取込む場合などでもの他場一冷</li> <li>でもの他場合冷</li> <li>クンメニューから遅</li> <li>クンメニューから遅</li> <li>プロン気の</li> <li>製成()や混</li> <li>第一次)、</li> <li>R=404A</li> </ul>                                                                                                    | <b>ロンの観察</b><br>ではないP音<br>媒」と表示<br>端、ジン表示<br>E駅して<br>:追加」<br><b>QWP</b><br>マ<br>3,940 | 10 <b>(加藤田寺)の</b><br>示どおりの正し<br>ています。CSN<br>されます。CSN<br>(日本市・<br>(日本市・<br>(日本)))))))))))))))))))))))))))))))))))) | 使期について<br>い表記の今後第<br>で取込えり場合は<br>目合は、ブルダウ<br>光現・回収情報をな<br>が行こと利用される<br>た量※<br>(+-OO2) -<br>1,970.0                                                                                                    | #号としてくださ<br>でコンンのらその他<br>利除する場合は<br>実後 回収情報<br>で利除する場合<br>ます。<br><b>国収し</b><br>(kg) 、<br>230.0               | い。<br>ビモの勉厳一発<br>単一冷線Jを選<br>・<br>行る単向を現<br>切った勝利<br>た量業<br>( <del>しの2)</del> 。<br>906.2                                                                                                   | 編 」としてくださ<br>編 してくださ<br>のな情報の相<br>ます。<br>ます。<br>、<br>、<br>、<br>、<br>、<br>、<br>、 、 、 、 、 、                                                                                                    | い。<br>よ)外の該当するH<br>と、入力した金でで<br>第定量えい<br>量(t=002)<br>「<br>1.063.8 | 7の<br>⑦元頃-<br>2023/9/1                                                           | ④入力が続了し、<br>「メインメニューにご<br>を指されていない<br>屋下お上の「198<br>は物を登録してくf                                                                                                    | (2)事業日<br>メインメニューに<br>戻る正常地でく<br>事業所の登録<br>どさい。<br>(株)ABCD                                           | 折の登録・一覧     第9点に場合は、第回     ジネン:     国政は戦長入力にに     夏シートンJE帯して、     一括削     「日本 | シートへ<br>i在上の<br>場合は、<br>事業所の<br>除<br>た衆情報<br>- の例解<br>-<br>-<br>-<br>-<br>-<br>-<br>-<br>-<br>-<br>- |
| 充<br>① 売場<br>この中<br>※日 | <u>メイ</u><br>頃・目<br>戦<br>は入力                                                                                                    | ンメニュー<br>回収情報<br>清報を記載し、<br>見てCSVファ・<br>シ泉項目 -<br>本意示<br>、<br>J01 3<br>J02 常                                                               | に戻る。<br>後の入力・取<br>たなジフィルを測途<br>たなジフィルの 影<br>での との マフィルの 影<br>なんを 取 り 私 へ て だ ・ ・ 、 、 、 、 、 、 、 、 、 、 、 、 、 、 、 、 、 | <b>込</b><br>参道府県名                        | 金は、<br>学道定序<br>コード<br>13<br>14 | <ul> <li>冷謀番号は第<br/>・フロンの掲載<br/>なお、「のの<br/>人力にす。<br/>大力に対応<br/>素場回収<br/>・<br/>クロングラーム<br/>・<br/>マンシグラーム<br/>・<br/>マンシグ<br/>マンシグ<br/>マンシグラーム<br/>・<br/>マンシグラーム<br/>・<br/>マンシグ<br/>マンシグ<br/>マンシグ<br/>マンシグ<br/>マンシグ<br/>マンシグ<br/>マンシグ<br/>マンシグ<br/>マンシグ<br/>マンシグ<br/>マンシグ<br/>マンシグ<br/>マンシグ<br/>マンジ<br/>マンシグ<br/>マンシグ<br/>マンシ<br/>マンシ<br/>マンシ<br/>マンシ<br/>マンシ<br/>マンシ<br/>マンシ<br/>マンシ</li></ul>                                                                                                    | 大大大・小文字を応え<br>いの一つであるでの小<br>第一つの一次のあるでの小<br>第一つつかいのでの<br>第一の一次の一次の<br>第一の一次の一次の<br>「一 留寺室は長金田<br>「一 留寺室は長金田<br>」<br>「 留寺室は<br>スティー<br>和<br>の<br>に<br>、<br>ス<br>の<br>つ<br>て<br>の<br>の<br>つ<br>で<br>の<br>つ<br>の<br>つ<br>で<br>の<br>つ<br>で<br>の<br>つ<br>で<br>の<br>つ<br>の<br>つ<br>の                                                                                                    | じしますので、CS をフロン様月は、2 をフロン様月は、2 をプロン様月は、2 ではない、黄色のうします。 わわにす、 わわにすが、 わわにすが、 の たます。 たます、 の まます。 たます、 の まます。 たます、 たます、 たます、 たます、 たます、 たます、 たます、 たます、 | Wファイルを現<br>本ツールでは<br>項目はブルダウ<br>い行数を入力し<br>ます。                      | <ul> <li>(ご注意) 7</li> <li>取込む場合など</li> <li>するの場合など</li> <li>するの場合など</li> <li>するの場合など</li> <li>たるの場合など</li> <li>うつンメニューから速</li> <li>うつンメニューから速</li> <li>うつンダン</li> <li>うつングン</li> <li>うつングン</li> <li>うつングン</li> <li>うつングン</li> <li>うつングン</li> <li>うつングン</li> <li>うつングン</li> <li>うつングン</li> <li>うつングン</li> <li>うつングン</li> <li>うつングン</li> <li>うつングン</li> <li>うつングン</li> <li>うつングン</li> <li>うつングン</li> <li>うつングン</li> <li>うつングン</li> <li>うつングン</li> <li>うつングン<td>ロンの世界<br/>ではGWP音<br/>域以と表示<br/>語訳して<br/>:途加」<br/>GWP<br/>3.940<br/>1.760</td><td>10<b>(注意音号)の</b><br/>示どおりの正し<br/>ています。GSV<br/>わたます。GSV<br/>もたます。CSV<br/>し、入力した<br/>「削脱」が<br/>し、入力した<br/>「削脱」が<br/>し、入力した<br/>「削脱」が<br/>の<br/>、<br/>、<br/>、<br/>、<br/>、<br/>、<br/>、<br/>、<br/>、<br/>、<br/>、<br/>、<br/>、<br/>、<br/>、<br/>、<br/>、<br/>、</td><td>使配について<br/>い表記の予報者<br/>になえる場合は<br/>完現・日次信頼を行う<br/>に利用される<br/>によります。<br/>し次をすべけごと利用される<br/>に、<br/>したの22)<br/>1.970.0<br/>1.056.0</td><td>時日としてびたさ<br/>フロンの増援後<br/>利除する場合は<br/>支援・回次情報<br/>で利除する場合<br/>で利除する場合<br/>で利除する場合<br/>で<br/>「<br/>(kg)<br/>230.0<br/>0.0</td><td>い。<br/>ビ「その他単一冷雄<br/>単一冷雄 「を選<br/>単一冷雄 「を選<br/>第一冷雄 「を選<br/>第一冷雄 「を<br/>の「見境<br/>や「こと削除な」<br/>は、<br/>打石環の「見境<br/>や「こと削除な」<br/>、<br/>「その<br/>して、<br/>の「、<br/>の「、<br/>の「、<br/>の「、<br/>の「、<br/>の「、<br/>の「、<br/>の「</td><td>媒」としてくださ     ペントレーマンド     マンド     マンド     マンド     マンド     マンド     マンド     マン     マン</td><td>い。<br/>い。<br/>おりの該当する「<br/>と、入力した金ての<br/>1.083.8<br/>1.058.0</td><td>10<br/>力の<br/>方皮境-<br/>2023/9/1<br/>2023/10/31</td><td>3)入力が終了し、<br/>ジメクメニューにご<br/>整約されていない、<br/>職務主力の「198<br/>歳後を登録してくが<br/>しの001</td><td>(2)事業引<br/>メインメニューに<br/>戻るを押してく<br/>事業所の登録・-<br/>とさい、<br/>作成元<br/>(株)ABCD</td><td>「の登録・一覧<br/>原以い得点は、展示<br/>だい、<br/>国際情報を入れたい<br/>第2→トへ)を押して、<br/>一括削<br/>関東統括支社</td><td>シートへ<br/>i法上の<br/>i年45は、<br/>事業所の<br/>定就・目標<br/>の例解子・<br/>意識<br/>高識</td></li></ul> | ロンの世界<br>ではGWP音<br>域以と表示<br>語訳して<br>:途加」<br>GWP<br>3.940<br>1.760                     | 10 <b>(注意音号)の</b><br>示どおりの正し<br>ています。GSV<br>わたます。GSV<br>もたます。CSV<br>し、入力した<br>「削脱」が<br>し、入力した<br>「削脱」が<br>し、入力した<br>「削脱」が<br>の<br>、<br>、<br>、<br>、<br>、<br>、<br>、<br>、<br>、<br>、<br>、<br>、<br>、<br>、<br>、<br>、<br>、<br>、                                                                                                    | 使配について<br>い表記の予報者<br>になえる場合は<br>完現・日次信頼を行う<br>に利用される<br>によります。<br>し次をすべけごと利用される<br>に、<br>したの22)<br>1.970.0<br>1.056.0                                                                                            | 時日としてびたさ<br>フロンの増援後<br>利除する場合は<br>支援・回次情報<br>で利除する場合<br>で利除する場合<br>で利除する場合<br>で<br>「<br>(kg)<br>230.0<br>0.0 | い。<br>ビ「その他単一冷雄<br>単一冷雄 「を選<br>単一冷雄 「を選<br>第一冷雄 「を選<br>第一冷雄 「を<br>の「見境<br>や「こと削除な」<br>は、<br>打石環の「見境<br>や「こと削除な」<br>、<br>「その<br>して、<br>の「、<br>の「、<br>の「、<br>の「、<br>の「、<br>の「、<br>の「、<br>の「 | 媒」としてくださ     ペントレーマンド     マンド     マンド     マンド     マンド     マンド     マンド     マン     マン                                                                                  | い。<br>い。<br>おりの該当する「<br>と、入力した金ての<br>1.083.8<br>1.058.0           | 10<br>力の<br>方皮境-<br>2023/9/1<br>2023/10/31                                       | 3)入力が終了し、<br>ジメクメニューにご<br>整約されていない、<br>職務主力の「198<br>歳後を登録してくが<br>しの001                                                                                                    | (2)事業引<br>メインメニューに<br>戻るを押してく<br>事業所の登録・-<br>とさい、<br>作成元<br>(株)ABCD                                  | 「の登録・一覧<br>原以い得点は、展示<br>だい、<br>国際情報を入れたい<br>第2→トへ)を押して、<br>一括削<br>関東統括支社      | シートへ<br>i法上の<br>i年45は、<br>事業所の<br>定就・目標<br>の例解子・<br>意識<br>高識                                         |

充塡・回収情報の入力・取込シートで充塡・回収情報を直接入力して登録・編集、削除し た後は、事業所情報の一覧・登録画面で「算定漏えい量の再計算」ボタンを押してください。

| <u>メイ:</u><br>事詞 | <u>- メニューに戻る</u><br>美所の登録・-                                       | S<br>·覧                                 |                            |                   |                                                                                                    |                                                          |                                        | ****                                                    | <u>(3)充填•回4</u>          | 又情報の入力・                           | · <u>取込シートへ</u>                                            | 1      |    |
|------------------|-------------------------------------------------------------------|-----------------------------------------|----------------------------|-------------------|----------------------------------------------------------------------------------------------------|----------------------------------------------------------|----------------------------------------|---------------------------------------------------------|--------------------------|-----------------------------------|------------------------------------------------------------|--------|----|
| 「一」」             | 枠内の色付きの項目に<br>ルダウンメニューから選<br>接入力します。<br>力行を追加する場合は<br>びに、1行ずつ追加され | 入力してください<br>択して入力します<br>、左下の「行追加<br>ます。 | 。黄色の項<br>「。緑色の+<br>」」ボタンを持 | 1日は<br>セルは<br>#す  | を填・回収<br>たけでは、<br>たけでは、<br>また<br>また<br>また<br>こ<br>た<br>し、<br>充填・回<br>また<br>し、<br>た<br>は、<br>の<br>で<br>は、<br>の<br>で<br>は、<br>た<br>いで<br>は、<br>た<br>いで<br>は、<br>た<br>いで<br>は、<br>こ<br>の<br>た<br>い<br>で<br>は、<br>の<br>の<br>、<br>の<br>、<br>の<br>、<br>の<br>、<br>の<br>、<br>の<br>、<br>の<br>、<br>の<br>、<br>の | 情報の入力・取込シート<br>、第定漏えい量は更新さ<br>回収情報を入力した場合<br>い量の再計算」ボタンを | で入力し<br>されませ<br>は、<br>押してく<br>男の<br>入力 | 人力した事業所情報を育<br>合は、行右端の「事業所<br>り該当する行の「削除」<br>うされた事業所が行こ | が<br>の前<br>を押すと、<br>ごと削除 | ◆果所の情報を登<br>した場合は、自動で登<br>三使または削脱 | 「「「「「「」」」」」<br>録・編集または削除<br>録されません。<br>能した場合は<br>しいズタンを押して |        |    |
| <u>*は</u>        | 入力必須項目                                                            | 算定漏えい                                   | い量合計:                      | 0.0               | t-C02                                                                                                    |                                                          |                                        | 充塡・回収情報を                                                | 充诣                       | • 💷                               | 書報を登                                                       | ◎録・編集  | 削除 |
| *#<br>#          | 新<br>事業所名 <mark>業</mark>                                          | 都道府県名<br><mark>※</mark>                 | 都道府<br>県コード                | 算定量えい<br>量(t-CO2) | 特定事業                                                                                                    | ≹所<br>特定事業所情報の<br>入力                                     | その他の関連情報<br>の提供                        | <b>.</b>                                                | した                       | 場合は、                              | 「算定                                                        | 漏えい量の  | 再計 |
| JO               | 1 千代田事業所                                                          | 東京都                                     | 13                         |                   |                                                                                                    | 入力シートへ                                                   | -                                      |                                                         | 算」                       | ボタンる                              | を押して                                                       | てください。 |    |
| JO               | 2 横浜事業所                                                           | 神奈川県                                    | 14                         |                   |                                                                                                    | 入力シートへ                                                   | -                                      |                                                         |                          | 計館ソートへ                            | HIRK                                                       |        |    |
|                  |                                                                   |                                         |                            |                   |                                                                                                    | 入力シートへ                                                   | -                                      |                                                         |                          | <u>詳細シートへ</u>                     | <u> 削除</u>                                                 |        |    |
|                  | 行追加                                                               |                                         |                            |                   |                                                                                                    |                                                          |                                        |                                                         |                          |                                   |                                                            |        |    |

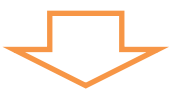

| *12                                      | メニューに戻る                                                                    |                                            |                          |                                |                                   |                                                                                                    |                                 | <u>(3)充填·</u>                                                                          | 回収情報の入り                                                              | <u>」・取込シートへ</u>                                              |
|------------------------------------------|----------------------------------------------------------------------------|--------------------------------------------|--------------------------|--------------------------------|-----------------------------------|----------------------------------------------------------------------------------------------------|---------------------------------|----------------------------------------------------------------------------------------|----------------------------------------------------------------------|--------------------------------------------------------------|
| <b>事業所</b><br>①枠<br>プル<br>直接<br>入力<br>たび | の登録・一覧<br>内の色付きの項目に入<br>ダウンメニューから選邦<br>入力します。<br>行を追加する場合は、<br>に、1行ずつ追加されま | したしてください。ま<br>して入力します。<br>左下の「行追加」7<br>こす。 | 黄色の項目<br>緑色のセル<br>ボタンを押す | は<br>レは<br>す<br>した<br>「調<br>い。 | 単・回収情報<br>3は、算定派<br>回収情報る<br>定漏えい | 線の入力・取込シートで入え<br>扁えい量は更新されません<br>と入力した場合は、<br>■の再計算」ポタンを押して                                                                                                    | hしただ<br>っ.充<br>てくださ<br>別の<br>入力 | <b>算定還えい量再計算</b><br>カルた事業所情報を利除する<br>は、行右端の「事業所の開除<br>該当する行の「削除」を押すと、<br>された事業所 が行こと判除 | <b>事業所</b><br>③事業所の情報を登録<br>した場合は、自動で登録<br>登録・編集または削除し<br>必ず「事業所情報量素 | <b>育報登録</b><br>編集または削除<br>されません。<br>た場合は<br>1 <b>ポタンを押して</b> |
| ※は入力                                     |                                                                            | 算定漏え                                       | い量合計                     | 2,119.8                        | -CO2                              |                                                                                                    | ्रम                             | た頃・回収情報を直接入力する場合                                                                       | くたさい。                                                                | してください。                                                      |
| 事業所<br>番号                                | 事業所名 <mark>※</mark>                                                        | 都道府県名<br><mark>※</mark>                    | 都道府<br>県コード              | 算定漏えい<br>量(t-CO2)              | 寺定事非                              | ものである。 ものである。  ものである。 ものである。 ものである。 ものである。 ものである。 ものである。 ものである。 ものである。 ものである。 ものである。 ものである。 ものである。 ものである。 ものである。 ものである。 ものである。 ものである。 ものである。 ものである。 ものである。 ものである。 ものである。 ものである。  ものである。 ものである。 ものである。 ものである。 ものである。 ものである。 ものである。 ものである。  ものである。   ものである。   ものである。  ものである。  ものである。  ものである。   ものである。   ものである。  ものである。  ものである。   ものである。  ものである。   ものである。   ものである。   ものである。   ものである。   もので | その他の関連情報<br>の提供                 | **************************************                                                 | 漏えい量詳細情報<br>表示                                                       | 事業所の削除                                                       |
| J01                                      | 東京事業所                                                                      | 東京都                                        | 13                       | 1,063.8                        |                                   | <u>入力シートへ</u>                                                                                                    | -                               |                                                                                        | <u>詳細シートへ</u>                                                        | <u>削除</u>                                                    |
| J02                                      | 神奈川事業所                                                                     | 神奈川県                                       | 14                       | 1,056.0                        |                                   | <u>入力シートへ</u>                                                                                                    | -                               |                                                                                        | <u>詳細シートへ</u>                                                        | <u>削除</u>                                                    |
|                                          |                                                                            |                                            |                          |                                | 1                                 | <u>入力シートへ</u>                                                                                                    | -                               |                                                                                        | <u>詳細シートへ</u>                                                        | <u>削除</u>                                                    |
|                                          | 行追加                                                                        |                                            | •                        |                                |                                   | 算<br>反                                                                                                    | 「定漏えい<br>「映されま                  | 量が再計算され、<br>す。                                                                         |                                                                      |                                                              |

|   |   | G                                   |
|---|---|-------------------------------------|
| q | አ |                                     |
|   | • | 複数の都道府県にまたがった事業所を1つの事業所として登録することはでき |
|   |   | ません。                                |
|   | • | 同一の事業所名を複数登録することはできません。             |
|   | • | 事業所の情報(事業所名と都道府県名)を登録・編集又は削除した場合は、必 |
|   |   | ず「事業所情報登録」ボタンを押して、事業所情報を登録してください。事業 |
|   |   | 所情報を登録しないと、充塡・回収情報の入力・取込シートに事業所の情報が |
|   |   | 反映されません。                            |
|   | • | 充塡・回収情報を登録・編集又は削除した場合は、「算定漏えい量再計算」ボ |
|   |   | タンを押して、算定漏えい量を再計算してください。            |
|   |   |                                     |

(2) 充塡・回収情報の入力・取込シート

メインメニューシートで「充塡・回収情報の入力・取込」のリンクをクリックするか、事 業所の登録・一覧シートの左上にある「充塡・回収情報の入力・取込」のリンクをクリック して、充塡・回収情報の入力・取込シートに移動します。

このシートで充塡・回収情報を入力します。充塡・回収証明書ごとに入力することを基本 としますが、設備やフロン類の冷媒種ごとに集約したものを入力することでもかまいませ ん。

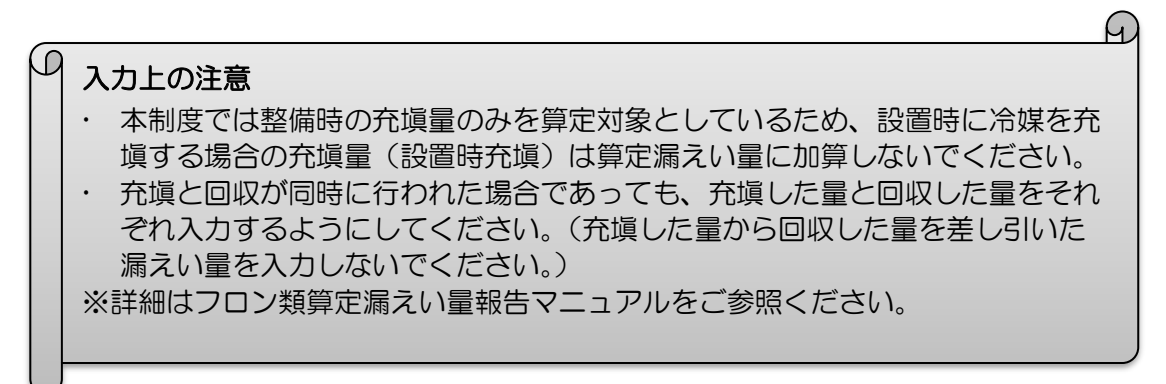

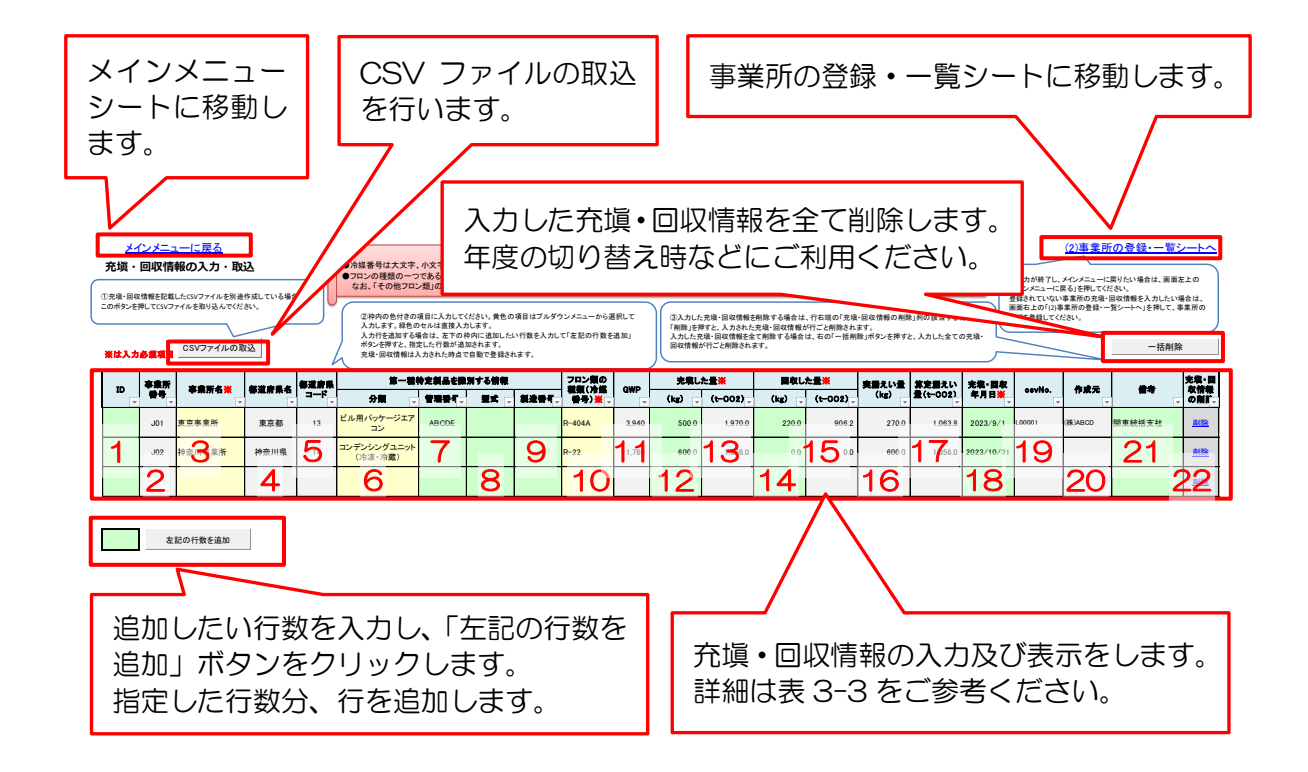

#### 表 3-3 充塡・回収情報の入力・表示内容

※:必須入力項目

| 項番 | 項目名                  | 入力・表示内容                                                         |
|----|----------------------|-----------------------------------------------------------------|
| 1  | D                    | 充塡・回収情報を識別するために ID を入力します(文字列入                                  |
|    |                      | 力可)。                                                            |
|    |                      | D の入力は任意ですが、事業者で複数の事業所のデータを集                                    |
|    |                      | 約する際に、どの事業所の入力データと紐付くデータであるか                                    |
|    |                      | がわかるように事業所間でルールを決めて採番しておくと便                                     |
|    |                      | 利です。                                                            |
| 2  | 事業所番号                | 事業所名を選択すると自動的に表示します。                                            |
| 3  | 事業所名(※)              | プルダウンリストから事業所を選択します。                                            |
|    |                      | フルダウンリストには、事業所の登録・一覧シートで登録した                                    |
|    |                      | 事業所名が表示されます。                                                    |
| 4  | 都道府県名                | 事業所名を選択すると自動的に表示します。                                            |
| 5  | 都道府県コード              | 事業所名を選択すると自動的に表示します。                                            |
| 6  | 分類                   | 第一種特定製品の機器分類をプルダウンリストから選択しま                                     |
|    |                      | す。                                                              |
|    |                      | 「その他(ここに入力)」を選択した場合は、具体的な分類名                                    |
|    |                      | 称を当該セルに直接入力して下さい。                                               |
| 7  | 管理番号                 | 第一種特定製品の管理番号を入力します。                                             |
| 8  | 型式                   | 第一種特定製品の型式を入力します。                                               |
| 9  | 製造番号                 | 第一種特定製品の製造番号を入力します。                                             |
| 10 | フロン類の種類              | フロン類の種類(冷媒番号)をプルダウンリストから選択しま                                    |
|    | (冷媒番号)(※)            | す。                                                              |
|    |                      | 「その他混合冷媒(GWPは直接入力)」を選択した場合には、                                   |
|    |                      | 「GWP」 列に GWP を直接入力して下さい。                                        |
|    |                      | ★2024年度の報告より冷媒種が追加されるとともに、全て                                    |
|    |                      | の冷媒種のGWPが変更されています。                                              |
| 11 | GWP                  | フロン類の種類を選択すると自動的に表示します。                                         |
|    |                      | フロン類の種類で「その他混合冷媒 (GWP は直接入力)」を選                                 |
|    |                      | 釈した場合は、当該セルに GWP を直接人力して トさい。GWP                                |
|    |                      | を直接人力する必要があるセルは黄色になります。                                         |
|    |                      | ★2024 年度の報告より冷媒種か追加されるとともに、全て                                   |
|    |                      | の冷媒種のGWPが変更されています。                                              |
| 12 | 允項しに重(kg)(※)         | 允県した重(Kg)を入刀します。<br>広場が無かった根へには「ヘーキュキーキキ                        |
|    |                      | 允県小無かつに場合には「U」を入力します。<br>小教長いてたてのまた。カレズでさい。(またたけ小教長等す)          |
|    |                      | 小数点以下もてのまま入力して下さい。(衣示上は小数点第一<br>はまでになっていままが、小数を笠り広いてのはたこれまでつ    |
|    |                      | 心までになっていますか、小数点第2位以下の値も入力するこ<br>とができます )                        |
| 10 |                      | C//(Cスタ。)<br>広場」た具(U) をこわすてと白動的に計算してまニレます。                      |
| 13 | <u> 沈県しに重(t-しし2)</u> | 元県した重(Kg)を入力すると日期的に計算して衣示します。<br>同児にた黒(hu)をユカレキオ                |
| 14 | 凹収しに重(Kg)(※)         | 凹収しに重(Kg)を入力します。<br>同収がたかった場合には「ヘ」をユカレます                        |
|    |                      | 凹収/1な/1つに场ロには「U」な人力しま9。<br>小粉占いてエネのキキュカリアてさい (キニトは小粉上笠す         |
|    |                      | 小奴黒以下もてのよるヘカレヒトさい。 (衣示上は小奴黒弗干<br>  広までにたっていますが、小粉を笑り広いての広ちュカオマー |
|    |                      | 」はくにはよくいよらい、小奴黒おと世以下の胆も人力ののL<br> とができます )                       |
| 15 |                      | レルトとのサック<br>同収した号(kg)たるカオスと白動的に計答して主ニレキオ                        |
| CI |                      | 凹収しに里(KS)なヘルタると日期的に計算して衣示します。                                   |

| 項番 | 項目名                  | 入力・表示内容                        |
|----|----------------------|--------------------------------|
| 16 | 実漏えい量(kg)            | 充塡した量(kg)と回収した量(kg)を入力すると自動的に  |
|    |                      | 計算して表示します。                     |
|    |                      | 充塡した量と回収した量を入力しないと計算が実行されませ    |
|    |                      | んので、必ず充塡した量と回収した量を入力して下さい。     |
| 17 | 算定漏えい量               | 充塡した量(kg)と回収した量(kg)を入力すると自動的に  |
|    | (t-CO <sub>2</sub> ) | 計算して表示します。                     |
|    |                      | 充塡した量と回収した量を入力しないと計算が実行されませ    |
|    |                      | んので、必ず充塡した量と回収した量を入力して下さい。     |
| 18 | 充塡・回収年月日(※)          | 充塡・回収年月日を yyyy/mm/dd 形式で入力します。 |
| 19 | csvNo.               | CSV ファイルの取込機能で充塡・回収情報を登録した場合に、 |
|    |                      | CSV ファイルの充塡・回収情報を識別するための識別番号を  |
|    |                      | 自動的に表示します。                     |
| 20 | 作成元                  | CSV ファイルの取込機能で充塡・回収情報を登録した場合に、 |
|    |                      | CSV ファイルに入力されている作成元を自動的に表示しま   |
|    |                      | <u>ब</u> .                     |
| 21 | 備考                   | 設置場所が事業所と異なる場合などの設置場所や本社の報告    |
|    |                      | 書作成担当者などへの申し送り事項などを入力します。本ツー   |
|    |                      | ルをお使いになる上での備考欄であるため、報告書には反映さ   |
|    |                      | れません。                          |
| 22 | 充塡・回収情報の削除           | 充塡・回収情報を削除します。                 |

#### 3.4.2 CSV ファイルを取り込む場合

CSV ファイルを取り込む場合は充塡・回収情報の入力・取込シートの上部にある「CSV ファイルの取込」ボタンからファイルを取り込みます。

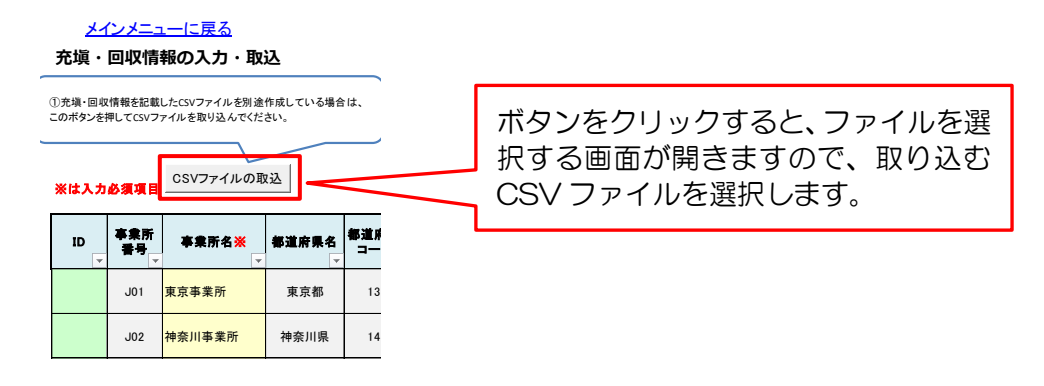

「CSV ファイルの取込」ボタンを押したときに、取り込むファイルのチェックを行い、不備などがある場合には、エラー一覧シートにエラー内容が表示されますので、エラーの内容を確認してください。(エラー一覧については 3.9 を参照してください。)CSV ファイルの取込時にチェックする内容は表 3-4 のとおりです。

なお、取り込む CSV ファイル内に 1 つでもエラーとなるデータがあった場合には、その CSV ファイル全体が取り込まれませんが、エラーとなるデータが1 つもない場合には、 警告となるデータが含まれていても CSV ファイルは取り込まれます。エラーや警告がある 場合には、エラーー覧シートへ自動で移動しますので、エラーー覧シートの内容を確認して ください。

| チェックの種類  | エラー種別 | チェック内容                            |
|----------|-------|-----------------------------------|
| 未入力チェック  | エラー   | 必須項目が未入力の場合                       |
|          |       | • 事業所名                            |
|          |       | <ul> <li>都道府県コード</li> </ul>       |
|          |       | ・フロン類の種類(冷媒番号)                    |
|          |       | • GWP                             |
|          |       | ・充塡・回収年月日                         |
|          |       | • 作成元                             |
| 型チェック    | エラー   | 数値型や日付型の項目について、データ型が合っていない        |
|          |       | 場合                                |
| 対象期間チェック | エラー   | 取り込む CSV データの充塡・回収年月日がメインメニュ      |
|          |       | ーに入力されている算定対象年度の期間内でない場合          |
| 重複チェック   | エラー   | 既にツールに登録されている充塡・回収情報の作成元と         |
|          |       | csvNo.、取り込むCSV データの作成元と csvNo.がいず |
|          |       | れも一致する場合                          |
| 重複の可能性チェ | 警告    | 既にツールに登録されている充塡・回収情報と、取り込む        |
| ック       |       | CSV データの事業所名、フロン類の種類(冷媒番号)、充      |
|          |       | 塡した量(kg)、回収した量(kg)、充塡・回収年月日が      |
|          |       | 全て一致する場合                          |

表 3-4 CSV ファイル取込時のチェック

CSV ファイルを取り込む際に、プログラム上では次の処理が実行されています。

CSV ファイル内の事業所名と同じ事業所名がツールの事業所の登録・一覧シートに登録 されているかを確認し、同じ事業所名の登録がない場合には、自動で事業所の登録・一覧シ ートに CSV ファイルの事業所名と都道府県を登録します。次に、充塡・回収情報の入力・ 取込シートに充塡・回収情報を自動で登録します。

事業所の登録・一覧シートに CSV ファイルと同じ事業所名の登録がある場合には、事業 所情報の登録は行わずに、充塡・回収情報の入力・取込シートに充塡・回収情報を自動で登録します。

31

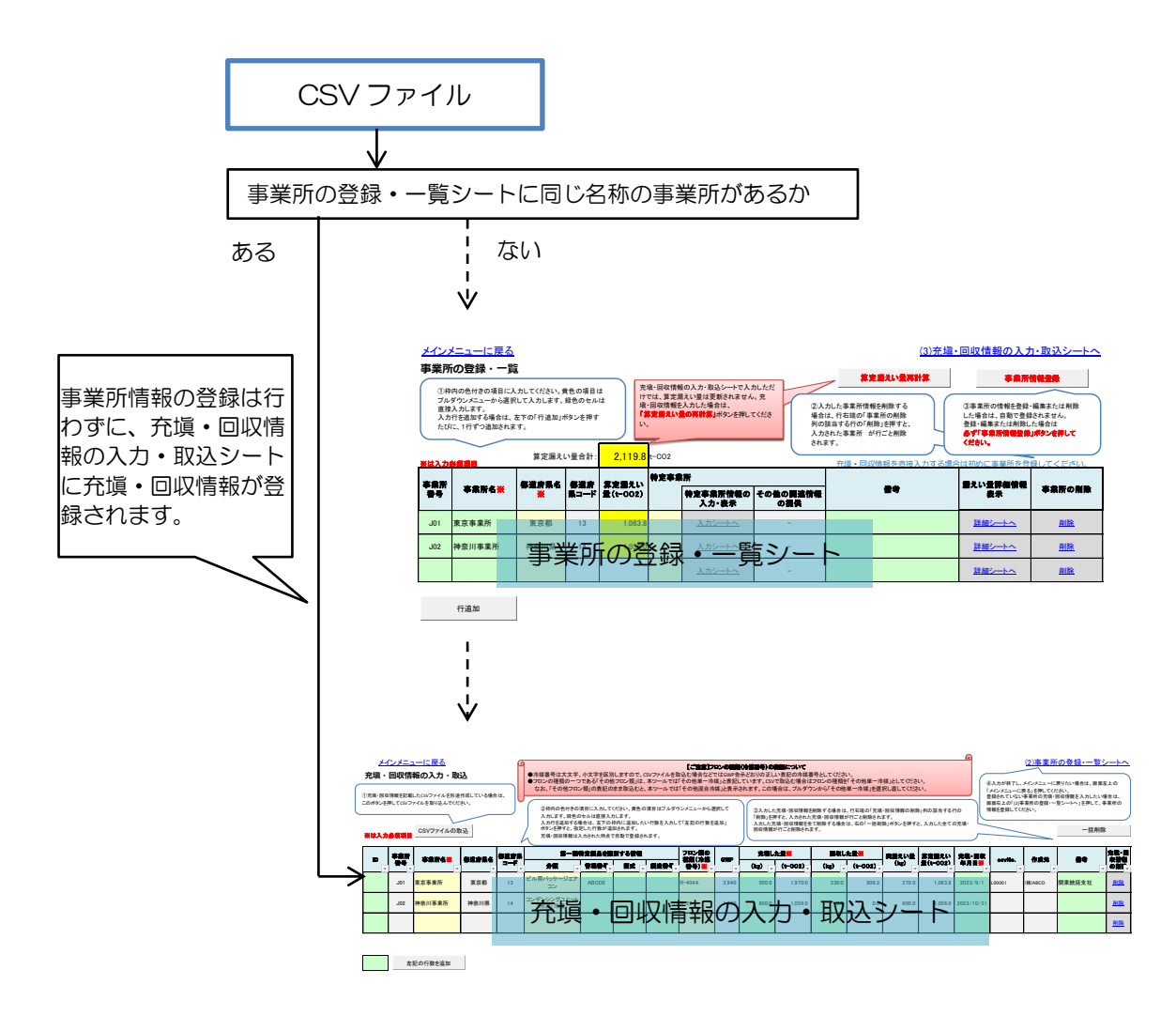

※複数の都道府県にまたがって事業所を登録することはできないため、事業所の登録・一 覧シートに CSV ファイルと同じ事業所名の登録がある場合でも、都道府県コードが異 なる場合には、充塡・回収情報の入力・取込シートに事業所名が登録されません。事業 所の登録・一覧シートで事業所を登録し、事業所名を再度選択してください。

CSV ファイルのフォーマットは表 3-5 のとおりとします。

文字コードは **utf-8** とします。

CSV ファイルの 1 行目はヘッダー行とし、2 行目から取り込みます。 区切り文字は「,」 (カンマ)とし、値はダブルクォートで囲まないものとします。また、値内に「ダブルクォ ート(<sup>('</sup>)」「カンマ(,)」「改行((CR)、(LF))」などの制御文字を含まないようにしてくだ さい。

| 項目名           | 任意/必須 | データ型           | た書  |
|---------------|-------|----------------|-----|
| csvNo. (※1)   | 任意    | 文字列            | 全半角 |
| 事業所名(※2)      | 必須    | 文字列            | 全半角 |
| 都道府県コード       | 必須    | 1~47 の整数値      | 半角  |
| 第一種特定製品の分類    | 任意    | 文字列            | 全半角 |
| 第一種特定製品の管理番号  | 任意    | 文字列            | 全半角 |
| 第一種特定製品の型式    | 任意    | 文字列            | 全半角 |
| 第一種特定製品の製造番号  | 任意    | 文字列            | 全半角 |
| フロン類の種類(冷媒番号) | 必須    | 文字列            | 半角  |
| (*3)          |       |                |     |
| GWP           | 必須    | 数値(整数)         | 半角  |
| 充塡した量(kg)     | 必須    | 数値(小数点含む)      | 半角  |
| 回収した量(kg)     | 必須    | 数値(小数点含む)      | 半角  |
| 充塡・回収年月日      | 必須    | 日付(yyyy/mm/dd) | 半角  |
| 備考(※4)        | 任意    | 文字列            | 全半角 |
| 作成元(※5)       | 必須    | 文字列            | 全半角 |

表 3-5 CSV ファイルのフォーマット

※1: csvNo.はデータの重複チェックに使用するため事業者の中で一意の番号としてく ださい。

※2:事業所名と都道府県コードは対象の第一種特定製品が設置されている施設の事業所 名及び都道府県コードを記入します。事業所の考え方についての詳細は算定マニュ アルを参照してください。

※3:フロン類の種類(冷媒番号)については、GWP 告示に掲載されている冷媒番号以 外の番号が記入されていた場合には「その他混合冷媒」として取り込み、GWP の セルが黄色になります。なお、冷媒番号については、大文字と小文字/全角・半角 を別の文字として扱いますので、冷媒番号は必ず GWP 告示に掲載されている表記 どおりに、半角で入力してください。

<u>また、GWP 告示に掲載されている「その他フロン類」に代えて本ツールでは「その</u> 他単一冷媒」として扱いますので、CSV ファイルに入力される際に「その他単一冷 媒」とするか、CSV ファイルを取り込んだ後に、プルダウンで「その他単一冷媒」 に選択し直してください。

★2024 年度の報告より GWP 告示に冷媒種が追加されるとともに、全ての冷媒種の GWP が変更されています。

- ※4:充塡・回収情報の入力・取込シートの「備考」欄に表示します。本ツールをお使い になる上での備考欄であるため、報告書には反映されません。補足情報としてご利 用ください。
- ※5: CSV ファイルの作成元を入力してください。作成元は他のシステムなどから出力 される CSV ファイルと区別可能な名称となるよう留意してください。 作成元の例: @OO株式会社(OOは会社名等)

| _ | M                                                                                                    |
|---|----------------------------------------------------------------------------------------------------|
| ρ | 入力上の注意                                                                                                    |
|   | <ul> <li>本ツールにおける冷媒番号の表記は GWP 告示に合わせ、R-22 等ハイフンありの表記としています。</li> </ul>                                                                                                    |
|   | <ul> <li>CSV ファイルを取り込む際には、ハイフンなしで CSV ファイルとツール内の冷媒番号のマッチングをした後に、冷媒番号をハイフンありに変換してツールに取り込む仕組みとしています。</li> </ul>                                                                                                    |
|   | <ul> <li>そのため、ハイフンなしの冷媒番号が含まれている CSV ファイルを取込した<br/>場合であっても、ツール内の表示や報告書の出力においては、ハイフンありで<br/>冷媒番号が表記されます。</li> </ul>                                                                                                    |
|   | <ul> <li>冷媒番号のうち、英字の大文字又は小文字がGWP告示の表記と異なっている場合、CSVファイルを取り込むと、「その他混合冷媒」として扱われます。また、GWP告示に示される「その他フロン類」を取り込んだ場合も「その他混合冷媒」として扱われます。これらの場合は、いずれもGWPのセルが黄色になります。</li> <li>GWPのセルが黄色になったが、本来は「その他混合冷媒」ではない場合は、フロンの種類のセルにおいて、プルダウンから該当する冷媒の種類を選択し直してください。なお、GWP告示に示される「その他フロン類」については、プルダウンで「その他単一冷媒」を選択してください。</li> </ul> |
| U |                                                                                                    |

なお、表 3-5 に示すフォーマットによる CSV ファイルの例を次に示します。

① CSV ファイルの例

csvNo.,事業所名,都道府県コード,第一種特定製品の分類,第一種特定製品の管理番号,第一種特定製品の型 式,第一種特定製品の製造番号,フロン類の種類(冷媒番号),GWP,充填した量(kg),回収した量(kg),充 填・回収年月日,備考,作成元 東京 1,東京工場,13,コンデンシングユニット,,AB-123-CD,ABCD4567,R-404A,3940,5.43,4.32,2023/09/01, A社担当,OOO株式会社 大阪 1,大阪営業所,27,ビル用マルチエアコン,大 XYZ-456-7,,,R-410A,1920,123,122,2023/10/31,B社担

当,000株式会社

注:CSV ファイルは文字コード <u>utf-8 で作成</u>します。

#### ② 上記 CSV ファイルを EXCEL に取り込み、表示した例

|   | Α      | В     | С   | D     | E     | F       | G      | н      | 1    | J     | K     | L          | М    | N       |  |
|---|--------|-------|-----|-------|-------|---------|--------|--------|------|-------|-------|------------|------|---------|--|
|   | csvNo. | 事業所名  | 都道  | 第一種特  | 第一種特  | 第一種特    | 第一種特   | フロン類の  | GWP  | 充填した  | 回収した  | 充填·回収年     | 備考   | 作成元     |  |
|   |        |       | 府県  | 定製品の  | 定製品の  | 定製品の    | 定製品の   | 種類(冷   |      | 量(kg) | 量(kg) | 月日         |      |         |  |
| 1 |        |       | 3-K | 分類    | 管理番号  | 型式      | 製造番号   | 媒番号)   |      |       |       |            |      |         |  |
|   | 東京1    | 東京工場  | 13  | コンデンシ |       | AB-123- | ABCD45 | R-404A | 3940 | 5.43  | 4.32  | 2023/09/01 | A社担当 | 000株式会社 |  |
|   |        |       |     | ングユニッ |       | CD      | 67     |        |      |       |       |            |      |         |  |
| 2 |        |       |     | ۲.    |       |         |        |        |      |       |       |            |      |         |  |
|   | 大阪1    | 大阪営業所 | 27  | ビル用マル | 大XYZ- |         |        | R-410A | 1920 | 123   | 122   | 2023/10/31 | B社担当 | 000株式会社 |  |
| 3 |        |       |     | チェアコン | 456-7 |         |        |        |      |       |       |            |      |         |  |
| Λ |        |       |     |       |       |         |        |        |      |       |       |            |      |         |  |

注1:CSV ファイルを EXCEL に取り込む場合、文字コード utf-8 のファイルを読み込むようにしてください。

注2:上図では必須項目を<mark>赤字</mark>で表示しています。

3.5 特定事業所情報の入力・編集

事業所の登録・一覧シートで特定事業所のプルダウンリストから「対象」を選択すると特定事業所情報の入力欄の「入力シートへ」のリンクが有効になります。特定事業所情報の入力欄の「入力シートへ」をクリックすると当該事業所の特定事業所情報の入力・編集シート に移動します。

特定事業所情報の入力・編集シートでは、報告書の様式第1の別紙に記入する情報と、当該特定事業所として様式第2に記入する情報を入力します。

# 入力上の注意 事業所の算定漏えい量が1,000t-CO2以上の場合、事業所の登録・一覧シートでセルの色が黄色く強調表示されます。 報告書作成担当者は対象の事業所が特定事業所に該当することを確認の上、特定事業所のチェックを入れてください。特定事業所の判定は自動的には行われません。

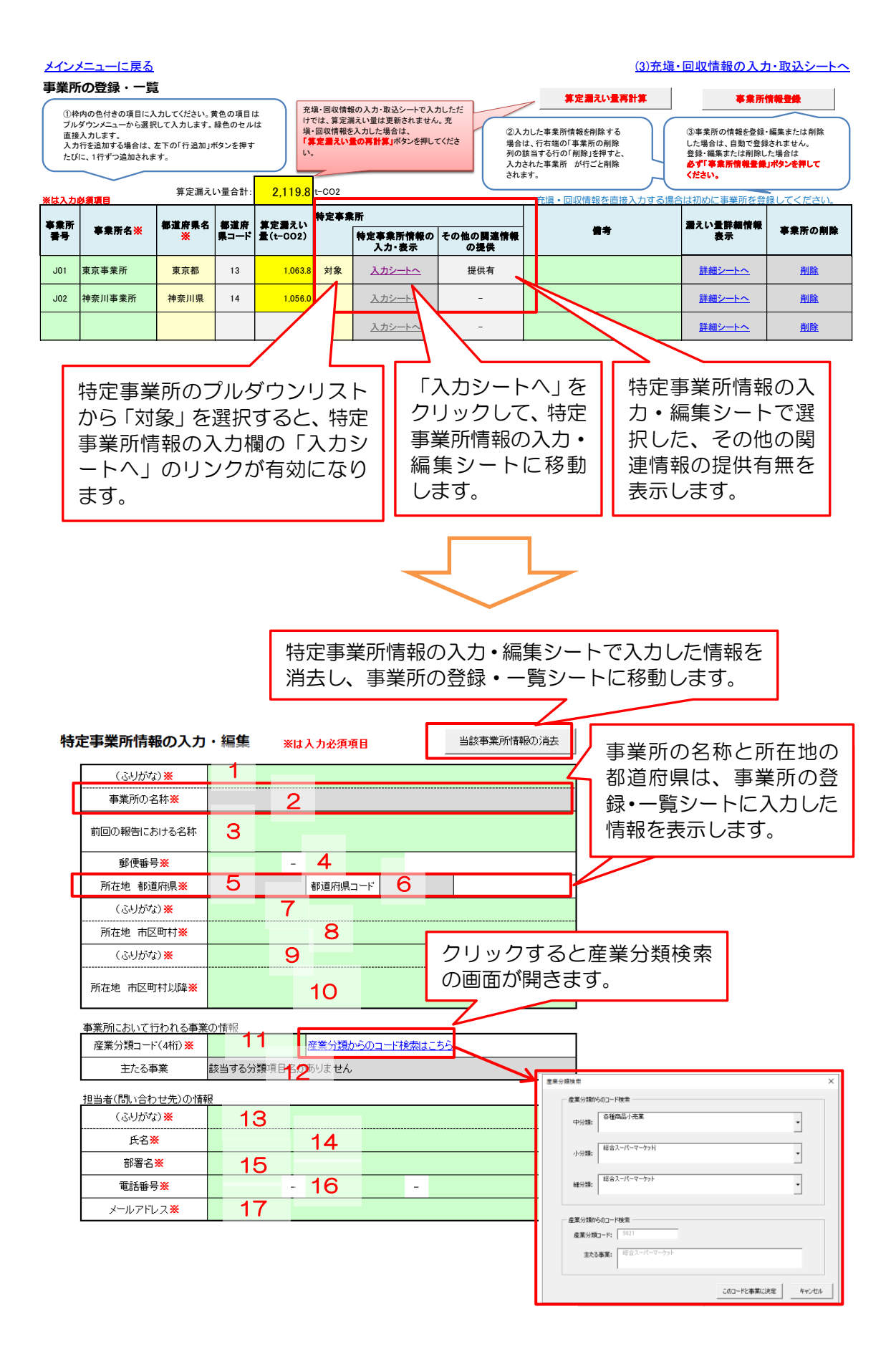

|                 | <del>当特定事業所に関する、フロン類第</del><br>その他の関連情報の提供有無 <mark>※</mark> | <del>定温む星の増減</del><br>18         | の状況に関する情報そ<br>提供有を選択した均       | の他の情報の提供を行いま<br>場合は下記に入力してください。     | フロン類界を満てい重の電源のす<br>関連情報を提供することで、自社の<br>漏えい原因の説明、漏えい量削減<br>ることができます。                                                                                                    | ないに関する <b>行教その把い行教</b><br>D規模等の漏えいに関する背景情<br>のための自社の取組の紹介等に                                                   |
|-----------------|-------------------------------------------------------------|----------------------------------|-------------------------------|-------------------------------------|----------------------------------------------------------------------------------------------------|----------------------------------------------------------------------------------------------------|
| 703             | ▶ 類算定漏えい量の増減の状況に<br>フロン類の使用の合理化及び管理の<br>この情報は、当特定事業所のみに係    | 関する情報その他<br>)適正化に関す<br>るものであり、環境 | の情報<br>律第23条第1項の規算<br>ひび経済産業大 | 定により、フロン類算定漏えい量の<br>臣により公にされることに同意の | の増減の状況に関する情報その他の<br>上提供するものです。(特定事業所と                                                                                                    | 情報について、次のとおり提供しま<br>こして1枚のみ提出可)                                                                               |
| 1. 7            | ロン類算定漏えい量の増減の状況                                             | 兄に関する情報                          |                               | 特定事業所に<br>連情報の提供                    | 係るその他の関                                                                                                    | <ul> <li>・ 次に関する情報</li> <li>) ほか、増減の理由その他の増減の<br/>きます。</li> <li>・ 機器が増加したため。</li> </ul>                       |
|                 |                                                             |                                  |                               | 」す。                                 |                                                                                                    | ことから、漏えい量が大幅に減少し<br>通特定製品の種類ごとの内訳等に                                                                           |
| 2. 7            | <u>ロン類算定漏えい量の管理第一</u><br>20                                 | <u> 重特定製品の種業</u>                 | 配合の内訳等に関す                     | 「る情報                                | 自らが管理する第一種特定製品の積<br>漏えい率及びその算定方法等を記入<br>記載内容の例:<br>・空調機器:保有台数〇台、合計<br>算定漏えい量〇t-CO2(漏えい率                                                                                   | 騒ごとの内訳及び製品の台数並びに<br>することができます。<br>初期充填量Okg(全てR-410A)、<br>〇%)                                                  |
| ן<br>3. כ<br>ו  | ロン類算定漏えい量の削減に関し                                             | 」実施した措置に                         | 関する情報                         |                                     | 3. フロン類算定漏えい量の削減に<br>4. フロン類算定漏えい量の削減に<br>自らが管理する漏えい量削減のため                                                                                                    | 関し実施した措置に関する情報<br>関し実施を予定している措置に関する<br>のの自社の取組を紹介ことができます                                                      |
|                 | 21                                                          |                                  |                               |                                     | ↓<br>特定事業所に<br>┃<br>関連情報を提                                                                                                    | 係るその他の<br>供する場合に                                                                                              |
| 4. 7<br>        | ロン類算定漏えい量の削減に関し                                             | 」実施を予定して                         | いる措置に関する情報                    | <sub>報</sub> 【                      | 入力します。                                                                                                    |                                                                                                    |
|                 | 22                                                          |                                  |                               |                                     | 5. その他の情報<br>1、~4.の欄に記入していないフロン類<br>平成29年度算定漏えい量集計結果が<br>計した結果も公表することを予定して<br>添切に多社の取割を認ったよととも                                                                            | の漏えい量の抑制等に関する情報を<br>から、本項に事業所数・漏えい原因を<br>います。<br>- 遠知に使わするため、可能な限いい                                           |
| 5. <del>č</del> | <u>の他の情報</u><br>23                                          |                                  |                               |                                     | ユョット・サビルの4和遅でおり 9 らととり<br>報告<br>いただくようお願いします。<br><u>http://www.enxgo.jp/centh/furon/o</u><br>事素所数、漏えい原因以外の内容を<br><b>記飲内容の問</b><br>・cの事業所(うち、総合スーパーマ<br>・(イ)施工時の要因、(オ)明確な3 | マロッパー末819 つバンジノ PinEはなめりを<br>perator/provide.html<br>記載することもできます。<br>ーケット57、物流センター2、本社施語<br>要因が特定できないスローリークが勝 |

上で記載した担当者と「フロン類算定漏えい量の増減の状況に関する情報その他の情報」に関する<u>担当者が異なる場合のみ</u>、以下に 担当者の情報を入力してください。

| 担当者(問い合わせ先)の情報 | 100 |      |   |  |
|----------------|-----|------|---|--|
| (ふりがな)         | 24  |      |   |  |
| 氏名             |     | 25   |   |  |
| 部署名            | 26  |      |   |  |
| 電話番号           |     | - 27 | - |  |

#### 表 3-6 特定事業所情報の入力・表示内容

※:必須入力項目

| 項番  | 項目名                                     | 入力・表示内容                                                |
|-----|-----------------------------------------|--------------------------------------------------------|
| 1   | 特定事業所の名称                                | 特定事業所の名称(ふりがな)を入力します。                                  |
|     | (ふりがな)(※)                               |                                                        |
| 2   | 特定事業所の名称                                | 事業所の登録・一覧シートに入力した、当該事業所の                               |
|     |                                         | 事業所名を自動的に表示します。                                        |
| З   | 前回の報告における名称                             | 事業所名の変更などで前回に報告した名称と異なっ                                |
|     |                                         | ている場合は、前回報告した際の事業所の名称を入力                               |
|     |                                         | します。                                                   |
|     |                                         | ※前回の報告における名称と異なる場合は、必ず入力                               |
|     |                                         | してください。                                                |
| 4   | 所在地 郵便番号(※)                             | 事業所の所在地の郵便番号を入力します。                                    |
| 5   | 所在地 都道府県                                | 事業所の登録・一覧シートに入力した、当該事業所が                               |
|     |                                         | 所在する都道府県名を自動的に表示します。                                   |
| 6   | 所在地都道府県コード                              | 自動的に表示します。                                             |
| 7   | 所在地 市区町村                                | 事業所が所在する市区町村名(ふりがな)を入力しま                               |
|     | (ふりがな)(※)                               | す。                                                     |
| 8   | 所在地 市区町村(※)                             | 事業所が所在する市区町村名を入力します。                                   |
|     |                                         | 例)千代田区                                                 |
| 9   | 所在地 市区町村以降                              | 事業所が所在する住所の市区町村以降(ふりがな)を                               |
|     | (ふりがな)(※)                               | 入力します。                                                 |
| 10  | 所在地 市区町村以降(※)                           | 事業所が所在する住所の市区町村以降を入力します。                               |
| 11  | 主たる事業の産業分類コー                            | 主たる事業の産業分類コード(日本標準産業分類の細                               |
|     | ド (※)                                   | 分類4桁)を入力します。「産業分類からのコード検                               |
|     |                                         | 索はこちら」から、産業中分類・小分類・細分類の順                               |
|     |                                         | に検索を行うことができます。                                         |
|     |                                         | ★2024 年 4 月より日本標準産業分類の変更され(                            |
|     |                                         | います。一部の事業では産業分類コード及び事業の                                |
| 4.0 |                                         | 名称が変更となっています。                                          |
| 12  | 王にる事業                                   | 王にる事業の産業分類コートを人力すると自動的に                                |
| 10  |                                         | 衣示しまり。                                                 |
| 13  | 担当者(問い合わせ先)の氏                           | 担当者(問い合わせ先)の氏名(ふりかな)を入力し<br>オオ                         |
| 1.1 | 名(ふりかな)(※)                              |                                                        |
| 14  | 担当者(向い言わせ先)の氏                           | 担当者(問い合わせ先)の氏名を入力します。                                  |
| 15  |                                         | 1221年(問い合わせた)のが翌々なこうします                                |
| 15  | 担当有(向い百行せ先)の部                           | 担当有(同い百行せ先)の部署名を入力します。                                 |
| 16  | 者石(※)<br>坦平孝(問い合わせた)の電                  | 1222(問い合わせた)の電話来日をユカレキオ                                |
| 16  | 担当有(向い古わせ九)の電                           | 担当有(同い百行已元)の電話留ちを入力します。                                |
| 17  |                                         | 「「「「「」」」」」」」」」」」」」」」」」」」」」」」」」」                        |
| 17  | 担当有(向い合わせた)のメ                           | 担当有(同い百行に亢)のメールアトレスを入力しま<br>オ                          |
| 10  | <sup>一</sup> ルアドレス(※)<br>  この曲の関連性却の担供女 | 9。<br>車業老会はに思する ついい海管中にうい星の地域の                         |
| δI  | てい他の浅里情報の症候有                            | 尹未日土仲に浅りる、ノロノ短昇止禰んい重の増減の<br>  北辺に関すス桂起之の地の桂起の担世方毎をプリダ  |
|     |                                         | 小川に周りる時報との心の時報の症状有無をノルタウンリフトから翌坦します                    |
| 10  |                                         | フノフストルウ医バレムタ。<br>スの他の関連情報の担併右無ブ「担併方」た <sup>図</sup> 切」た |
| 19  | .ノロノ親昇足禰んい重の<br>  油滴の出海に関すて陸却           | Cの18の)  6   2   1   1   1   1   1   1   1   1          |
| 1   | 「「「「「「「「「「「」」」」。  「「」」「「」」。  「」」        | 物ロ し、証戦 9 2 1月報ル のる场ロには人力しま9。                          |

| 項番 | 項目名                                       | 入力・表示内容                                                   |
|----|-------------------------------------------|-----------------------------------------------------------|
| 20 | 2.フロン類算定漏えい量の                             | その他の関連情報の提供有無で「提供有」を選択した                                  |
|    | 管理第一種特定製品の種類                              | 場合で、記載する情報がある場合には入力します。                                   |
|    | ごとの内訳等に関する情報                              |                                                           |
| 21 | 3.フロン類算定漏えい量の                             | その他の関連情報の提供有無で「提供有」を選択した                                  |
|    | 削減に関し実施した措置に                              | 場合で、記載する情報がある場合には入力します。入                                  |
|    | 関する情報                                     | カセル右の吹き出し内の記入方法を参考に記載して                                   |
|    |                                           | ください。                                                     |
| 22 | 4.フロン類算定漏えい量の                             | その他の関連情報の提供有無で「提供有」を選択した                                  |
|    | 削減に関し実施を予定して                              | 場合で、記載する情報がある場合には人力します。人                                  |
|    | いる措置に関する情報                                | カセル石の吹き出し内の記人万法を参考に記載して                                   |
|    |                                           | くにさい。                                                     |
| 23 | 5.その他の情報                                  | その他の関連情報の提供有無で「提供有」を選択した                                  |
|    |                                           | 場合で、記載9る情報小める場合には人力しま9。人<br>カセルナの吹き山山 中の記2 方法を発きに記載して     |
|    |                                           | Jビル石の吹き山し内の記入力法を参考に記載して<br>ノギャい                           |
| 04 | スの他の問法性却に問する                              | くに合い。<br>えの他の間海峡却に囲すて担火老が西来 40、47 に                       |
| 24 | ての他の関連情報に関9る                              | ての他の鼡運情報に巣りる担ヨ白が頃金  3~ 1 に<br>ユカリた担火者を思たて損合には、担火者(問い合わ    |
|    | 担当有(回いロリビ九)の広<br>タ(ふんがた)                  | 人力しに担当自く共なる场口には、担当自(回い口1)<br>井生)の氏夕(ふりがた)たユカレキオ           |
| 25 | 石 (いり)(な)<br>その他の関連情報に関する                 | ビル)の以石(いりかね)を八刀しより。<br>その地の関連信担に関する担当者が頂来 12。17 に         |
| 20 | 12011100周進情報に周9る                          | ての他の関連情報に関する担当日が現金「3/~~~~~~~~~~~~~~~~~~~~~~~~~~~~~~~~~~~~ |
|    | 29日(1907日19日1)の氏                          | ハクロに担当自て共なる场日には、担当自て同い日17<br>村先)の氏名な入力します                 |
| 26 | □<br>その他の関連情報に関する                         | その他の関連情報に関すス担当者が頂番 13~17 に                                |
| 20 | 旧当者(問い合わせ先)の部                             | スカレた拍当者と異なる場合には<br>相当者(問い合わ                               |
|    | 第21日(1910年)。<br>第2                        | インシンに当ってこれである。<br>「「「「」」「「」」「「」」「」」「「」」「」」「「」」「」」「」」「」」「」 |
| 27 | その他の関連情報に関する                              | その他の関連情報に関する担当者が頂番 13~17 に                                |
|    | 旧当者(問い合わせ先)の雷                             | 入力した担当者と異なる場合には、担当者(問い合わ                                  |
|    | [] [1] [1] [1] [1] [1] [1] [1] [1] [1] [1 | せ先)の電話番号を入力します。                                           |

3.6 事業所ごとの漏えい量詳細

事業所の登録・一覧シートで、漏えい量詳細情報表示欄の「詳細シートへ」のリンクをク リックすると、当該事業所の事業所ごと漏えい量詳細シートに移動します。

ここでは充塡・回収情報の入力・取込シートに入力した充塡・回収情報を事業所ごとに絞 り込んで表示します。このシート上ではデータの編集を行うことはできませんので、編集す る場合には、充塡・回収情報の入力・取込シートに戻って修正します。

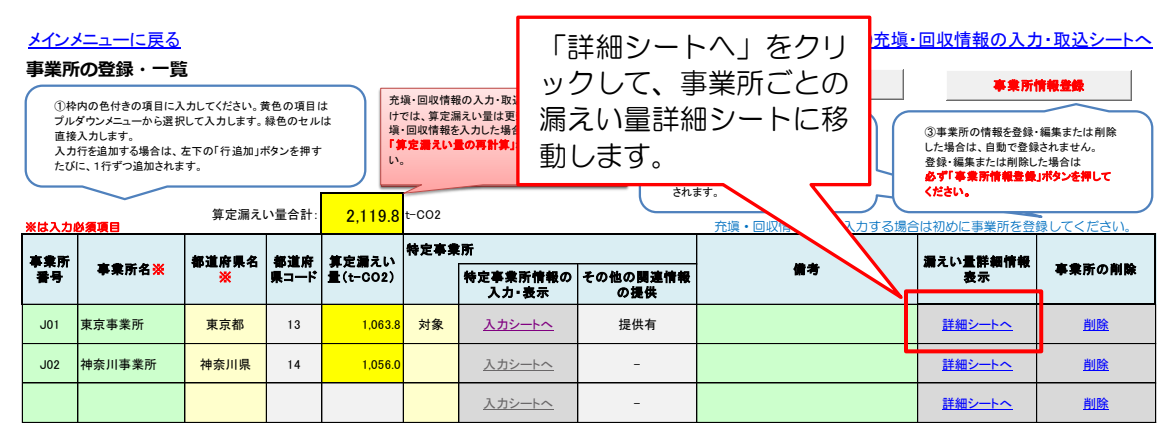

| F | <b>所ごと</b><br>神 | <ul> <li>案所番号</li> <li>事素所名</li> <li>3道府県名</li> <li>い量合計</li> </ul> | - 量詳細<br>J01<br>東京事業所<br>東京都 | 1.083.8 | t=C02       | K                | 対象としている事業所番号、事業所<br>名、都道府県名、算定漏えい量合計<br>を表示します。 |    |   |               |       |       |         |       | <ul> <li>対象としている事業所番号、事業所</li> <li>名、都道府県名、算定漏えい量合計</li> <li>を表示します。</li> </ul> |       |                   |              |        |         |        |  |  |  |  |
|---|-----------------|---------------------------------------------------------------------|------------------------------|---------|-------------|------------------|-------------------------------------------------|----|---|---------------|-------|-------|---------|-------|---------------------------------------------------------------------------------|-------|-------------------|--------------|--------|---------|--------|--|--|--|--|
|   | ID              | *##<br>#7                                                           | 孝棠所名                         | 都達房県名   | 毎進府県<br>コード | #-L              | ****                                            | 정국 | - | 電量()市集<br>業長) | GWP   | (ke)  | (+-002) | (ke)  | (+-002)                                                                         | (kg)  | 算定置えい<br>量(t-CO2) | 充壤·圖枚<br>年月日 | osvNo. | 作成元     | **     |  |  |  |  |
|   |                 | J01                                                                 | 東京事業所                        | 東京都     | 13          | ビル用パッケージエア<br>コン | ABCDE                                           |    |   | R-404A        | 3,940 | 300.0 | 1,182.0 | 150.0 | 591.0                                                                           | 150.0 | 591.0             | 2023/9/1     | L00001 | (株)ABCD | 関東統括支社 |  |  |  |  |
|   |                 | J01                                                                 | 東京事業所                        | 東京都     | 13          | ビル用バッケージエア<br>コン |                                                 |    |   | R-404A        | 3,940 | 200.0 | 788.0   | 80.0  | 315.2                                                                           | 120.0 | 472.8             | 2024/2/29    |        |         |        |  |  |  |  |

充塡・回収情報の入力・取込シート に入力した情報を、対象の事業所名 に絞って表示します。

#### 3.7 報告書の作成

事業者の算定漏えい量が年間 1,000t-CO<sub>2</sub>以上の場合、報告対象となります。 報告書の作成、出力はメインメニューシートから行います。

| • |     |                                                                                                    |
|---|-----|----------------------------------------------------------------------------------------------------|
|   | (1) | 報告書出力前に、報告書出力前チェックボタンを押して、記入漏れ等がたいかモェックを行ってください。         ①報告書出力前チェック         報告書出力前チェック                                                            |
|   |     |                                                                                                    |
|   | (2) | 今年度報告対象となっている冷媒について、前回報告した冷媒別都道府県別算定編<br>て確認する場合は、「前回報告結果との比較」ボタンを押してください。<br>前回報告結果との比較<br>(事業者全体) (特定事業所) () () () () () () () () () () () () () |
| l |     |                                                                                                    |
|   | (3) | 報告書を出力します。 ③報告書の出力を行<br>報告年月日を任意で設定する場合には右側に入力して下さい。 います。(3.7.3参照)                                                                                 |
|   |     |                                                                                                    |
|   |     | 報告年月日 2024年5月1日 (自動) 報告年月日 (任意)                                                                                                    |
|   |     | 紙で提出する場合はあて先の事業所管大臣をブルダウンリストから選択してから、各様式の『印刷出力』ボ<br>タンを押してください。<br>省エネ法・温対法・フロン法電子報告システム(EEGS)で提出する場合は『提出用ファイル(XMLファイル)の<br>出力』ボタンを押してください。        |
|   |     | あて先                                                                                                    |
|   |     | 様式第1(印刷出力)提出用ファイル<br>(XMLファイル)の出力                                                                                                    |
|   |     | 様式第2(印刷出力)                                                                                                    |
|   | (4) | 次年度以降に過年度報告結果との比較を行うため、現在の入力内容を報告編 ④報告結果の保存を行います。(3.7.4参照)                                                                                         |
|   |     | 現在の入力内容を報告結果として保存保存なれている報告結果年度漏えい量                                                                                                    |

5.報告書の作成、出力

3.7.1 報告書出力前チェック

報告書を出力する前に、記入漏れ等がないかチェックを行います。

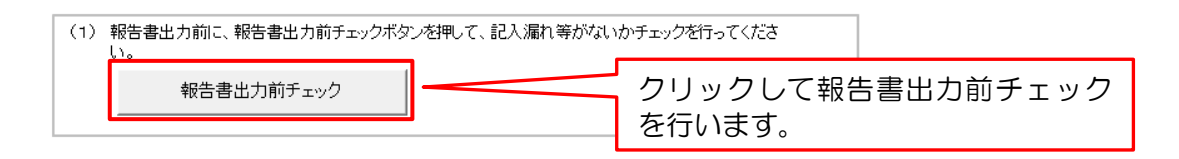

「報告書出力前チェック」のボタンを押して、不備などがある場合には、エラーー覧シートにエラー内容が表示されますので、エラーの内容を確認してください。(エラー一覧については 3.9 を参照してください。)

報告書出力前のチェック内容は表 3-7 のとおりです。

| チェックの 種類             | エラー種別 | 対象シート    | チェック内容                                   |
|----------------------|-------|----------|------------------------------------------|
| <u>/望</u> え<br>未入力チェ | エラー   | メインメニュー  | 漏えい年度が未入力の場合                             |
| ック                   |       | 事業者情報の入  | ・必須項目が未入力の場合                             |
|                      |       | 力・編集シート  | <ul> <li>主たる事業以外の事業で、産業分類コード、</li> </ul> |
|                      |       |          | 事業の名称、当該事業所を所管する大臣のい                     |
|                      |       |          | ずれかが入力されているが、未入力項目があ                     |
|                      |       |          | る場合                                      |
|                      |       |          | <ul> <li>その他の関連情報の提供有無で、提供有が選</li> </ul> |
|                      |       |          | 択されていて、1フロン類算定漏えい量の増                     |
|                      |       |          | 減の状況に関する情報~5 その他の情報の全                    |
|                      |       |          | ての入力欄が未入力の場合                             |
|                      |       |          | 必須項目が未入力の場合                              |
|                      |       | 覧シート     |                                          |
|                      |       | 充塡・回収情報入 | ・必須項目が未入力の場合                             |
|                      |       | 力・取込シート  | • その他の関連情報の提供有無で、提供有が選                   |
|                      |       |          | 択されていて、1.フロン類算定漏えい量の増                    |
|                      |       |          | 減の状況に関する情報~5.その他の情報の全                    |
|                      |       |          | ての入力欄が未入力の場合                             |
|                      |       |          | ・事業所の登録・一覧シートで、特定事業所の                    |
|                      |       | の入力・編集シー | チェックが入っているときに、その特定事業                     |
|                      |       | Ь.       | 所の入力・編集シートで必須項目が未入力の                     |
|                      |       |          | 場合                                       |
|                      |       |          | <ul> <li>その他の関連情報の提供有無で、提供有が選</li> </ul> |
|                      |       |          | 択されていて、1.フロン類算定漏えい量の増                    |
|                      |       |          | 減の状況に関する情報~5.その他の情報の全                    |
|                      |       |          | ての入力欄が未入力の場合                             |
| GWP の年               | エラー   | メインメニュー  | メインメニューに入力されている算定対象年                     |
| 度情報チェ                |       |          | 度とツール内に取り込まれている GWP の年度                  |
| ック                   |       |          | 情報が整合していない場合                             |
|                      |       |          |                                          |
| 桁数チェッ                | エラー   | 事業者情報の入  | ・郵便番号がハイフン前3桁とハイフン後4桁                    |
| ク                    |       | カ・編集シート  | ではない場合                                   |
|                      |       |          | ・特定漏えい者コードが9桁ではない場合                      |
|                      |       | 特定事業所情報  | 郵便番号がハイフン前 3 桁とハイフン後 4 桁                 |
|                      |       | の入力・編集シー | ではない場合                                   |
|                      |       |          |                                          |

表 3-7 報告書出力前のチェック

| チェックの<br>種類           | エラー種別 | 対象シート                    | チェック内容                                                                                                    |
|-----------------------|-------|--------------------------|----------------------------------------------------------------------------------------------------|
| 事業コードの存在チェ            | エラー   | 事業者情報の入<br>力・編集シート       | 事業コードで入力された数値が、事業コードマ<br>スタに存在しない番号である場合                                                                     |
| 99<br>9               |       | 特定事業所情報<br>の入力・編集シー<br>ト | 事業コードで入力された数値が、事業コードマ<br>スタに存在しない番号である場合                                                                     |
| 事業所管大<br>臣の重複チ<br>ェック | エラー   | 事業者情報の入<br>力・編集シート       | 1 つの事業に対し、同じ事業所管大臣が複数選<br>択されている場合                                                                           |
| 最大文字数<br>のチェック        | エラー   | 事業者情報の入<br>力・編集シート       | その他の関連情報の提供有無で、提供有が選択<br>されていて、1.フロン類算定漏えい量の増減の<br>状況に関する情報〜5.その他の情報のそれぞれ<br>の入力欄に入力されている文字数が 800 を超<br>える場合 |
|                       |       | 特定事業所情報<br>の入力・編集シー<br>ト | その他の関連情報の提供有無で、提供有が選択<br>されていて、1.フロン類算定漏えい量の増減の<br>状況に関する情報~5.その他の情報のそれぞれ<br>の入力欄に入力されている文字数が 800 を超<br>える場合 |
| 報告対象外<br>チェック         | エラー   | 事業所の登録・一<br>覧シート         | 特定事業所のチェックが入っている事業所の<br>算定漏えい量合計が 1,000t-CO2未満の場合                                                            |
| -<br>型チェック            | エラー   | 充塡・回収情報入<br>力・取込シート      | 数値型や日付型の項目について、データ型が合っていない場合                                                                                 |
| 対象期間チ<br>ェック          | エラー   | 充塡・回収情報入<br>力・取込シート      | 入力されている充塡・回収情報の充塡・回収年<br>月日がメインメニューに入力されている算定<br>対象年度の期間内でない場合                                               |
| 事業所名の<br>重複チェッ<br>ク   | エラー   | 事業所の登録・一<br>覧シート         | 事業所名が重複して入力されている場合                                                                                           |
| 報告対象の<br>確認           | 警告    | 事業所の登録・一<br>覧シート         | 特定事業所のチェックが入っていない事業所<br>の算定漏えい量合計が 1,000t-CO2 以上の場<br>合                                                      |
| 重複の可能<br>性チェック        | 警告    | 充塡・回収情報入<br>力・取込シート      | ツールに事業所名、フロン類の種類(冷媒番<br>号)、充塡した量(kg)、回収した量(kg)、充<br>塡・回収年月日が全て一致する充塡・回収情報<br>が登録されている場合                      |

#### 3.7.2 前回報告結果との比較

前回報告結果との比較機能を使って、今年度報告対象とする冷媒が前回報告のときと比較して大きく増減していないかを確認することができます。事業者単位での冷媒別都道府県別算定漏えい量と特定事業所単位での冷媒別算定漏えい量のそれぞれで比較します。なお、本機能は、<u>同じバージョンのツール</u>に既に前回報告結果が入力されている場合に使用できます。

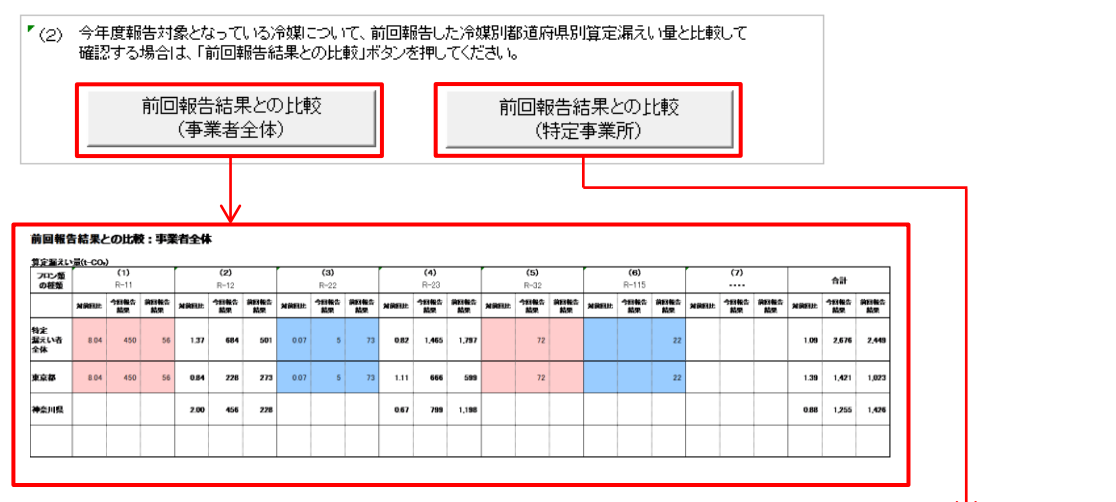

| 前回報(<br><u> 第定編え</u> に | 回報告結果との比較: 約定事業所<br>2度212年(-05) |             |            |       |             |            |      |             |             |       |             |            |       |             |                |       |              |            |       |            |                |       |            |            |
|------------------------|---------------------------------|-------------|------------|-------|-------------|------------|------|-------------|-------------|-------|-------------|------------|-------|-------------|----------------|-------|--------------|------------|-------|------------|----------------|-------|------------|------------|
| フロン類<br>の種類            |                                 | (1)<br>R-11 |            |       | (2)<br>R-12 |            |      | (3)<br>R-22 |             |       | (4)<br>R-23 |            |       | (5)<br>R-32 |                |       | (6)<br>R-115 |            |       | (7)        |                |       | 合計         |            |
|                        | MARKE                           | 今日報告<br>結果  | 用料板集<br>私業 | NREEL | 今日報告<br>載祭  | 用料整合<br>就來 | NREE | 今日報告<br>載架  | 第四十十六<br>私来 | MREEL | 今回報告<br>結果  | 第四教会<br>新史 | MREUL | 今時報告<br>結果  | 201845<br>2019 | NREEL | 今回報告<br>結果   | 第日報告<br>新史 | NREUL | 个时期货<br>减荣 | 201845<br>2019 | MARIE | 今日報告結<br>史 | 第四報告款<br>史 |
| 事業所A                   | 8.04                            | 450         | 56         | 1.37  | 684         | 501        |      |             |             |       |             |            |       |             |                |       |              |            |       |            |                | 2.04  | 1,134      | 557        |
| 事業所8                   |                                 |             |            |       |             |            |      |             |             | 0.67  | 799         | 1,198      |       |             |                |       |              |            |       |            |                | 0.67  | 799        | 1,198      |
|                        |                                 |             |            |       |             |            |      |             |             |       |             |            |       |             |                |       |              |            |       |            |                |       |            |            |

前回の報告結果と今回報告の値が一定の条件を超えて変化していた場合、セルの色を変えることで強調して表示します。セルの色が強調表示される条件は表 3-8 のとおりです。

表 3-8 セルの色が強調表示される場合の条件

| セル色     | 条件                                                                                |
|---------|-----------------------------------------------------------------------------------|
| セル色が赤色系 | 対前回比(今回報告/前回報告)が 5 倍以上の場合(※1)又は前<br>回報告算定漏えい量が0又はブランクかつ今回報告算定漏えい量が<br>1t-CO2以上の場合 |
| セル色が青色系 | 対前回比(今回報告/前回報告)が5分の1以下の場合(※2)又<br>は前回報告算定漏えい量が1t-CO2以上かつ今回報告算定漏えい量<br>が0又はブランクの場合 |

※1:前回及び今回のいずれも負の値の場合も含みます。

※2:前回又は今回のいずれかが負の値の場合も含みます。

前回報告結果との比較機能は、前回報告結果が保存されているときに利用できる機能です。前回報告結果が保存されていない場合はエラーのダイアログが出て、比較機能は利用できません。 本ツールをお使いになる初年度は、前回報告結果が保存されていない状態ですので、2年目以降の報告の際にご活用ください。 3.7.3 報告書の出力

報告書の出力を行う前に、報告年月日を確認します。

任意の日付を設定する場合には、右側の入力欄に日付を入力します。任意の報告年月日の 入力が無い場合は、出力を行う日の日付が自動で設定されます。

| <ul> <li>(3)報告書を出力します。</li> <li>報告年月日を任意で設定する場合には右側に入力して下さい。</li> <li>報告年月日 2024年5月1日 (自動) 報告年月日 (任意)</li> <li>紙で提出する場合はあて先の事業所管大臣をプルダウンリストから選択してから、各様式の『印刷出力』ボタンを押してください。</li> <li>省エネ法・温対法・フロン法電子報告システム(EEGS)で提出する場合は『提出用ファイル(XMLファイル)の</li> <li>出力』ボタンを押してください。</li> <li>省エネ法・温対法・フロン法電子報告</li> <li>システム (EEGS)で提出する場合</li> <li>あて先</li> <li>様式第1(印刷出力)</li> <li>提出用ファイル (XMLファイル)の出力</li> </ul>                                                         |                                                                                                    | 報告年月日を任意で設定す<br>る場合には入力します。                                                                     |
|----------------------------------------------------------------------------------------------------|----------------------------------------------------------------------------------------------------|-------------------------------------------------------------------------------------------------|
| <ul> <li>報告年月日を任意で設定する場合には右側に入力して下さい。</li> <li>報告年月日 2024年5月1日 (自動) 報告年月日 (任意)</li> <li>紙で提出する場合はあて先の事業所管大臣をプルダウンリストから選択してから、各様式の『印刷出力』ボタンを押してください。</li> <li>省エネ法・温対法・フロン法電子報告システム(EEGS)で提出する場合は『提出用ファイル(XMLファイル)の<br/>出力』ボタンを押してください。</li> <li>省エネ法・温対法・フロン法電子報告システム(EEGS)で提出する場合は『提出用ファイル(XMLファイル)の</li> <li>出力』ボタンを押してください。</li> <li>省エネ法・温対法・フロン法電子報告</li> <li>システム (EEGS) で提出する場合</li> <li>レステム (EEGS) で提出する場合</li> <li>レステム (EEGS) で提出する場合</li> </ul> | (3) 報告書を出力します。                                                                                                    |                                                                                                 |
| 報告年月日       2024年5月1日(自動)       報告年月日       (任意)         紙で提出する場合はあて先の事業所管大臣をプルダウンリストから選択してから、各様式の <b>『印刷出力』</b> ボ<br>タンを押してください。       省工ネ法・温対法・フロン法電子報告システム(EEGS)で提出する場合は <b>『提出用ファイル(XMLファイル)の</b><br>出力』ボタンを押してください。         省工ネ法・温対法・フロン法電子報告       省工ネ法・温対法・フロン法電子報告         がで提出する場合       ジステム (EEGS)で提出する場合         あて先       提出用ファイル<br>(XMLファイル)の出力                                                                                              | 報告年月日を任意で設定する場合には右側に入力して下さい。                                                                                                    |                                                                                                 |
| <ul> <li>紙で提出する場合はあて先の事業所管大臣をブルダウンリストから選択してから、各様式の「印刷出力」ボタンを押してください。</li> <li>省エネ法・温対法・フロン法電子報告システム(EEGS)で提出する場合は『提出用ファイル(XMLファイル)の出力』ボタンを押してください。</li> <li>省エネ法・温対法・フロン法電子報告</li> <li>システム (EEGS)で提出する場合</li> <li>あて先</li> <li>様式第1(印刷出力)</li> </ul>                                                                                                    | 報告年月日 2024年5月1日 (自動) 報告年月日                                                                                                    | (任意)                                                                                            |
| あて先<br>様式第1(印刷出力)<br>提出用ファイル<br>(XMLファイル)の出力                                                                                                    | 紙で提出する場合はあて先の事業所管大臣をプルダウンリストから<br>タンを押してください。<br>省エネ法・温対法・フロン法電子報告システム(EEGS)で提出する場<br><b>出力』</b> ボタンを押してください。       省エネ法<br>紙で提出する場合 | ら選択してから、各様式の <b>『印刷出カ』</b> ボ<br>合は <b>『提出用ファイル(XMLファイル)の</b><br>・温対法・フロン法電子報告<br>₄(EEGS)で提出する場合 |
| 様式第2(印刷出力)                                                                                                    | あて先<br>様式第1(印刷出力)<br>様式第2(印刷出力)                                                                                                    | 是出用ファイル<br>ILファイル)の出力                                                                           |

٢

報告書出力前チェック(3.7.1 参照)でエラーが残っている状態で、印刷出力又は XML ファイルの出力ボタンをクリックすると、エラー一覧のシートが表示され、報告書は出力さ れません。エラーとなっている箇所を修正してから、改めて報告書の出力を行ってください。

(1) 紙で提出する場合

報告書を紙で提出する場合は報告書のあて先(事業所管大臣名)をプルダウンから選択し、 あて先を選択してから様式第1(印刷出力)と様式第2(印刷出力)のボタンを押します。 様式第1と様式第2がそれぞれ印刷プレビューされるため、報告書を印刷します。

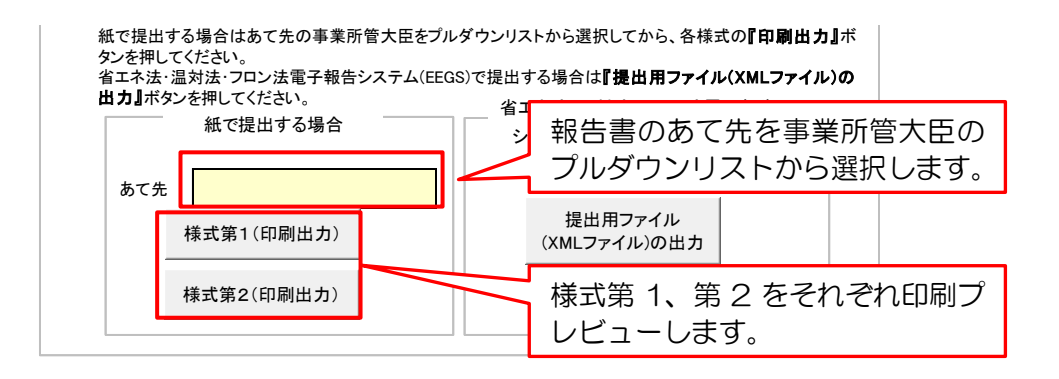

複数の事業所管大臣に提出する必要がある場合は、あて先を選択しなおしてから再度様 式第1(印刷出力)と様式第2(印刷出力)のボタンを押します。

様式第1(印刷出力)と様式第2(印刷出力)のボタンを押したときに出力される報告書の種類(シート)は表3-9のとおりです。

| ボタン名 | 対応するシート    | 備考                  |
|------|------------|---------------------|
| 様式第1 | 様式第1表面・裏面  |                     |
|      | 様式第1第1表    |                     |
|      | 様式第1第2表    | 特定事業所が存在しない場合でも、白紙が |
|      |            | 出力されます(提出不要)。       |
|      | 様式第1 別紙、別紙 | 特定事業所が複数ある場合にも1シートに |
|      | 第1表        | 出力されます。             |
| 様式第2 | 様式第2       | 特定漏えい者全体に係る情報と特定事業所 |
|      |            | に係る情報の両方を報告する場合や複数の |
|      |            | 特定事業所に係る情報を報告する場合にも |
|      |            | 1 シートに出力されます。       |
|      |            | また、その他の関連情報の提供有無で「提 |
|      |            | 供無」を選んでいた場合には、関連情報の |
|      |            | 入力欄に記載があっても出力されません。 |

表 3-9 報告書の本ツール内でのシート構成

(2)省エネ法・温対法・フロン法電子報告システム(EEGS)で提出する場合

省エネ法・温対法・フロン法電子報告システム(EEGS)で提出する場合は、XMLファ イルを出力して、そのファイルを EEGS にアップロードして提出します。

XML ファイルの出力ボタンを押すと、ファイルの出力先フォルダを選択するダイアログ が表示されます。出力先を指定して、XML ファイルー式を保存します。

XML ファイルを出力する際には、出力ファイルやあて先に誤りがないことを確認した上で、出力してください。

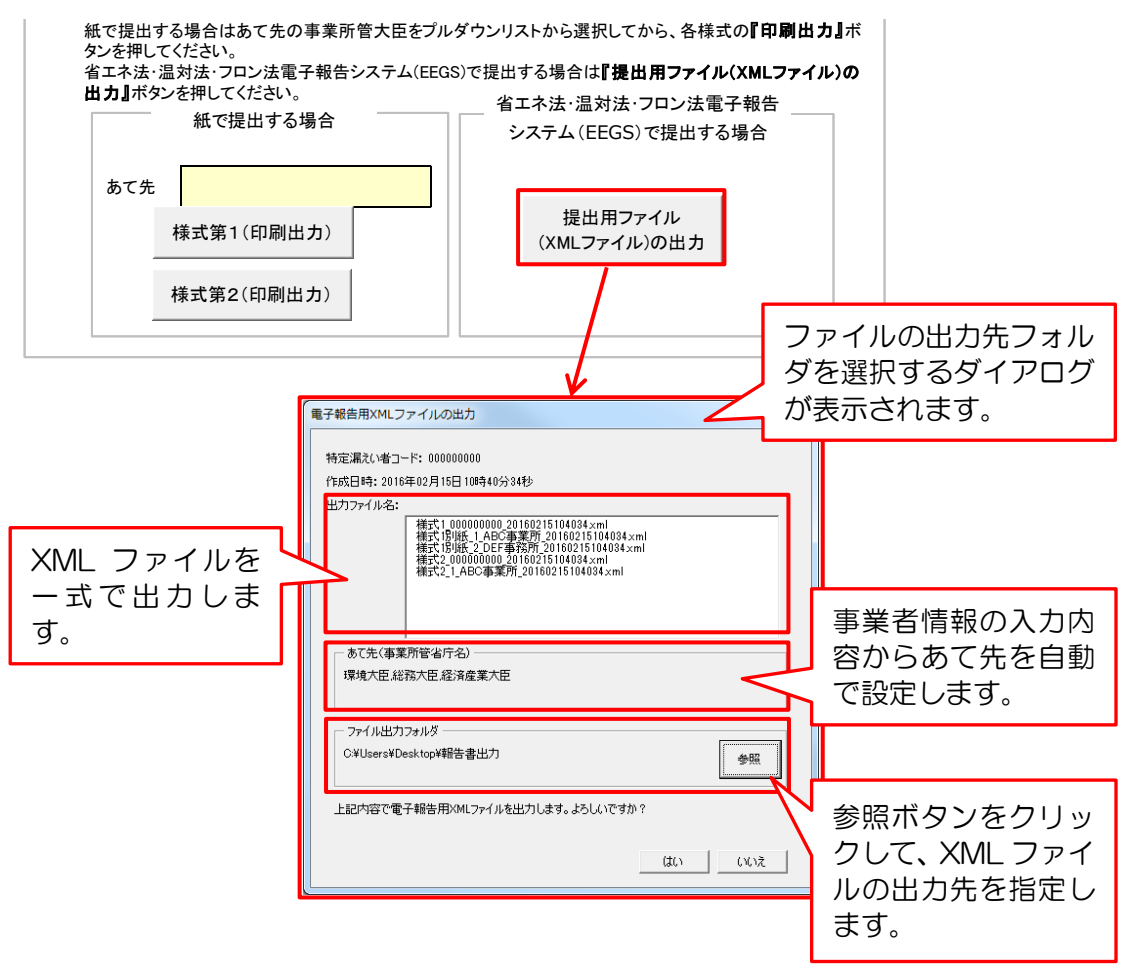

XML ファイルの作成単位と出力条件は表 3-10 のとおりです。

| 表 3-10 | XML ファイルの出力単位とファイルの作成条件 |
|--------|-------------------------|
|        |                         |

| XML ファイルの出力単位 | ファイルの作成条件                   |
|---------------|-----------------------------|
| 様式 1          | 報告書を出力する場合には必ず作成される。        |
| 様式 1 別紙       | 特定事業所単位の報告がある場合に作成される。      |
|               | 特定事業所が複数ある場合には特定事業所ごとにファイルが |
|               | 作成される。                      |
| 様式 2          | 特定漏えい者全体に係るその他の関連情報の提供がある場合 |
| (特定漏えい者に係る情報) | に作成される。                     |

| XML ファイルの出力単位 | ファイルの作成条件                   |
|---------------|-----------------------------|
| 様式 2          | 特定事業所に係るその他の関連情報の提供がある場合に作成 |
| (特定事業所に係る情報)  | される。                        |
|               | 特定事業所が複数ある場合には特定事業所ごとにファイルが |
|               | 作成される。                      |

XML ファイルの命名ルールは下記のとおりです。ファイル名に秒まで含めた作成日時をつけるため、複数回出力した場合は別名のファイルとして保存されます。

 XML ファイルの命名ルール

 様式 1\_[特定漏えい者コード]\_[作成日時 (yyyymmddhhmmss)].xml

 様式 1 別紙\_[特定事業所番号]\_[特定事業所名]\_[作成日時 (yyyymmddhhmmss)].xml

 様式 2\_[特定漏えい者コード]\_[作成日時 (yyyymmddhhmmss)].xml

 様式 2\_[特定事業所番号]\_[作成日時 (yyyymmddhhmmss)].xml

3.7.4 報告結果の保存

次年度以降に前回報告結果との比較機能(3.7.2参照)を利用できるようにするため、今 年度の報告結果を本ツール内に保存します。

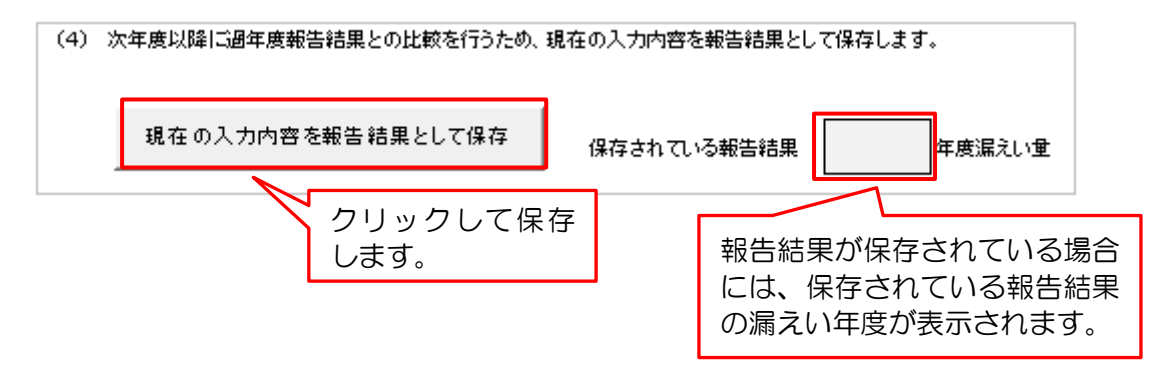

現在の入力内容を報告結果として保存のボタンを押すたびに、その時点で入力されてい る報告内容が保存されます。報告結果は前回分(1年分)のみを保存します。

なお、本機能では報告結果のみを保存します。充填・回収情報の詳細等、より詳細なデー タを保存したい場合には、別途データのコピーをとってから本作業を行うことをお勧めし ます。 3.8 事業所情報のエクスポート及びインポート

メインメニューシートで「事業所情報のエクスポート」ボタンをクリックするとファイル をエクスポートすることができます。また「事業所情報のインポート」ボタンをクリックす ると、エクスポートしたファイルをインポートすることができます。

具体的には、入力担当者がエクスポートデータを報告書作成担当者に送付し、報告書作成 担当者がそれをインポートすることで集約する、といった使い方を想定します。

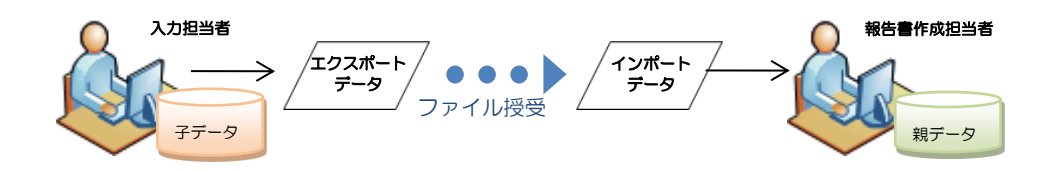

事業所情報のエクスポート及びインポート機能が対象とするシートは下表のとおりです。 表 3-11 事業所情報のエクスポート及びインポート機能の対象シート

| 対象シート名        |
|---------------|
| 事業所の登録・一覧     |
| 充塡・回収情報の入力・取込 |
| 特定事業所情報の入力・編集 |

3.8.1 事業所情報のエクスポート

「事業所情報のエクスポート」のボタンを押して、ファイルをエクスポートします。

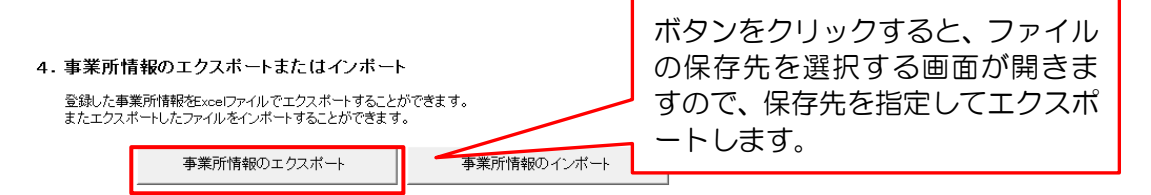

「事業所情報のエクスポート」ボタンを押したときに、エクスポートする情報のチェック を行い、不備などがある場合には、エラー一覧シートにエラー内容が表示されますので、エ ラーの内容を確認の上ツールに入力してある情報を修正してください。(エラー一覧につい ては 3.9 を参照してください。)事業所情報のエクスポート時にチェックする内容は下表の とおりです。

なお、エクスポートするファイル内に 1 つでもエラーとなるデータがあった場合には、 そのファイル全体がエクスポートされませんが、エラーとなるデータが1つもない場合に は、警告となるデータが含まれていてもファイルはエクスポートされます。エラーや警告が ある場合には、エラーー覧シートへ自動で移動しますので、エラーー覧シートの内容を確認 してください。

| チェックの種類  | エラー種別 | チェック内容                        |
|----------|-------|-------------------------------|
| 未入力チェック  | エラー   | 事業所の登録・一覧シートの必須項目が未入力の場合      |
|          |       | <ul> <li>事業所名</li> </ul>      |
|          |       | <ul> <li>都道府県コード</li> </ul>   |
| 未入力チェック  | エラー   | 充塡・回収情報入力・取込シートの必須項目が未入力の     |
|          |       | 場合                            |
|          |       | <ul> <li>事業所名</li> </ul>      |
|          |       | <ul> <li>都道府県コード</li> </ul>   |
|          |       | ・フロン類の種類(冷媒番号)                |
|          |       | • GWP                         |
|          |       | <ul> <li>充塡した量(kg)</li> </ul> |
|          |       | ・回収した量(kg)                    |
|          |       | ・充塡・回収年月日                     |
| 対象期間チェック | エラー   | エクスポートするデータの充塡・回収年月日がメインメ     |
|          |       | ニューに入力されている算定対象年度の期間内でない      |
|          |       | 場合                            |
| 重複の可能性チェ | 藝告    | ツールに事業所名、フロン類の種類(冷媒番号)、充塡し    |
| ック       |       | た量(kg)、回収した量(kg)、充塡・回収年月日が全て  |
|          |       | ー致する充塡・回収情報が登録されている場合         |

表 3-12 事業所情報のエクスポート時のチェック

#### 3.8.2 事業所情報のインポート

「事業所情報のインポート」のボタンを押して、ファイルをインポートします。

| 4. 事業所情 | 「 <b>報のエクスボートまたはインボー </b>            | 、           |   | ボタンをクリックすると、ファ |
|---------|--------------------------------------|-------------|---|----------------|
| 登録した事業  | 能所情報をExcelファイルでエクスボートすること」           | ができます。      |   | イルを選択する画面が開きま  |
| またエクスオ  | <sup>に</sup> ートしたファイルをインボートすることができます | 。           |   | すので、ファイルを選択してイ |
|         | 事業所情報のエクスポート                         | 事業所情報のインボート | 4 | ンボートします。       |

「事業所情報のインポート」ボタンを押したときに、インポートする情報のチェックを行い、不備などがある場合には、エラー一覧シートにエラー内容が表示されますので、エラーの内容を確認の上ツールに入力してある情報を修正してください。(エラー一覧については3.9を参照してください。)事業所情報のインポート時にチェックする内容は下表のとおりです。

なお、インポートするファイル内に1つでもエラーとなるデータがあった場合には、そのファイル全体がインポートされませんが、エラーとなるデータが1つもない場合には、 警告となるデータが含まれていてもファイルはインポートされます。エラーや警告がある 場合には、エラーー覧シートへ自動で移動しますので、エラーー覧シートの内容を確認し てください。

| チェックの種類  | エラー種別 | チェック内容                            |
|----------|-------|-----------------------------------|
| 未入力チェック  | エラー   | 事業所の登録・一覧シートの必須項目が未入力の場合          |
|          |       | <ul> <li>事業所名</li> </ul>          |
|          |       | <ul> <li>都道府県コード</li> </ul>       |
| 未入力チェック  | エラー   | 充塡・回収情報入力・取込シートの必須項目が未入力の         |
|          |       | 場合                                |
|          |       | <ul> <li>事業所名</li> </ul>          |
|          |       | <ul> <li>都道府県コード</li> </ul>       |
|          |       | ・フロン類の種類(冷媒番号)                    |
|          |       | • GWP                             |
|          |       | <ul> <li>充填した量(kg)</li> </ul>     |
|          |       | ・回収した量(kg)                        |
|          |       | ・充塡・回収年月日                         |
| 型チェック    | エラー   | 数値型や日付型の項目について、データ型が合っていな         |
|          |       | い場合                               |
| 対象期間チェック | エラー   | インポートするデータの充塡・回収年月日がメインメニ         |
|          |       | ューに入力されている算定対象年度の期間内でない場          |
|          |       |                                   |
| 重複チェック   | エラー   | 既にツールに登録されている充塡・回収情報の作成元と         |
|          |       | csvNo.、取り込む CSV データの作成元と csvNo.がい |
|          |       | ずれも一致する場合                         |
| 重複の可能性チェ | 警告    | 既にツールに登録されている充塡・回収情報と、インボ         |
| ック       |       | ートするデータの事業所名、フロン類の種類(冷媒番          |
|          |       | 号)、充塡した量(kg)、回収した量(kg)、充塡・回収      |
|          |       | 年月日が全て一致する場合                      |

表 3-13 事業所情報のインポート時のチェック

事業所情報をインポートする際に、プログラム上では次の処理が実行されています。 インポートファイルの事業所名と同じ事業所名が親データの事業所の登録・一覧シートに 登録されているかを確認し、同じ事業所名の登録がない場合には、自動で親データの事業所 の登録・一覧シートにインポートファイルの事業所情報を登録します。次に、充塡・回収情 報の入力・取込シートに充塡・回収情報を自動で登録します。

親データの事業所の登録・一覧シートにインポートファイルと同じ事業所名の登録があ る場合には、事業所情報の登録は行わずに、充塡・回収情報の入力・取込シートに充塡・回 収情報を自動で登録します。

なお、インポートファイルに特定事業所の情報が含まれている場合には、特定事業所の情報も自動で登録します。ただし、親データに特定事業所の情報が登録されている場合は、インポートファイルに特定事業所の情報が含まれていても、上書きは行わず、親データの特定事業所の情報が優先されます。

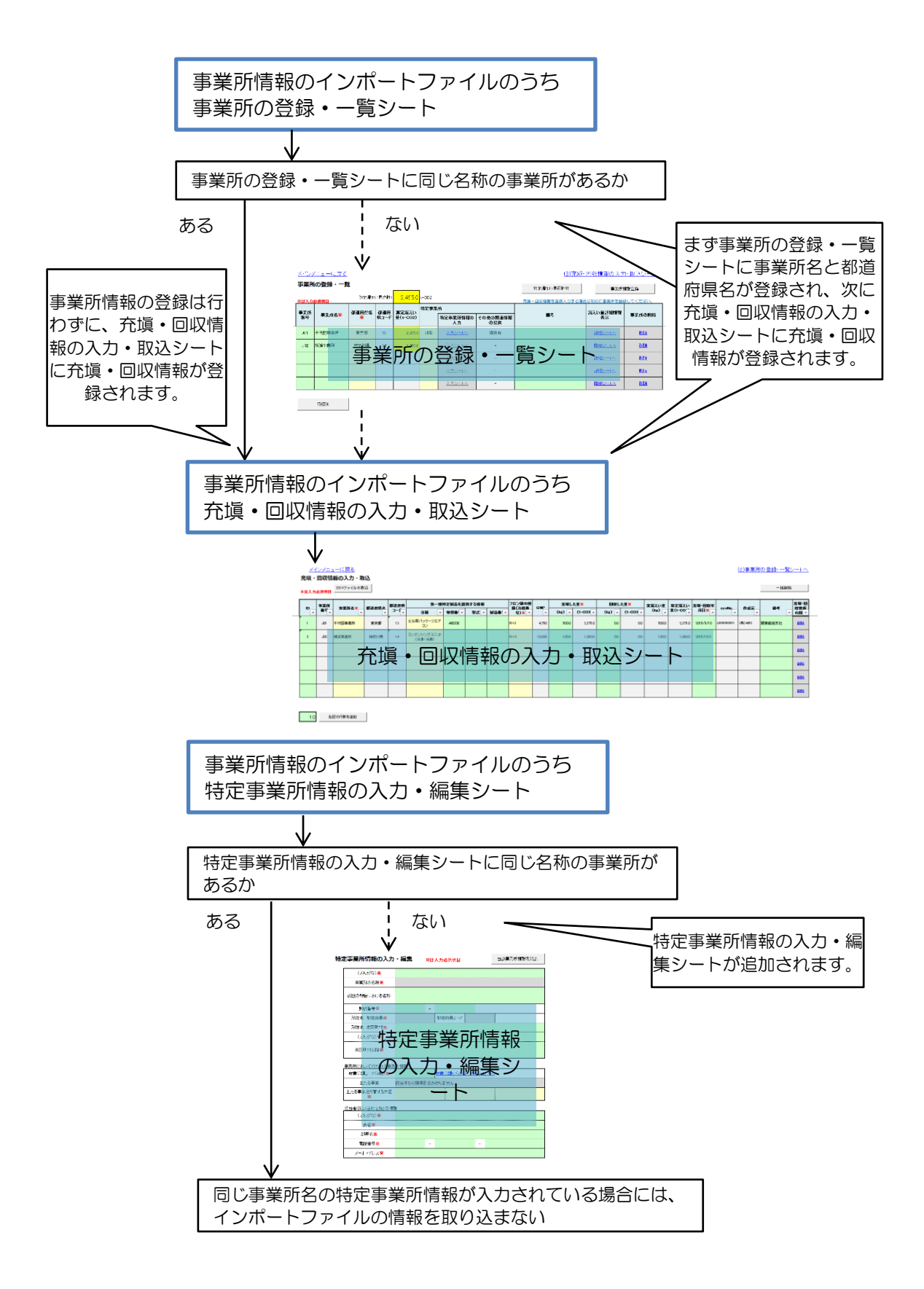

3.9 エラー一覧の表示

CSV ファイルの取込(3.4.2 参照)、報告書出力前チェック(3.7.1 参照)、報告書の出力(3.7.3 参照)、事業所情報のエクスポート及びインポート(3.8 参照)を行った場合に、 データのチェックを行い、不備などがあった場合にはエラー一覧シートにエラー内容及び 警告内容を表示します。チェック結果はエラーと警告の2種類に分類されます。

CSV ファイルの取込や事業所情報のエクスポート及びインポートについては、エラーの 場合は対象データの取込(インポート)やエクスポートを行わず、警告の場合は取込(イン ポート)やエクスポートを行います。

取込(インポート)やエクスポートするファイル内に1つでもエラーとなるデータがあった場合には、そのファイル全体が取り込まれませんが、エラーとなるデータが1つもない場合には、警告となるデータが含まれていてもファイルの取込(インポート)やエクスポートは行われます。エラーや警告がある場合には、エラー一覧シートへ自動で移動しますので、ファイルの取込(インポート)やエクスポートを行った場合にはエラー一覧シートを確認してください。

報告書出力前チェック、報告書の出力についても、エラーや警告がある場合にはエラーー 覧シートへ自動で移動します。エラーとなるデータがあった場合には報告書が出力されま せんので、エラーが出ている箇所を修正してから改めて報告書の出力を行ってください。

エラー一覧で表示する項目は表 3-14 のとおりです。

| 表示項目     | 表示する内容                                 |
|----------|----------------------------------------|
| 対象シート    | エラーチェックの対象としたシート名を表示する                 |
|          | ※CSV ファイルの取込のときは表示なし                   |
| エラー種別    | エラーや警告など、エラーの種別を表示する                   |
| 行番号      | 対象シート又は CSV ファイルの行番号を表示する              |
| csvNo/ID | 行番号に加えて対象のレコードを特定しやすくするための情報を表示        |
|          | する(csvNo.が重複しているときはその csvNo.を表示し、充塡・回収 |
|          | 情報で ID が入力されているときは ID を表示する)           |
|          | CSV ファイルの取込の時は、csvNo.を表示し、事業所情報のインポー   |
|          | ト・エクスポート機能で充塡・回収情報に係る場合には、IDを表示する      |
| エラーメッセージ | エラーや警告の内容を表示する                         |
| 備考       | データの重複エラーの場合に重複しているもう一方の行番号を表示す        |
|          | る                                      |

表 3-14 エラーー覧シートの表示項目

| 対象シート               | エラー種別 行番号 csvNo/ID   | エラーメッセージ                  | 備考 |
|---------------------|----------------------|---------------------------|----|
| 事業所の登録・一覧シート        | エラー 2                | 都道府県名が未入力です。              |    |
| 充填・回収情報入力・取込シート     | エラー 4                | フロン類の種類(冷媒番号)が未入力です。      |    |
|                     |                      |                           |    |
| エラーや警告がる<br>エラーー覧は、 | ある場合は、一覧<br>エラーチェックを | で表示します。<br>行う都度、表示しなおします。 |    |

#### 4 よくある質問と回答(FAQ)

#### 4.1 入力について

- Q1:数値や文字列を入力しても、自動的に計算結果やプルダウンリストが表示されない。
- A1:マクロの設定が有効になっていないことが原因と考えられます。「1.4 本ツールをお使いになる前に」をご参照いただき、マクロの設定を有効にしてから、再度お試しください。
- Q2:行追加などのボタンをクリックしたところ、「マクロ\*\*\*を実行できません。この ブックでマクロが使用できないか、又は全てのマクロが無効になっている可能性があ ります。」というメッセージが出てしまう。
- A2:マクロの設定が有効になっていないことが原因と考えられます。「1.4 本ツールをお 使いになる前に」をご参照いただき、マクロの設定を有効にしてから、再度お試しく ださい。
- Q3:事業所の登録・一覧シートや充塡・回収情報の入力・取込シートで、行の「削除」を クリックしても何も実行されず、行が削除されない。
- A3:マクロの設定が有効になっていないことが原因と考えられます。「1.4 本ツールをお 使いになる前に」をご参照いただき、マクロの設定を有効にしてから、再度お試しく ださい。
- Q4:グレーのセルに入力ができない。
- A4: グレーとなっているセルは、自動的に計算結果などを表示するセルのため、入力等の 編集を行うことはできません。詳細は 2.6 をご確認ください。
- Q5:データが重複しているとの警告が出るが、その内容で正しい場合はどうしたらよいか。
- A5:エラー種別が「警告」となっている場合は、入力内容が正しいことを確認いただければ、そのまま進めていただくことが可能です。詳細は3.4.2 をご確認ください。
- Q6:充塡・回収情報の入力・取込シートで、事業所名のプルダウンが出てこない。
- A6:事業所の情報を登録・編集又は削除した場合に、「事業所情報登録」ボタンを押して いただいたかご確認ください。詳細は 3.4 をご確認ください。

- 4.2 報告書の出力について
- Q7:紙で提出する場合の報告書の出力で、印刷設定が崩れてしまう。
- A7:紙で提出する場合の出力シート(様式第1、様式第1第1表、様式第1第2表、様 式第1別紙第1表、様式第2)にはシートの保護を設定しておりませんので、ご利用 されているプリンタの印刷設定にあわせ、適宜行列の幅や改ページの設定を行ってく ださい。

# 【参考】 算定・報告に用いる冷媒種類別 GWP 一覧(GWP 告示)

| 別表第 | <b>第1</b> (単一冷媒)                   |        |
|-----|------------------------------------|--------|
|     | 第一欄                                | 第三欄    |
| 1   | R-11(トリクロロフルオロメタン)                 | 4,660  |
| 2   | R-12(ジクロロフロオロメタン)                  | 10,200 |
| 3   | R-13(クロロトリフルオロメタン)                 | 13,900 |
| 4   | R-22(クロロジフルオロメタン)                  | 1,760  |
| 5   | R-23(トリフルオロメタン)                    | 12,400 |
| 6   | R-32(ジフルオロメタン)                     | 677    |
| 7   | R-113(トリクロロトリフルオロエタン)              | 5,820  |
| 8   | R-114(ジクロロテトラフルオロエタン)              | 8,590  |
| 9   | R-115(クロロペンタフルオロエタン)               | 7,670  |
| 10  | R-123(ジクロロトリフルオロエタン)               | 79     |
| 11  | R-124(クロロテトラフルオロエタン)               | 527    |
| 12  | R-125(1·1·1·2·2-ペンタフルオロエタン)        | 3,170  |
| 13  | R-134a(1・1・1・2-テトラフルオロエタン)         | 1,300  |
| 14  | R-141b(1・1―ジクロロ―1―フルオロエタン)         | 782    |
| 15  | R-142b(1ークロロー1・1ージフルオロエタン)         | 1,980  |
| 16  | R-143a(1・1・1ートリフルオロエタン)            | 4,800  |
| 17  | R-152a(1・1ージフルオロエタン)               | 138    |
| 18  | R-227ea(1·1·1·2·3·3·3-ヘプタフルオロプロパン) | 3,350  |
| 19  | R-236fa(1・1・1・3・3・3-ヘキサフルオロプロパン)   | 8,060  |
| 20  | R-245fa(1・1・1・3・3-ペンタフルオロプロパン)     | 858    |

#### 2024年度以降に行う報告に適用されるGWPです。

※その他フロン類:別表第1の第一欄に掲げられていない物質については「その他フロン類」とし、係数は零とみなす。<sup>1</sup>

| <b>別表第2</b> (混合冷媒) |        |       |  |  |  |
|--------------------|--------|-------|--|--|--|
|                    | 第一欄    | 第三欄   |  |  |  |
| 1                  | R-401A | 1,130 |  |  |  |
| 2                  | R-401B | 1,240 |  |  |  |
| 3                  | R-401C | 876   |  |  |  |
| 4                  | R-402A | 2,570 |  |  |  |
| 5                  | R-402B | 2,260 |  |  |  |
| 6                  | R-403A | 1,320 |  |  |  |
| 7                  | R-403B | 986   |  |  |  |
| 8                  | R-404A | 3,940 |  |  |  |
| 9                  | R-406A | 1,780 |  |  |  |
| 10                 | R-407A | 1,920 |  |  |  |
| 11                 | R-407B | 2,550 |  |  |  |
| 12                 | R-407C | 1,620 |  |  |  |
| 13                 | R-407D | 1,490 |  |  |  |
| 14                 | R-407E | 1,420 |  |  |  |
| 15                 | R-407F | 1,670 |  |  |  |
| 16                 | R-407G | 1,330 |  |  |  |
| 17                 | R-407H | 1,380 |  |  |  |
| 18                 | R-407I | 1,340 |  |  |  |
| 19                 | R-408A | 3,260 |  |  |  |

1本ツール中では「その他フロン類」を「その他単一冷媒」として扱います。

| 20 | R-409A | 1,480 |
|----|--------|-------|
| 21 | R-409B | 1,470 |
| 22 | R-410A | 1,920 |
| 23 | R-410B | 2.050 |
| 24 | R-411A | 1,560 |
| 25 | R-411B | 1.660 |
| 26 | R-412A | 1,730 |
| 27 | R-413A | 1.140 |
| 28 | R-414A | 1.370 |
| 29 | R-414B | 1,270 |
| 30 | R-415A | 1,470 |
| 31 | R-415B | 544   |
| 32 | R-416A | 975   |
| 33 | R-417A | 2,130 |
| 34 | R-417B | 2,740 |
| 35 | R-417C | 1,640 |
| 36 | R-418A | 1,690 |
| 37 | R-419A | 2,690 |
| 38 | R-419B | 2,160 |
| 39 | R-420A | 1,380 |
| 40 | R-421A | 2,380 |
| 41 | R-421B | 2,890 |
| 42 | R-422A | 2,850 |
| 43 | R-422B | 2,290 |
| 44 | R-422C | 2,790 |
| 45 | R-422D | 2,470 |
| 46 | R-422E | 2,350 |
| 47 | R-423A | 2,270 |
| 48 | R-424A | 2,210 |
| 49 | R-425A | 1,430 |
| 50 | R-426A | 1,370 |
| 51 | R-427A | 2,020 |
| 52 | R-427B | 2,320 |
| 53 | R-427C | 1,960 |
| 54 | R-428A | 3,420 |
| 55 | R-429A | 14    |
| 56 | R-430A | 105   |
| 57 | R-431A | 40    |
| 58 | R-434A | 3,080 |
| 59 | R-435A | 28    |
| 60 | R-437A | 1,640 |
| 61 | R-438A | 2,060 |
| 62 | R-439A | 1,830 |
| 63 | R-440A | 156   |
| 64 | R-442A | 1,750 |
| 65 | R-444A | 88    |
| 66 | R-444B | 295   |
| 67 | R-445A | 117   |
| 68 | R-446A | 460   |
| 69 | R-447A | 571   |
| 70 | R-447B | 714   |
| 71 | R-448A | 1,270 |
| 72 | R-449A | 1,280 |

| 73       | R-449B      |                                                                                                    | 1,300                                                                      |
|----------|-------------|----------------------------------------------------------------------------------------------------|----------------------------------------------------------------------------|
| 74       | R-449C      |                                                                                                    | 1,150                                                                      |
| 75       | R-450A      |                                                                                                    | 546                                                                        |
| 76       | R-451A      |                                                                                                    | 133                                                                        |
| 77       | R-451B      |                                                                                                    | 146                                                                        |
| 78       | R-452A      |                                                                                                    | 1.940                                                                      |
| 79       | R-452B      |                                                                                                    | 676                                                                        |
| 80       | B-452C      |                                                                                                    | 2.020                                                                      |
| 81       | B-453A      |                                                                                                    | 1.640                                                                      |
| 82       | R-454A      |                                                                                                    | 237                                                                        |
| 83       | R-454B      |                                                                                                    | 467                                                                        |
| 84       | R-454C      |                                                                                                    | 146                                                                        |
| 85       | R-4554      |                                                                                                    | 146                                                                        |
| 86       | R-4564      |                                                                                                    | 626                                                                        |
| 87       | R-4574      |                                                                                                    | 138                                                                        |
| 88       | R-158A      |                                                                                                    | 1 560                                                                      |
| 80       | R-159A      |                                                                                                    | 1,000                                                                      |
| <u> </u> | R-159R      |                                                                                                    | 1/2                                                                        |
| 01<br>01 | R-460A      |                                                                                                    | 1 910                                                                      |
| 91       | R-460R      |                                                                                                    | 1,910                                                                      |
| 92       | P-460C      |                                                                                                    | 604                                                                        |
| 93       | $P_{-461A}$ |                                                                                                    | 2570                                                                       |
| 94       | P-462A      |                                                                                                    | 2,570                                                                      |
| 90       | $P_{402A}$  |                                                                                                    | 2,000                                                                      |
| 90       | D 464A      |                                                                                                    | 1,360                                                                      |
| 91       | R-404A      |                                                                                                    | 1,240                                                                      |
| 90       | R-466A      |                                                                                                    | 606                                                                        |
| 99       | R-400A      |                                                                                                    | 090                                                                        |
| 100      | R-400A      |                                                                                                    | 7500                                                                       |
| 101      | R-500       |                                                                                                    | 7,000                                                                      |
| 102      | R-501       |                                                                                                    | 3,870                                                                      |
| 103      | R-502       |                                                                                                    | 4,790                                                                      |
| 104      | R-507A      |                                                                                                    | 3,990                                                                      |
| 105      | R-508A      |                                                                                                    | 4,840                                                                      |
| 106      | R-508B      |                                                                                                    | 5,700                                                                      |
| 107      | R-509A      |                                                                                                    | 174                                                                        |
| 108      | R-512A      |                                                                                                    | 196                                                                        |
| 109      | R-513A      |                                                                                                    | 572                                                                        |
| 110      | R-513B      |                                                                                                    | 540                                                                        |
| 111      | R-515A      |                                                                                                    | 402                                                                        |
| 112      | R-515B      |                                                                                                    | 298                                                                        |
| 113      | R-516A      |                                                                                                    |                                                                            |
| 114      | その他<br>混合冷媒 | 混合市煤中の別表第1の第一欄に掲げる物質ことにの規格5149/1に定めのある混合冷媒については、該混合冷媒中の物質の混和の質量の割合に、それ以いては、当該混合冷媒中の物質の混和の質量の割合別表第1の第三欄に掲げる係数を乗じて得られる値質ごとに算定した値を合計して得た値(1未満の端額を四換五入して得た値) | -、国際標準化機構<br>、同規格に基づく当<br>以外の混合冷媒につ<br>に、当該物質に係る<br>値を算定し、当該物<br>数があるときは、そ |